# คู่มือการผลิตสื่อดิจิทัลด้วย โปรแกรม Adobe Captivate 3 🞑

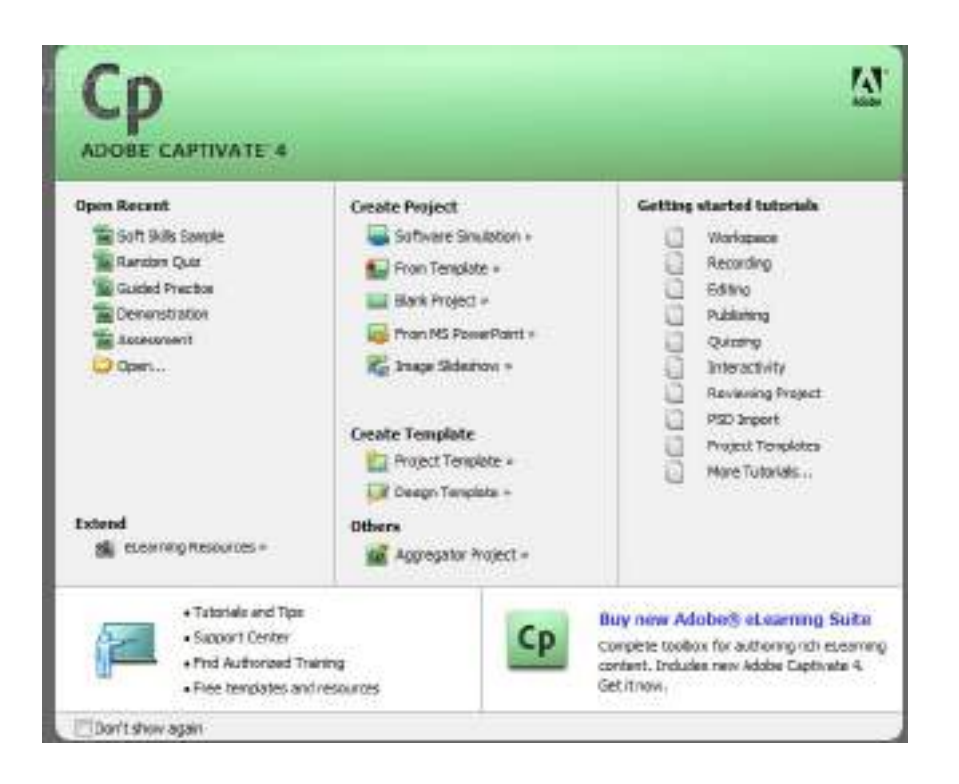

## จัดทำโดย

อุทยานการเรียนรู้ TK park สำนักบริหารและพัฒนาองค์ความรู้ (องค์กรมหาชน) มูลนิธิอินเตอร์เน็ตร่วมพัฒนาไทย

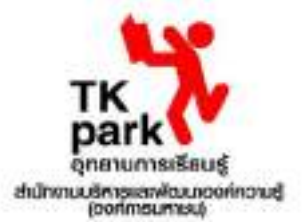

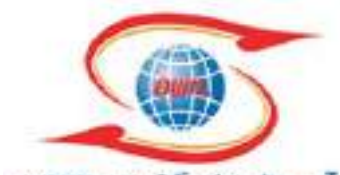

มูลนิธิอินเทอร์เน็ตร่วมพัฒนาไทย Internet Foundation for the Development of Distance

## <u>คำชี้แจง</u>

สำนักงานอุทยานการเรียนรู้ (สอร.) ร่วมกับ มูลนิธิอินเทอร์เน็ตร่วมพัฒนาไทย จัดโครงการอบรม พัฒนาทักษะการสร้างสื่อดิจิทัลให้แก่ ครูอาจารย์ เพื่อผลิตสื่อการเรียนรู้ที่สร้างสรรค์ ทันสมัย โดยในปี พ.ศ. 2552 ได้จัดฝึกอบรมเชิงปฏิบัติการสร้างสื่อดิจิทัลด้วยโปรแกรม Desktop Author 4.0 (หลักสูตร 2 วัน) และ ในปี พ.ศ. 2553 ได้จัดฝึกอบรมเชิงปฏิบัติการสร้างสื่อดิจิทัลด้วยโปรแกรม Adobe Captivate 3 (หลักสูตร 2 วัน) และในปีนี้ พ.ศ. 2554 เพื่อเป็นการเปิดโอกาสให้แก่นิสิต นักศึกษา ที่จะจบออกไปเป็นครู หรือ ประกอบอาชีพเกี่ยวกับการศึกษา ให้กวามรู้ กับเด็ก นักเรียน และเยาวชน สอร.และมูลนิธิฯ จึงจัดให้มีการ อบรมเชิงปฏิบัติการสร้างสรรค์สื่อดิจิทัล ด้วยโปรแกรม Adobe Captivate 3 (หลักสูตร 2 วัน) เพื่อเป็นการ ส่งเสริมให้นิสิต นักศึกษา และครูผู้ผ่านการอบรมได้สร้างสรรค์ผลงานด้านการศึกษาที่นำมาใช้ได้จริง จึงได้ จัดกิจกรรมประกวดสื่อดิจิทัล โดยได้รับพระมหากรุณาธิคุณจากสมเด็จพระเทพรัตนราชสุดาฯ สยามบรม ราชกุมารี พระราชทานรางวัลชนะเลิศ เป็นประจำทุกปี ตั้งแต่ ปี พ.ศ. 2551 เป็นด้นมา

คณะผู้ดำเนินงาน หวังเป็นอย่างยิ่งว่า กิจกรรมการอบรมและการประกวดสื่อดิจิทัล นี้ จะเป็นการ จุดประกายให้แก่นิสิต นักศึกษา และครูผู้เริ่มต้นในการพัฒนาผลงานด้านเทคโนโลยีสารสนเทศเพื่อ การศึกษา ในการสร้างสรรค์สื่อดิจิทัลในรูปแบบใหม่ๆ ที่น่าสนใจ เพื่อส่งเสริมการเรียนรู้สำหรับเด็กและ เยาวชนต่อไป

คณะผู้ดำเนินงาน

## ที่มาและความสำคัญ โครงการอบรมเชิงปฏิบัติการผลิตสื่อดิจิทัล โดยโปรแกรม Adobe Captivate 3 ครั้งที่ 2

สำนักงานอุทยานการเรียนรู้ (สอร.) หน่วยงานภายในสังกัดสำนักงานบริหารและพัฒนาองก์ความรู้ (องก์การ มหาชน) สำนักนายกรัฐมนตรี จัดตั้งขึ้นโดยมีวัตถุประสงก์เพื่อเป็นแหล่งเรียนรู้ที่มุ่งเน้นการปลูกฝังและส่งเสริมนิสัยรัก การอ่าน การเรียนรู้ และการแสวงหาความรู้อย่างสร้างสรรค์ตลอดชีวิต เทคโนโลยีสารสนเทศเป็นองก์ประกอบหนึ่งที่มี ส่วนในการสนับสนุนการเรียนรู้ของเยาวชน ช่วยส่งเสริมความคิดสร้างสรรค์ และสามารถพัฒนาไปสู่การสร้างเป็นวิชาชีพ ใด้ในอนาคต ที่ผ่านมา สอร. ร่วมกับมูลนิธิอินเทอร์เน็ตร่วมพัฒนาไทย ซึ่งเป็นองค์กรที่ไม่แสวงหาผลกำไร มีวัตถุประสงค์ เพื่อส่งเสริมการนำเทคโนโลยีสารสนเทศ และอินเทอร์เน็ตมาใช้ให้เกิดประโยชน์ อย่างสร้างสรรค์และปลอดภัย ได้ร่วมมือ กันจัดอบรมพัฒนาทักษะด้านกอมพิวเตอร์ให้แก่ครูและนักเรียน เพื่อผลิตสื่อการสอนที่ดี และทันสมัยสามารถกระจาย ความรู้ไปสู่เยาวชน นักเรียน บุกลากรในต่างจังหวัดภูมิภากต่างๆ ของประเทศที่ยังขาดโอกาสในการได้รับเทคโนโลยีและ สื่อการสอนที่ทันสมัยและเป็นประโยชน์อย่างต่อเนื่อง

โดยในปีที่ผ่านมา พ.ศ. 2553 ฝ่ายอุทยานการเรียนรู้ด้นแบบและบริการจึงจัดโครงการอบรมสื่อการเรียนรู้ ทั้ง 4 ภูมิภาค เพื่อเป็นการต่อยอดให้ครู นักเรียน ได้เรียนรู้การทำสื่อการสอนที่เป็นภาพเคลื่อนไหว อันจะทำให้บทเรียนเป็น ที่น่าสนใจ กระตุ้นการอ่าน การค้นคว้าหาความรู้ต่อไป โดยได้รับการตอบรับจากผู้เข้าอบรมเป็นอย่างดี

ในปีนี้ พ.ศ. 2554 เพื่อเป็นการเปิดโอกาสให้แก่นิสิต นักศึกษา ที่จะจบออกไปเป็นครู หรือประกอบอาชีพ เกี่ยวกับการศึกษา ให้ความรู้ กับเด็ก นักเรียน และเยาวชนได้เรียนรู้ โปรแกรมในการสร้างสื่อที่ทันสมัย และมีสื่อการเรียน การสอนที่ดี สำนักงานอุทยานการเรียนรู้ ร่วมกับ มูลนิธิอินเทอร์เน็ตร่วมพัฒนาไทย จึงจัดโครงการอบรมเชิงปฏิบัติการเชิง ลึกให้กับนิสิต นักศึกษา เพื่อมาต่อยอดกวามรู้ และเรียนรู้เทกนิกใหม่ๆเพิ่มเติม ในการพัฒนาสื่อดิจิทัลมากยิ่งขึ้น

#### วัตถุประสงค์

- 1.1 นิสิต นักศึกษา มีความรู้ ในการใช้งานคอมพิวเตอร์ เทคโนโลยีได้อย่างมีประสิทธิภาพ และพัฒนาศักยภาพ สามารถนำความรู้ที่ได้ไปประยุกต์ใช้ในการสอน เพิ่ม ประสิทธิภาพในการสอนในชั้นเรียนเผยแพร่ความรู้ ด้านเทคโนโลยีสารสนเทศไปสู่ เยาวชน และชุมชน
- 1.2 เผยแพร่ความรู้ ความเข้าใจในเรื่องของการนำเทคโนโลยีไปใช้ในการใน การจัดการองก์ความรู้ได้อย่าง ถูกต้อง
- 1.3 เกิดการแลกเปลี่ยนผลงาน ระหว่างนิสิต นักศึกษา และนักเรียนภูมิภาคต่างๆ ทำให้เกิดการพัฒนาสื่อสาระ สร้างสรรค์ที่จะเป็นแหล่งความรู้ให้ห้องสมุด

### 1. การสร้างโครงการหรืองานชิ้นใหม่ (New Project)

คลิก Start >All Program >Adobe > Adobe Captivate 3 •

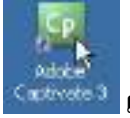

และเมื่อเปิดโปรแกรมแล้วจะเกิดหน้า

หรือดับเบิ้ลคลิกที่ไอคอน Adobe Captivate 3 หน้าจอ

| Ср                                                                                                    | -                                                                                                    | ₩.                                                                                                    |  |
|----------------------------------------------------------------------------------------------------|----------------------------------------------------------------------------------------------------|----------------------------------------------------------------------------------------------------|--|
| Open conset, propert<br>Scholar core<br>Distance (co<br>Distance (co<br>Distance of<br>Distance of<br>Distance of<br>Distance of<br>Distance of<br>Distance of<br>Distance of Distance of Distance of<br>Distance of Distance of Distance of Distance of<br>Distance of Distance of Distance of Distance of Distance of<br>Distance of Distance of Distan | Stands and property in the second second sec | Beiling daried beieze<br>Beiling<br>Date<br>Date |  |
| + Torons + H fan<br>+ Appent (Inter-<br>- Anter Appendix)<br>- Anter Appendix                                                                                                    |                                                                                                    | el sua Rabinal el promo bilo<br>matericación in delana alla<br>altera la matericación del altera<br>altera 1 manterica                                                                                                    |  |

เลือก Record new project คลิกที่ Record or create a new project > Other Project Types > • Blank Project และกด OK เพื่อเริ่มต้นสร้างงานใหม่ได้ในหลายๆ รูปแบบ

|                           | New project options                                                                                                    |       |
|---------------------------|----------------------------------------------------------------------------------------------------|-------|
|                           | New project options<br>Select the type of project you want to create, and the relevant option defining how the project must be Cp<br>created |       |
|                           | Select Project Type:<br>Other Project Types<br>Select one of the options beine                                                               |       |
|                           | Software Sinulation  Software Sinulation  Stank Project  Create a specific speci, blank project without having to record any spreen shuts.   |       |
|                           | Science is Simulator O See Create a new project by incorting existing image files.                                                           |       |
|                           | C Import from Hicrosoft PowerPoint<br>Other                                                                                                  |       |
| Record new project        | Create Project From Template<br>Create a new project using previoually axied template.                                                       |       |
| 🔚 Egyddr riede aner seaet | e Lastinuss.                                                                                                    | กด OK |

รูปภาพขั้นตอนการสร้างงานชิ้นใหม่แบบ Blank Project

Record or create a new project > Other Project Types > Blank Project flo OK

เมื่อคลิก OK จะเกิดหน้าต่างดังรูป

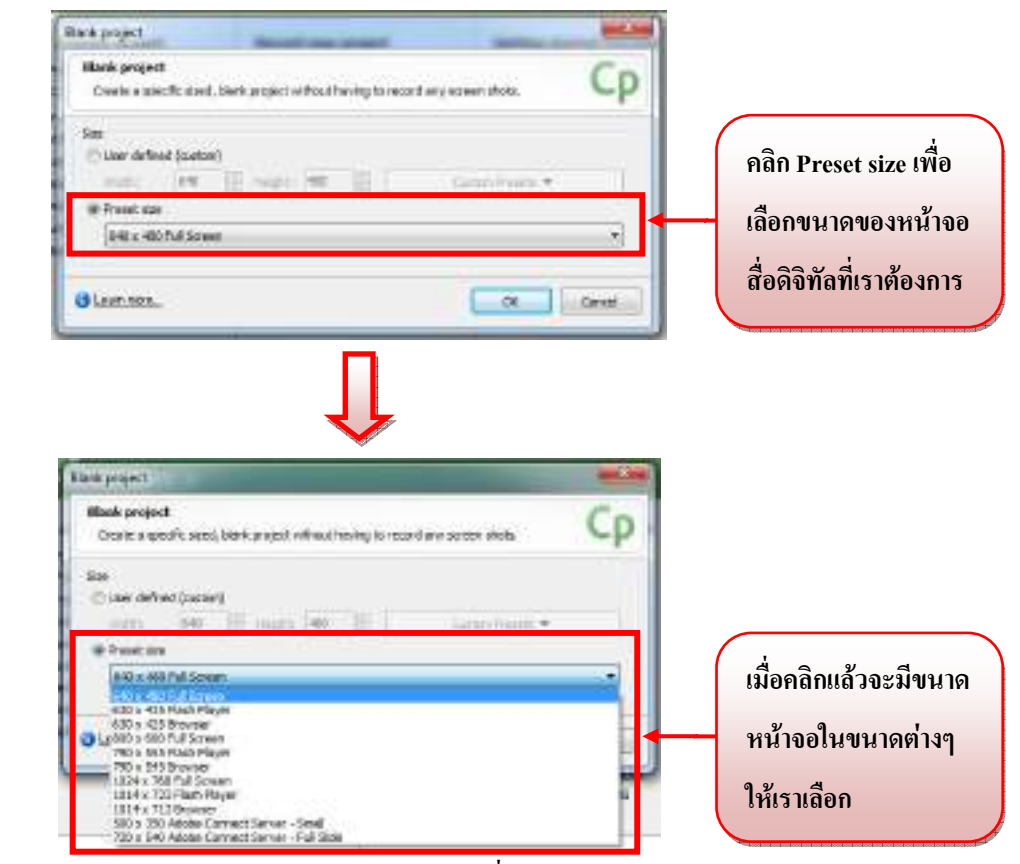

รูปภาพ หน้าต่างของ Blank project > Preset size เพื่อเลือกขนาดของหน้าจอ

 ในงานขึ้นนี้ให้เลือกขนาดของหน้าจอขนาด 640 x 480 แล้วคลิก OK จะได้หน้าจอดังนี้ ซึ่งจะเป็น หน้าจอในมุมมองการทำงานแบบ Storyboard

| จะได้                                                                                                    | ก้สไลด์งานใหม่ 1 สไลด์                                  |                |         |               |    |
|----------------------------------------------------------------------------------------------------|---------------------------------------------------------|----------------|---------|---------------|----|
| File 140 Files longer State Aud                                                                                                    | n den Anan Hen<br>Disaat 1 Oktober - Ala biste (Chinese | 6              |         |               | 18 |
| Marghart All. Rating                                                                                                    | HADRO IN THE REAL HADRON HADRON                         | TOT TOUR HE HE |         |               |    |
| 17 Milde Carlos                                                                                                    |                                                         |                |         |               |    |
| Anal     Secolarity     Analogy Records     Secolarity     Analogy Records     Secolarity     Secolarity |                                                         |                |         |               |    |
|                                                                                                    | 210/02/02/02                                            |                | -       |               |    |
|                                                                                                    | This shall reave to be whether allo                     |                |         | 2000          |    |
| Proj                                                                                                    | ect path แสดงถึง<br>หน่งที่เราเอ็นงานซิ้มนี้            |                | แสดงราย | ละเอียด       |    |
|                                                                                                    |                                                         |                | ขนาดหน  | 1004113 11001 |    |

• หลังจากนั้นให้เราเปลี่ยนมุมมองการทำงานใหม่จาก Storyboard เป็น Edit จะได้หน้าจอดังนี้

| คลิ                     | ักที่ Edit              | Timelin                                                                                                    | ne     |                                                                |
|-------------------------|-------------------------|----------------------------------------------------------------------------------------------------|--------|----------------------------------------------------------------|
| Line (eine PDfg D       |                         | and the second second second second second                                                                                                    |        | 10 mg                                                          |
| The life two basis like | Lafe Do. Pope the       | August 170 (73                                                                                                    |        | 0                                                              |
| Severe UP Intering      | 1 Manual Manual College | A TTTL ( N.F. N.F.)                                                                                                    |        |                                                                |
| W Miles                 | T Tename la state 1     | And the second second sec |        | • stress stress -                                              |
|                         | 2. mi.2%                |                                                                                                    |        | Promo and an addition                                          |
|                         |                         |                                                                                                    | 340.7% | Ann Tae An P<br>Ann Tae<br>Delamas 70k<br>Taka 10k<br>Nata 10k |
|                         |                         |                                                                                                    |        | · · · ·                                                        |
|                         | COBSEE OF LAND          | 7 • ≠ +   N Ξ 0 ↔ 8                                                                                                    |        | 40-01                                                          |

Timeline - เป็นส่วนสำคัญที่ทำหน้าที่ควบคุมการนำเสนอผลงานของ Movie โดยค่าเริ่มต้นของ โปรแกรมจะตั้งไว้ในแต่ละสไลด์กือ 3 วินาที

#### >>รายละเอียดของ Timeline

ในการทำงานเกี่ยวกับการเคลื่อนไหวจะมีเวลาเข้ามาเกี่ยวข้อง โดยวัตถุหนึ่งๆ จะแสดงกี่วินาที Timeline จะเป็นตัวควบคุมและกำหนด โดยรายละเอียดต่างๆ ของ Timeline มีดังนี้

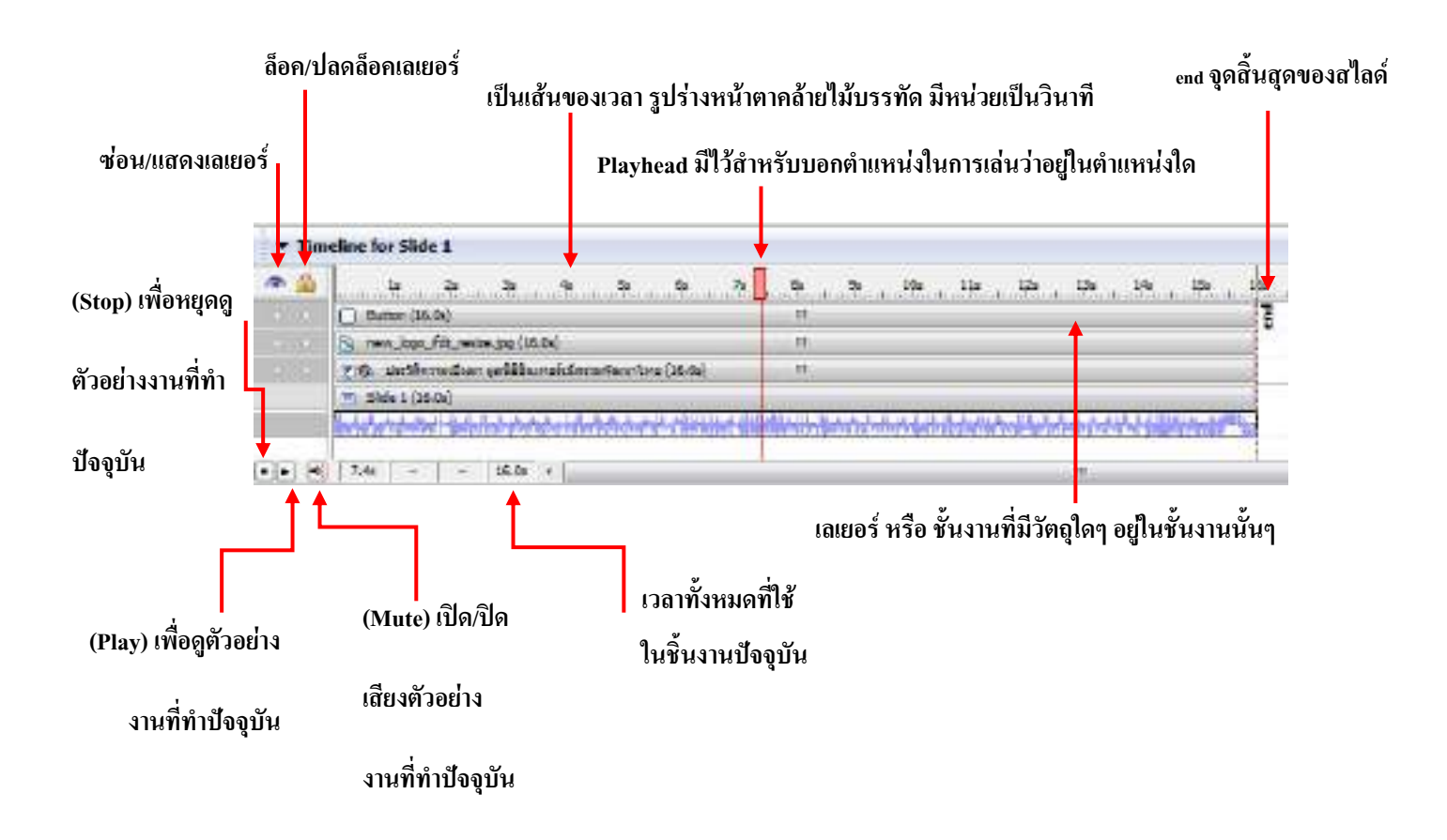

#### <u>>>การปรับลำดับการนำเสนอวัตถุบน Timeline</u>

เมื่อเราได้นำวัตถุต่างๆ เข้ามาในหน้าสไลด์ วัตถุนั้นจะปรากฎบน Timeline ซึ่งวัตถุจะอยู่บนเลเยอร์ซึ่ง เราสามารถปรับการนำเสนอผลต่างๆ ของชิ้นงานนั้นๆ โดยใช้เมาส์คลิกและลากดังนี้

การเลื่อนเลเยอร์วัตถุไปทางซ้ายหรือขวา – เป็นการปรับเวลาเริ่มต้นและจุคสิ้นสุดของวัตถุ
 นั้นๆ เราสามารถใช้เมาส์คลิกค้างแล้วลากได้เลยในเลเยอร์ของวัตถุที่เราต้องการ

| An 🚮 | 2 2 2 4 5 5 5 b                                                                                                | \$                              | 3e 14e 15e 16e                      |
|------|----------------------------------------------------------------------------------------------------|---------------------------------|-------------------------------------|
|      | Botton (15-9k)                                                                                                 | the second second second second | -                                   |
|      | Circum, Spr., Romin in OMAI                                                                                    | - I ( <sup>C</sup> )            |                                     |
|      | The automotion of Standardsmether (5.00                                                                        | new loop idt resceipe           |                                     |
|      | 1 540x £ (16.0c)                                                                                               | Start time: 2.9s                | A NOT COMPANY OF THE OWNER AND THE  |
|      | Salah and a share of the second second second second second second second second second second second second s | Duration: 10.0s                 | And and a first of the state of the |

 การเลื่อนเลเยอร์วัตถุขึ้นบนหรือลงล่าง – เป็นการจัดลำดับการซ้อนทับกัน โดยเลเยอร์ของ วัตถุที่อยู่บนจะทับเลเยอร์ของวัตถุที่อยู่ล่าง เราสามารถใช้เมาส์คลิกค้างแล้วลากได้เลยใน เลเยอร์ของวัตถุที่เราต้องการ

| <br>to to to to to the                         | De te lite lite lite lite lite |
|------------------------------------------------|--------------------------------|
| <br>Franker Ren Backward (1997)                |                                |
| Butter (16.05)                                 | new_logo_ifdt_mice.jpg         |
| 26 untienen Den geführerenftererften fin bitte | Duration: 10.0s                |
| () Skde 1 (15.0c)                              |                                |
| which the second to a state of a line of the   |                                |
| <br>THE THE THE WAY                            |                                |

 การปรับขนาดเลเยอร์ของวัตถุให้มีขนาดสั้นหรือยาว – เป็นการเพิ่มหรือลดเวลาในการเสนอ งานของวัตถุนั้นๆ เราสามารถทำได้โดยการคลิกค้างที่ต้นหรือปลายของวัตถุนั้นๆ แล้วลาก เข้าหรือยืดออก

| * 1 | 20 20 20 40 20 40 20                                                                                             | .41                                                                                                    | the star star star       | 141 tin ti                                                                                                    |
|-----|----------------------------------------------------------------------------------------------------|----------------------------------------------------------------------------------------------------|--------------------------|----------------------------------------------------------------------------------------------------|
|     | Butter (16.24)                                                                                                   | 1.18                                                                                                    |                          |                                                                                                    |
|     | 4 mm (op. 40, mile (op. 10.00)                                                                                   |                                                                                                    |                          |                                                                                                    |
|     | 26 unfermehner gefähren ichenefter fichtig                                                                       | . 11                                                                                                    | new_logo_ifdt_resize.jpg |                                                                                                    |
|     | 7 Side L (Di-3c)                                                                                                 | La constantino de la constantino de la constantino de la constantino de la constantino de la constantino de la | Start time: 0.0s         | and the second second se |
|     | and the second second of the second second second second second second second second second second second second | 1 August and and                                                                                               | Duration: 10.0s          | ALL LOUGH AND THE                                                                                                    |

#### <u>>>การทำงานของ Timeline กับการแสดงของสไลด์</u>

| ÷.  | 1     | Įr.       | \$    |             | 41        | . 30      | 0     | . 7 | . 11  |     | 101 | . He . | - th | 131 | 140 | 15 | 189   | 175 |
|-----|-------|-----------|-------|-------------|-----------|-----------|-------|-----|-------|-----|-----|--------|------|-----|-----|----|-------|-----|
|     |       |           |       | 150         | logo Jitt | ing (11.0 | g     |     |       | - 0 | 18  |        |      |     |     |    | 1     |     |
|     |       | T. outlet | sdan, | a litta est | Adertat   | aurhoa :  | 16.01 |     | - 0.5 |     |     |        |      |     |     |    |       |     |
|     |       | T Side 1  | 0.00  |             |           |           |       |     |       |     |     |        |      |     |     |    |       |     |
| - 6 | 1978) | 2.00      |       | 18.56       | 100       | _         | _     | _   | _     | _   | _   | _      | _    | 14  | _   |    | - 11- |     |

#### ตัวอย่างของ Timeline ในรูปนี้ สามารถอธิบายการแสดงของสไลด้ได้ว่า

1.Text Animation "ประวัติความเป็นมามูลนิธิอินเทอร์เน็ตร่วมพัฒนาไทย" จะเริ่มแสดง ก่อนและแสดงไปจนจบ 16 วินาที

Image "logo\_ifdt.jpg" จะแสดงหลังจาก Text Animation "ประวัติความเป็นมามูลนิธิ
 อินเทอร์เน็ตร่วมพัฒนาไทย" เล่นผ่านแล้วไป 3 วินาที และจะแสดงไปจนจบ คือ 16 วินาที
 3.สไลด์แสดงไปทั้งหมด 16 วินาที

#### <u>2. การจัดการเกี่ยวกับหน้าของสไลด์</u>

#### <u>2.1 เพิ่มหน้าว่าง (Blank Slide)</u>

• ถ้าเราต้องการสร้างหน้าสไลด์เพิ่มเติมนั้น วิธีการคือไปที่ Insert > Blank Slide

| Side Autio         | Quit Project                                                                                                    |
|--------------------|----------------------------------------------------------------------------------------------------|
| Perkiline          | Defin-Callel                                                                                                    |
| Slide              |                                                                                                    |
| Text Carrien.      | Shift+Onl+C                                                                                                    |
| Rollever Caption   | Shift+Ctrl+8                                                                                                    |
| Highlight Bax      | Shift+Crrl+L                                                                                                    |
| A Rollover Sidelet | Shift+Chrl+Z                                                                                                    |
| Q Zoore Area       | Shift+Cirl+E                                                                                                    |
| Text Box           | Shift+Cal+T                                                                                                    |
| Click Box.         | Shift+CH+E                                                                                                    |
| Button             | 9niH+CH+8                                                                                                    |
| Text Animation     | Shift+Cyl+1                                                                                                    |
| S Image            | Shift+Ctil+M                                                                                                    |
| S Rollover Image   | Shift+Ctil+Q                                                                                                    |
| II Arimation .     | Shift+Onl+A                                                                                                    |
| Flash Video        | Shift+OxI+F                                                                                                    |
| Who a diversity    | man maint                                                                                                    |
|                    | Side Audio  Rollever Caption  Rollever Caption  Rollever Caption  Rollever Sidelet  Control Area  Toet firity Box  Cick Box  Button  Text Animation  Ninoge  Rollover Inage  Rollover Inage. |

• เมื่อเลือก Blank Slide แล้ว ก็จะเกิดหน้าสไลด์เพิ่มขึ้นจำนวน 1 หน้า

| Adde Campa 927. | (1981)47)<br>Na ludu 24 Part fee          |           | Start                                      |
|-----------------|-------------------------------------------|-----------|--------------------------------------------|
| H- < - 1        | - Barrel Street - Brann Channer & ann - C |           |                                            |
| - 100m          | · · · · · · · · · · · · · · · · · · ·     |           | T (Brest - STITL)                          |
|                 | T.MUR.                                    |           | Previewa anti assessati                    |
|                 | Exercise 14 10 2 0 20 20 20 20 20         | and 17% * | Chromes, & as y                            |
|                 |                                           |           | Birligsang fake<br>Angen fake<br>Rade Fake |
|                 | cos o est colução the alabelectula        |           |                                            |

#### <u>2.2 การลบหน้าสไลด์ (Delete Slide)</u>

 ไปยังหน้าสไลด์ที่เราต้องการลบ โดยดูจากกรอบ Slides เสร็จแล้วคลิกเพื่อเลือกสไลด์ที่ต้องการลบ 1 ครั้ง จนขึ้นสีฟ้าล้อมรอบกรอบสไลด์ที่เราต้องการ

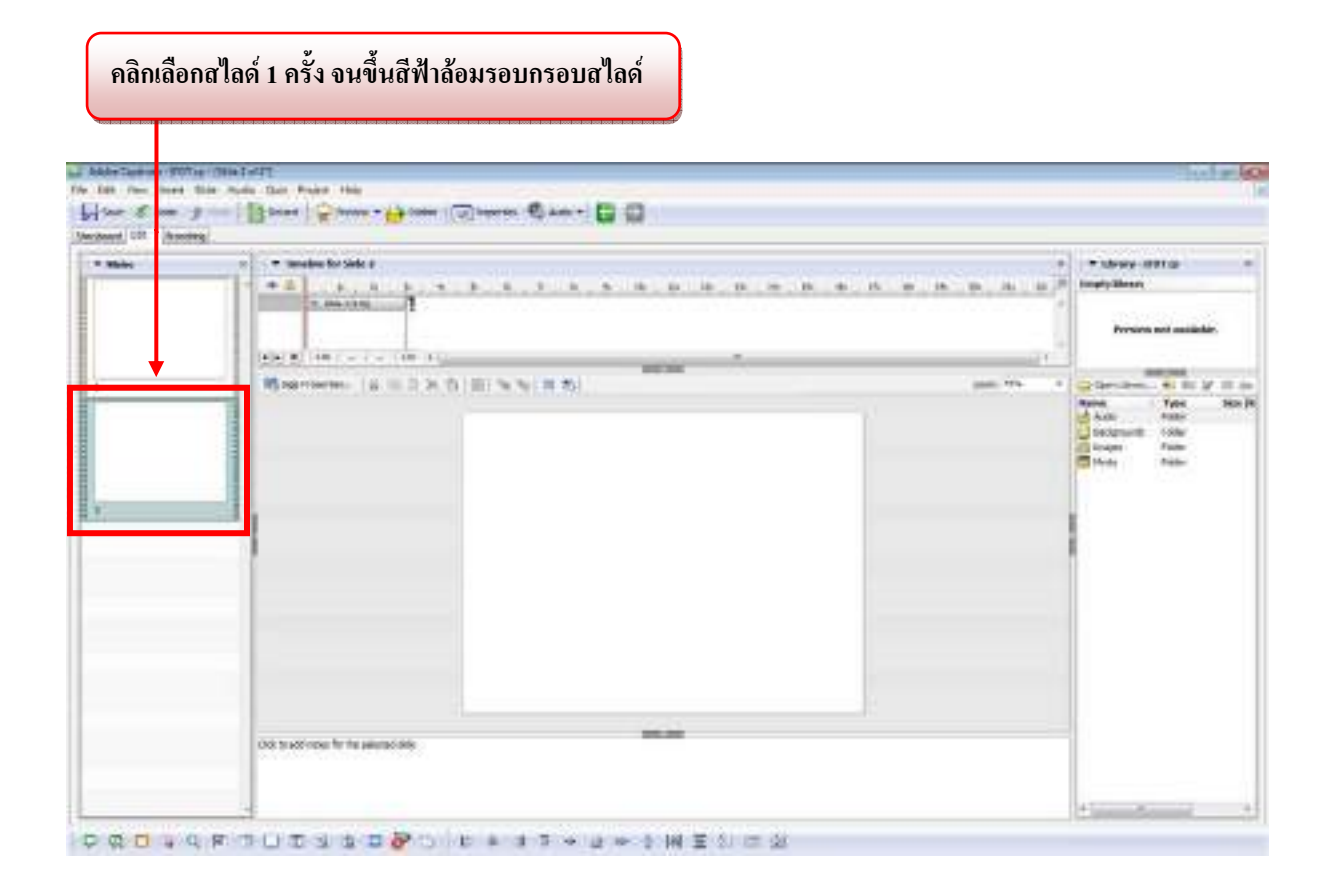

หลังจากนั้นไปที่ Edit > Delete Slide หรือ คลิกขวาที่สไลด์และเลือก Delete Slide

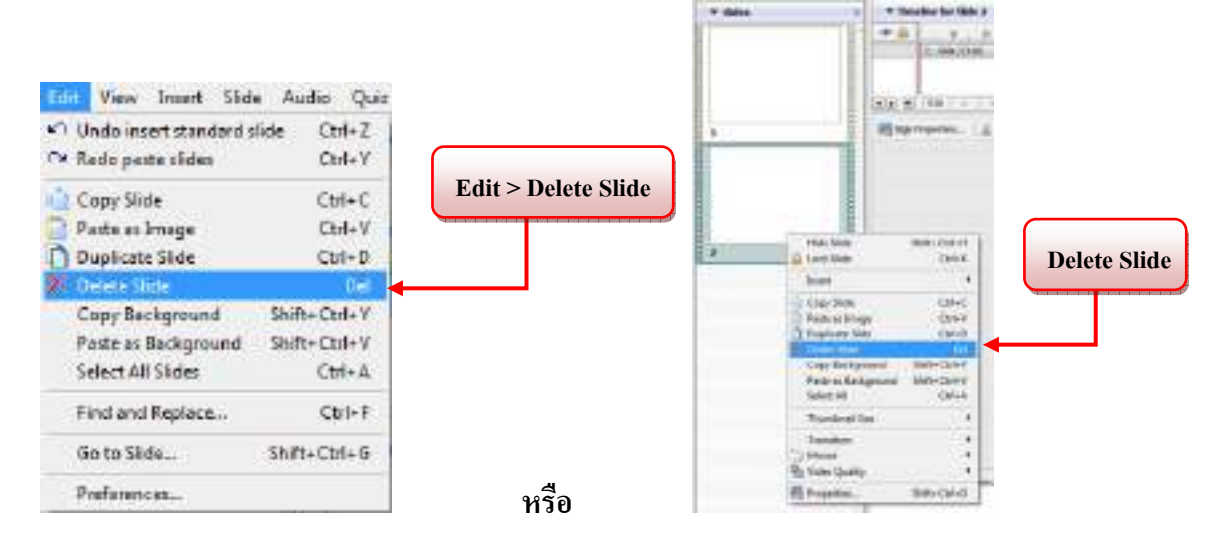

 เมื่อเลือกแล้วจะเกิดหน้าต่างขึ้นมาเพื่อให้เรายืนยันอีกครั้งว่าต้องการลบหน้าสไลด์นี้ ก็กด Yes เพื่อ ยืนยัน

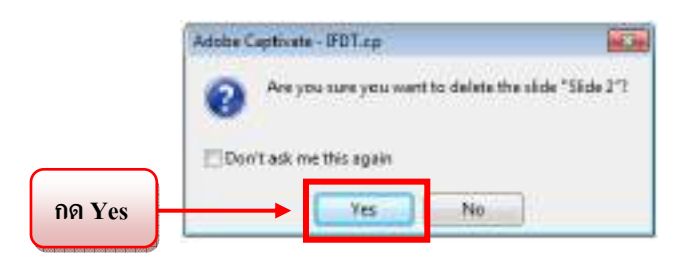

#### <u>3. การเพิ่มวัตถุ (Object) ในรูปแบบต่างๆ ลงในชิ้นงาน</u>

หลังจากที่เราได้การสร้างงานชิ้นใหม่ (New Project) ขึ้นมาเรียบร้อยแล้ว ขั้นตอนต่อมาก็คือ การใส่ วัตถุต่างๆ เพื่อตกแต่งในชิ้นงาน ให้เกิดความสวยงาม และตอบสนองกับผู้ใช้ในหลายๆ รูปแบบ ซึ่งในกู่มือ เล่มนี้จะขออธิบายการใช้งานเครืองมือ 12 แบบ

#### 3.1 การสร้างข้อความแบบเคลื่อนใหว (Text Animation)

Text Animation เป็นการสร้างหัวข้อเนื้อหาให้มีการเกลื่อนไหว เพื่อทำให้ดูน่าสนใจมากยิ่งขึ้น โดย ไฟล์ที่สร้างขึ้นมาเป็นไฟล์มาตรฐานเดียวกับ Adobe Flash

• ที่เครื่องมือ Object ให้คลิกเลือกไอคอน Text Animation หรือ Insert > Text Animation

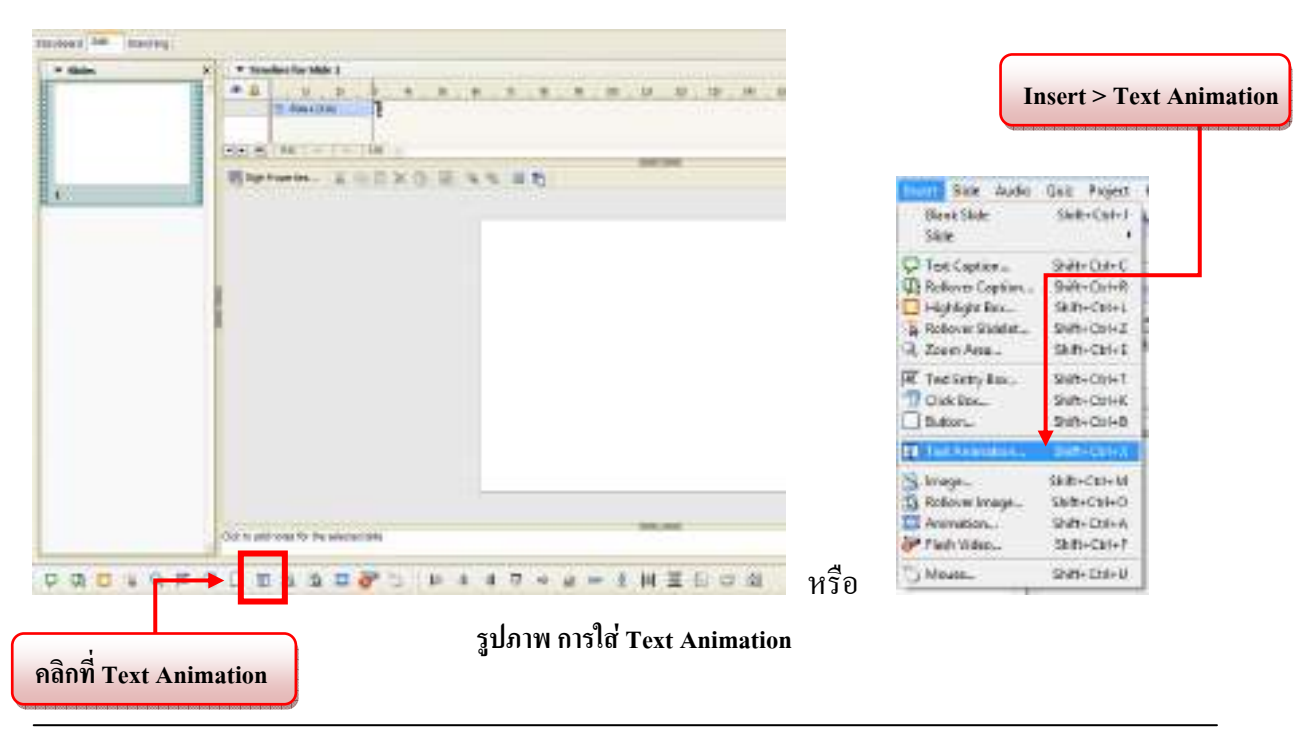

• เมื่อเราเลือก Text Animation แล้วจะเกิดหน้าต่าง New Text Animation ดังรูป

| Ren Text Animation<br>Set lest animation properties | Cp                                                                                                   |
|-----------------------------------------------------|----------------------------------------------------------------------------------------------------|
| Fest Animation   Appendix   Audio   Size and        | Auditee                                                                                              |
| Sample Text                                         | Appenraixe<br>2 Penti<br>Godight •<br>Text:                                                          |
|                                                     | Owners fort           Transportney:         0         (a)/(a)/(b)/(b)/(b)/(b)/(b)/(b)/(b)/(b)/(b)/(b |
| Apply to all Settings *                             | 4                                                                                                    |

>> ส่วนประกอบของหน้าต่าง New Text Caption มีดังนี้

<u>แถบที่ 1 Text Animation</u> ใช้สำหรับจัดการเกี่ยวกับคุณสมบัติตัวอักษรต่างๆ มีรายละเอียดดังนี้

| Set test animation properties                      |
|----------------------------------------------------|
| Test Animation Interants   Audia   Size and Roctae |
| Sample Text                                        |
| Appir to al Sattings *                             |

1.กรอบ - เป็นที่ใช้แสดงข้อความที่เราพิมพ์เข้าไปพร้อมกับแอนิเมชั่นที่เราเลือก

2.Effect - ใช้เลือกเอฟเฟกต์แอนิเมชั่นต่างๆ

3.Text - เป็นพื้นที่ที่ให้เราพิมพ์ข้อความต่างๆ ที่เราต้องการสร้างแอนิเมชั่น

4.Change font - ใช้สำหรับเปลี่ยนรูปแบบตัวอักษรตามที่เราต้องการ
5.Transparency – กำหนดความโปร่งใสของ Text Animation โดยเราสามารถกำหนดค่าได้ตั้งแต่ 0-100 โดย 100 เท่ากับ ความโปร่งใสสูงสุด หรือ สามารถมองผ่านได้
6.Deley – กำหนดความหน่วง หรือ ความช้าของแอนิเมชั่นของเรา คือ ยิ่งตัวเลขมาก ยิ่งทำให้การเล่นช้าลง

แถบที่ 2 Option ใช้สำหรับกำหนดลูกเล่นด้านเอฟเฟ็กต์

| Display for: | specific time | ▼ 3.0 * seconds |    |
|--------------|---------------|-----------------|----|
| opear after: | 7.4 a seconds |                 | 1. |
| ranstion     | (end on the   | -               |    |
| Effect:      | race in priv  |                 |    |

1.Timing เป็นการกำหนดระยะเวลาในการแสดงข้อความแอนิเมชั่น มีรายละเอียดดังนี้ คือ

Display for ใช้กำหนดระยะเวลาในการแสดงข้อความว่าเราต้องการให้แสดงข้อความนานเท่าใด โดยมีตัวเลือกดังนี้

| - specific time        | เป็นการกำหนดระยะเวลาว่าต้องการแสดงนานเท่าใด โดยกรอกตัวเลขเข้า |
|------------------------|---------------------------------------------------------------|
|                        | ไป มีหน่วยเป็นวินาที                                          |
| - rest of slide        | เป็นการกำหนดให้ข้อความแสดงเท่ากับระยะเวลาของสไลด์นั้นๆ        |
| - rest of project      | เป็นการกำหนดให้ข้อความแสดงเท่ากับระยะเวลาของทั้งชิ้นงาน       |
| - duration of Animatio | n เป็นการกำหนดให้ Text Animation เล่นเท่ากับความยาวของ        |
|                        | แอนิเมชั่น                                                    |
|                        |                                                               |

Appear after เป็นการตั้งค่าว่าจะให้ข้อความนี้เริ่มแสดงเมื่อถึงวินาทีที่เท่าไหร่ เช่น ถ้าเราตั้งค่าที่ 0.00 วินาที หมายความว่าข้อความนี้จะเริ่มขึ้นมาพร้อมสไลค์เริ่มแรกเลย ถ้าเราตั้งค่า 2.00 วินาที หมายความ ว่าเมื่อสไลด์เล่นผ่านไปแล้ว 2 วินาที ข้อความถึงจะปรากฏขึ้นมา Loop กำหนดให้แอนิเมชั่นเล่นวนตลอด

 Transition เป็นการกำหนดการแสดงว่าให้ใช้เอฟเฟ็กต์ (Effect) กับข้อความนี้หรือไม่ มีรายละเอียดดังนี้ คือ

| - Fade in and out | กำหนดให้มีการใช้เอฟเฟ็กต์ในการก่อยๆ ปรากฏออกมา แล้วก่อยๆ จาง     |
|-------------------|------------------------------------------------------------------|
|                   | หายไป โดยเราสามารถกำหนดระยะเวลาได้ที่ In และ Out โดยโปรแกรม      |
|                   | กำหนดค่าเริ่มต้นมาให้ที่ 0.5 วินาที                              |
| -Fade in only     | กำหนดให้มีการใช้เอฟเฟ็กต์ในการก่อยๆ ปรากฏออกมาเพียงอย่างเดียว    |
|                   | และไม่มีเอฟเฟ็กต์การค่อยๆ จางหายไป โดยเราสามารถกำหนดระยะเวลา     |
|                   | ใด้ที่ In                                                        |
| -Fade out only    | กำหนดให้มีการใช้เอฟเฟ็กต์ในการก่อยๆ จางหายไป เพียงอย่างเดียว และ |
|                   | ไม่มีเอฟเฟ็กต์การปรากฏออกมา โดยเราสามารถกำหนคระยะเวลาได้ที่      |
|                   | Out                                                              |
| -No transition    | ไม่มีการใช้เอฟเฟ็กต์ใดๆ                                          |

<u>แถบที่ 3 Audio</u> ใช้สำหรับกำหนดเสียงในการใช้งาน เช่น สามารถบันทึกเสียงสด ณ เวลานั้น หรือ การนำ เสียงต่างๆ ที่เรามีอยู่เข้ามาใช้

| ปุ่มคำสั่ง                                  | การใช้งาน                                                                                                    |
|---------------------------------------------|----------------------------------------------------------------------------------------------------|
|                                             | (Play) เพื่อเล่นไฟล์เสียงที่เลือก                                                                                                    |
|                                             | (Stop) เพื่อหยุดไฟล์เสียงที่เลือก                                                                                                    |
| ×                                           | (Delete) เพื่อลบไฟล์เสียงที่เลือก                                                                                                    |
| Edit                                        | (Edit) เพื่อแก้ไขไฟล์เสียงที่เลือก                                                                                                    |
| <u>R</u> ecord New                          | (Recoard New) การนำเสียงเข้ามาใช้งานโดยการ<br>บันทึกเสียง                                                                                   |
| Import                                      | (Import) การนำไฟล์เสียงที่มีอยู่เข้ามาใช้งาน                                                                                                |
| ing Actuality Oddi CB 400 with the 154 Pile | เป็นกรอบที่จะแสดงรายละเอียดของไฟล์เสียงที่เราเลือก (ชื่อ<br>ของไฟล์เสียง , ระยะเวลาของไฟล์เสียง)                                            |
| Select audio from library                   | (Select audio from library) การนำเสียงเข้ามาใช้งานโดยการ<br>การนำเสียงที่มีอยู่แล้วใน Library ของชิ้นงาน หรือ โครงการ<br>(Project) ที่เราทำ |
| Settings                                    | (Setting) การกำหนดเงื่อนไขต่างๆ ของไฟล์เสียง                                                                                                |
| Fade in: 0.0 💌 seconds                      | (Fade Out) การตั้งค่าเวลาการใช้เอฟเฟ็กต์ในการค่อยๆ<br>ปรากฏออกมาของเสียง                                                                    |
| Fade out: 0.0 🚔 seconds                     | (Fade in) การตั้งค่าเวลาการใช้เอฟเฟ็กต์ในการค่อยๆ จาง<br>หายไปของเสียง                                                                      |

แถบที่ 4 Size and Position สำหรับกำหนดตำแหน่ง และขนาดของวัตถุ

| Position in pixels Left: Top: Sos in posels Wath: Left: Left: Documents Documents Docu | Position in pixels Left: Top: Sea in posels Weith: Height: | lext Animation | Options | Audio | Size and Position |  |
|----------------------------------------------------------------------------------------------------|------------------------------------------------------------|----------------|---------|-------|-------------------|--|
| Left:                                                                                                    | Left:                                                      | Position in pl | iels    |       |                   |  |
| Top:                                                                                                    | Top:                                                       | Left:          | -       |       |                   |  |
| See in posels                                                                                                    | See in posels<br>Width:                                    | Ταρι           |         |       |                   |  |
| Wath:                                                                                                    | Wath:                                                      | Cre e male     |         |       |                   |  |
| a a a a a a a a a a a a a a a a a a a                                                                                                    | Heght:                                                     | With:          |         | 2     |                   |  |
|                                                                                                    | regre:                                                     |                | 117)    | 1     |                   |  |

Position in pixels หมายถึงการกำหนดตำแหน่งของรูปภาพ มีหน่วยเป็น Pixel Size in pixels ความกว้าง (Width) และยาว (Height) ของงาน

ให้พิมพ์และปรับแต่งข้อความข้อความตามที่เราต้องการ เมื่อเสร็จแล้วกด OK

| Set lext animation properties.               | Ср                                           |       |
|----------------------------------------------|----------------------------------------------|-------|
| Test Animotion Options   Audio   Size and Pa | stim                                         |       |
|                                              | Appearance<br>CFecti                         |       |
| ประวัติความเป็นมา                            | Gidight                                      |       |
| านเทอรเนตรวมพฒ                               | Overge forti                                 | กด OK |
|                                              | Transparency: D 20 No<br>Delay (Franse): t 2 |       |
| Apoly to nil Settings 🔻                      |                                              |       |
|                                              | Carol Acob                                   |       |

 เมื่อกด OK แล้วจะได้ Text Animation บนสไลด์ในตำแหน่งกลางสไลด์ และจะปรากฏ Timeline ของ Text Animation ขึ้นมา เพื่อควบคุมการนำเสนอ Text Animation ซึ่งสามารถปรับจุดเริ่มต้ นและจุดสิ้นสุดการนำเสนอได้อย่างอิสระ \*\*(สามารถดูรายละเอียดเพิ่มเติมได้ที่ เรื่อง การปรับ ลำดับการนำเสนอวัตถุบน Timeline หน้าที่ 6-8) \*\*

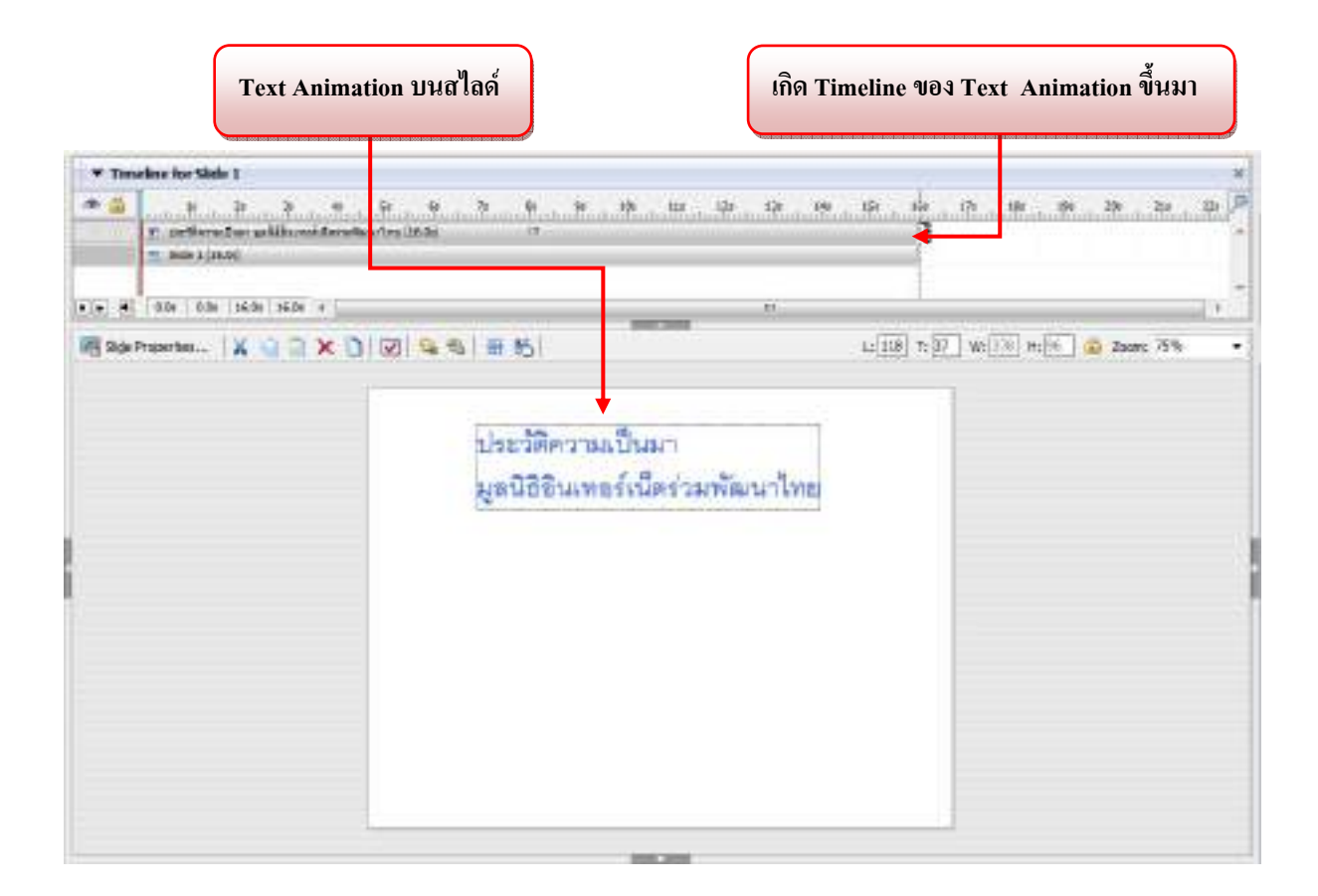

• ทำการปรับ Text Animation ให้เป็นไปตามความต้องการ

- ถ้าต้องการปรับขนาดย่อ-ขยายหรือย้ายตำแหน่ง > ใช้เมาส์คลิกที่ Text Animation

- ถ้าต้องการแก้ไขเกี่ยวกับตัวอักษรและเอฟเฟ็กต่ > กดดับเบิ้ลคลิกในส่วนของข้อความ นั้นๆ

| ♥ Tencène for Sède 1                                     |                                                      | ×                               |
|----------------------------------------------------------|------------------------------------------------------|---------------------------------|
| T ordenster pille side side side side side side side sid | 5 . 6 . 5 . 8 . 5 . 16 . 15 . 15 . 14 .<br>Geo(BA) * | 15 16 15 26 15 26 15 10 10<br>1 |
| (•(•) • 00+ - + 360+1                                    |                                                      | 1                               |
| ielladeuxeuer-  X ∂ ⊕ X ∅                                | S ##(#\$)                                            | 200m 73% •                      |
|                                                          | ประวัติความเป็นมา<br>มูลนิฮิธินเทธร์เน็ตร่วมพัฒนาไทย |                                 |
|                                                          | 1 months in                                          |                                 |

#### <u>3.2 การใส่รูปภาพ (Image)</u>

เราสามารถเพิ่มรูปภาพเข้ามาในชิ้นงานเพื่อให้เกิดความสวยงาม หรือใช้ในการประกอบการอธิบาย สิ่งต่างๆ ไปจนถึงนำมาเป็นฉากหลังได้อีกด้วย

• ที่เครื่องมือ Object ให้คลิกเลือกไอคอน Image หรือ Insert > Image

| - Salas | * Sanda Ka Mari                     |                                                    |     |                                                                                      | Insert > In                                                             |
|---------|-------------------------------------|----------------------------------------------------|-----|--------------------------------------------------------------------------------------|-------------------------------------------------------------------------|
|         | Ramana (200×0)                      |                                                    |     | Uniet Side Audio<br>Blank Side<br>Dide                                               | Quiz Project<br>Shift+Carl+J                                            |
|         |                                     | ประวัติความเรื่องๆ<br>มูลมีชีงเทราให้สร้ามสำคัญไทย |     | Text Caption<br>Rollover Caption<br>Highlight Box<br>Rollover Skidelet<br>Zoort Aces | SNIH-Chil+C<br>SNIH-Chil+R<br>SNIH-Chil-L<br>Snih-Chil-Z<br>Shih-Chil-Z |
|         |                                     |                                                    |     | Test Entry Box<br>Click Box<br>Sutton                                                | Shift+Ctrl+T<br>Shift+Ctrl+K<br>Shift+Ctrl+B                            |
|         |                                     |                                                    |     | Test Animation                                                                       | Shift- Ctrl+X                                                           |
|         | Out to and them for the advocations | 8.8                                                |     | Animation -<br>Press Reflection -<br>Press Wideo -                                   | Shift-Chi+O<br>Shift-Chi+A<br>Shift-Chi+A<br>Shift-Chi+F                |
| 0.0.0.0 |                                     | A J T P P P I N T D D D D                          | าร์ | D Mouse-                                                                             | Shift-OnI+U                                                             |

• จะได้หน้าต่าง Open ให้เลือกตำแหน่งที่เก็บภาพและเลือกภาพตามต้องการแล้วกด Open ดังนี้

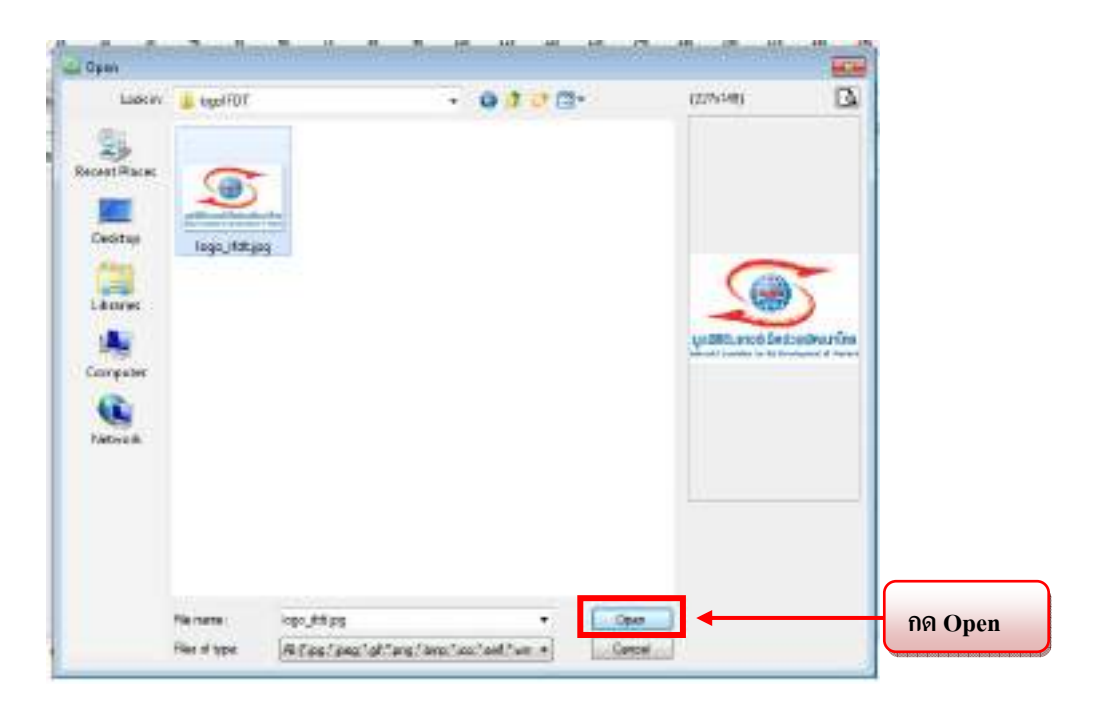

• เมื่อกด Open แล้วจะได้หน้าต่าง New Image Box ดังรูป

| w kennge litos<br>Kew Janonje Don       | 0                                       |
|-----------------------------------------|-----------------------------------------|
| nethinge box properties.                | C                                       |
| **** Options Audio Gas and Pack         | an)                                     |
| kernner                                 |                                         |
| Transportation: 0 11 %                  | Thereperent ballground                  |
| Praviant                                |                                         |
| 100000000000000000000000000000000000000 |                                         |
| Baccassi and and a second               |                                         |
| 100000000000000000000000000000000000000 |                                         |
| E0000000 11                             | 0000000                                 |
| R00000000 (                             | A750 00000000                           |
| 100000000                               |                                         |
| R00000000                               | <u> </u>                                |
| 100870                                  | กอร์เม็ดร่วมมัดมาไทย                    |
| Concerning Street Press                 | In in its Persiquent of Dallant         |
|                                         |                                         |
| 600000000000000000000000000000000000000 |                                         |
| D000000000000                           | .00000000000000000000000000000000000000 |
| Hanad to anythel sale                   | Select image from library               |
|                                         |                                         |
| Appry to all Bettings #                 |                                         |

#### >> ส่วนประกอบของหน้าต่าง New Image Box มีดังนี้

| New Swape Dox<br>Rem Lesign Dox,<br>metrings Dox, proceiles.       | Cp              |
|--------------------------------------------------------------------|-----------------|
| Services Optional Audio Sales and Paulities                        |                 |
| Temperative 1 Temperatikal                                         | apont           |
|                                                                    |                 |
|                                                                    |                 |
|                                                                    | 2               |
| gaO80umosiúestoudeuurine<br>Neteri hedele in te forcepent el Telet |                 |
|                                                                    |                 |
| Recent to anythed store                                            | niety Inglieric |
| Graphy to all Skittings v                                          |                 |
| o laman.                                                           | Circe Apale     |

<u>แถบที่ 1 Image</u> ใช้สำหรับจัดการเกี่ยวกับคุณสมบัติต่างๆ รูปภาพ มีรายละเอียดดังนี้

1. Appearance นี้ เราสามารถที่จะกำหนดสิ่งต่างๆ กับ Image

| - Transparency           | กำหนดค่าความโปร่งใสของภาพ โดยใส่ตัวเลข 0-100 (100 คือ          |
|--------------------------|----------------------------------------------------------------|
|                          | ภาพโปร่งใสมากที่สุด)                                           |
| - Transparent background | กำหนดค่าความโปร่งใสของแบล็คกราวด์ หรือเป็นเครื่องในการ         |
|                          | ตัดฉากหลังของภาพออก โดยถ้ำเราต้องการตัดฉากหลังออกก็            |
|                          | ให้ติ๊กที่ช่องสี่เหลี่ยมหน้า Transparent background และเลือกสี |
|                          | ของแบล็คกราวค์ที่เราต้องการตัดออกได้ที่กล่องจานสี              |
|                          | 11 Appearance                                                  |

2. Preview แสดงตัวอย่างที่ของค่าที่เราตั้งใน Appearance

\*\* กรณีที่แทรกรูปที่มีขนาดใหญ่กว่าสไลด์ที่เรากำหนดไว้ โปรแกรมจะแสดงหน้าต่างดังนี้ \*\*

| 2 | The image is | larger than t | he current proj | ect. |
|---|--------------|---------------|-----------------|------|
|   | no ton wau   | to resue or i | tob are surfice | £    |
|   | Do you wan   | to respective | rop one entrope | 1    |

Crop คือตัดภาพให้มีขนาดพอดีกับสไลด์ โดยที่อาจทำให้ส่วนใดส่วนหนึ่งของรูปขาดหายไป Resize คือการย่อภาพให้พอดีกับสไลด์ โดยที่ภาพจะมีขนาดไฟล์ภาพที่เล็กลงและความสมบูรณ์ของภาพ ยังคงอยู่

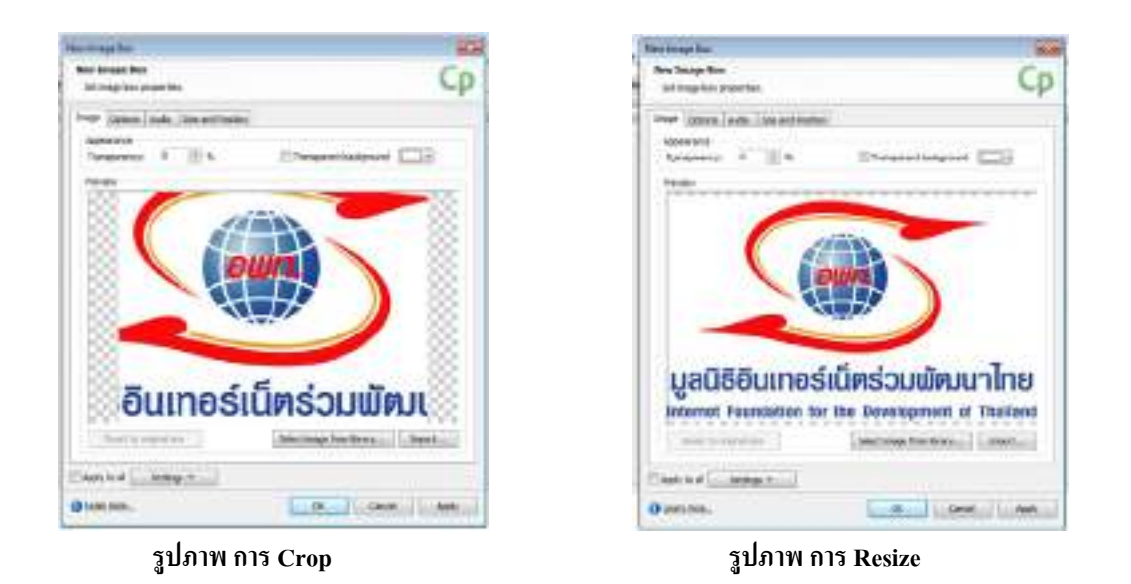

\*\* รายละเอียดของ แถบ Option, Audio และ Size and Position ส่วนประกอบจะเหมือนกับ Text Animation

#### (สามารถดูได้รายละเอียดเพิ่มเติมได้ที่หน้า 13-16) \*\*

#### จุดที่แตกต่างคือ

-หน้าต่าง Image Caption แถบที่ 2 Option > Display for จะไม่มี Duration of Animation

-หน้าต่าง Image Caption แถบที่ 2 Option จะไม่มี Loop

 เมื่อกด OK แล้วจะได้ Image บนสไลด์ในตำแหน่งกลางสไลด์ และจะปรากฏ Timeline ของ Image ขึ้นมา เพื่อควบคุมการนำเสนอ Image ซึ่งสามารถปรับจุดเริ่มต้นและจุดสิ้นสุดการนำเสนอได้อย่าง อิสระ \*\*(สามารถดูรายละเอียดเพิ่มเติมได้ที่ เรื่อง การปรับลำดับการนำเสนอวัตถุบน Timeline หน้าที่ 6-8) \*\*

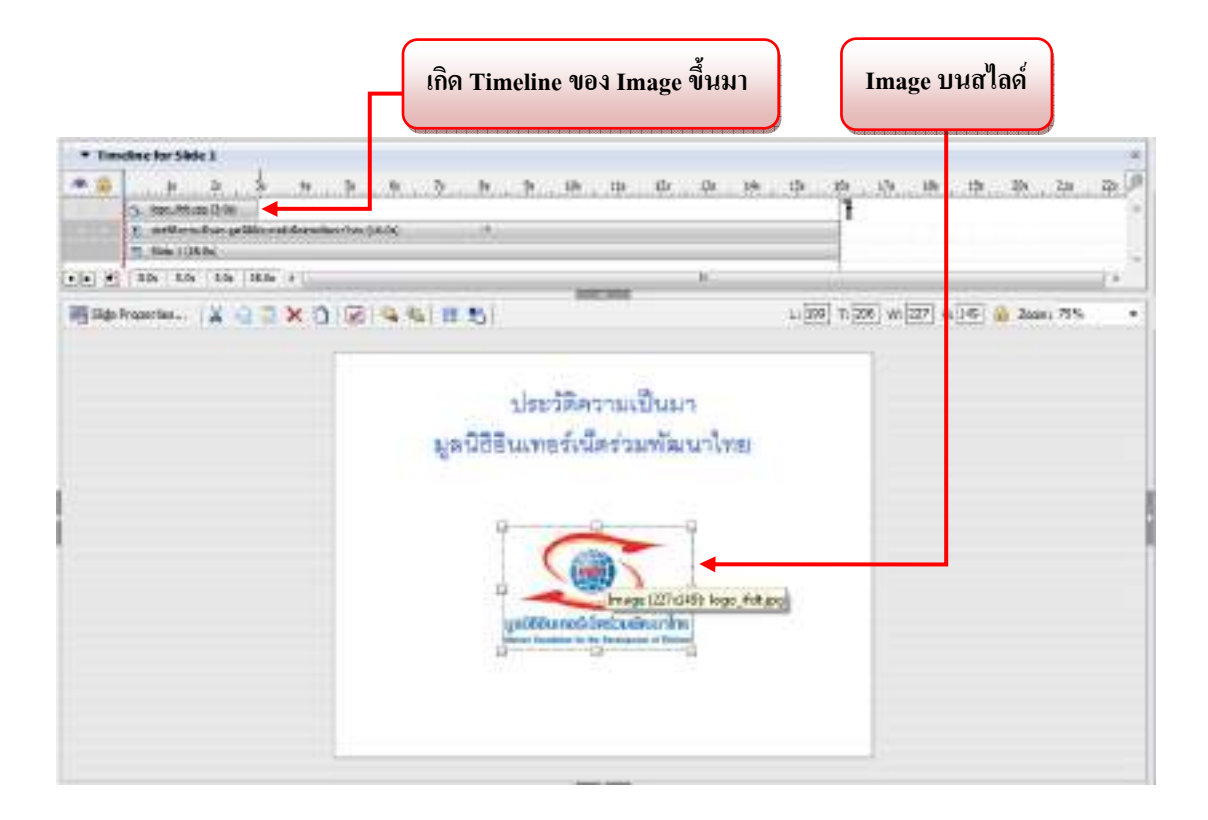

- ทำการปรับตำแหน่งและขนาดของ Image ได้โดยให้ใช้เมาส์คลิกที่ Image จะสามารถทำการปรับ ขนาดย่อหรือขยายและนำไปจัดวางในตำแหน่งตามต้องการ
  - ถ้าต้องการปรับขนาดย่อ-ขยายหรือย้ายตำแหน่งของรูป > ใช้เมาส์คลิกที่ Image
  - ถ้าต้องการแก้ไขเกี่ยวกับคุณสมบัติและค่าต่างๆ ของรูป > กดดับเบิ้ลคลิกที่ Image

 เราสามารถปรับขนาดของรูปโดยการคลิกที่ปุ่มแฮนเดิลแล้วลากเพื่อปรับขนาดของรูป ตามต้องการ ดังรูป

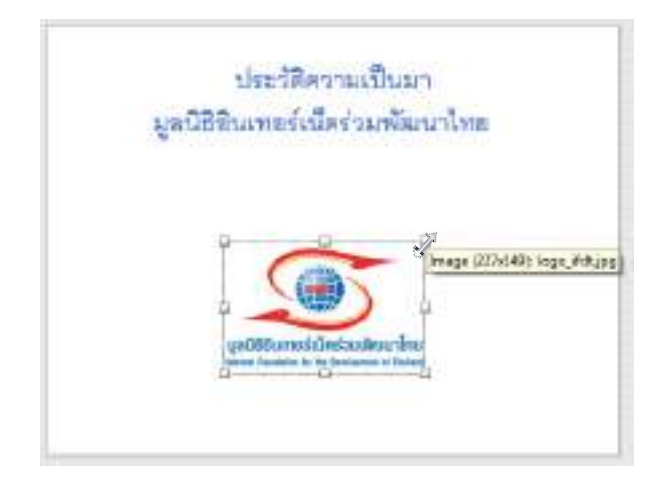

 เมื่อเราจัดวางไว้ในตำแหน่งที่เราต้องการแล้ว เราสามารถดูตัวอย่างงานได้ โดย กด F3 เพื่อแสดง สไลด์ที่เรากำลังทำอยู่ หรือ กด F4 เพื่อแสดงทั้งโปรเจ็กต์

#### <u>3.3 การใส่ปุ่ม (Button)</u>

เป็นวัตถุที่ช่วยตอบสนองกับผู้ใช้งาน เพื่อกำหนดให้ผู้ใช้งานเลือกทำอย่างใดอย่างหนึ่ง เช่น เพื่อ กวบคุมการนำเสนอให้กับสไลด์ได้ เช่น ปุ่ม Next, ปุ่ม Back, ปุ่มเมนู ฯลฯ สำหรับเลือกเนื้อหาตามต้องการ หรือปุ่มควบคุมสไลด์ให้หยุดในตำแหน่งที่ต้องการ เป็นต้น

• ที่เครื่องมือ Object ให้คลิกเลือกไอคอน Button หรือ Insert > Button

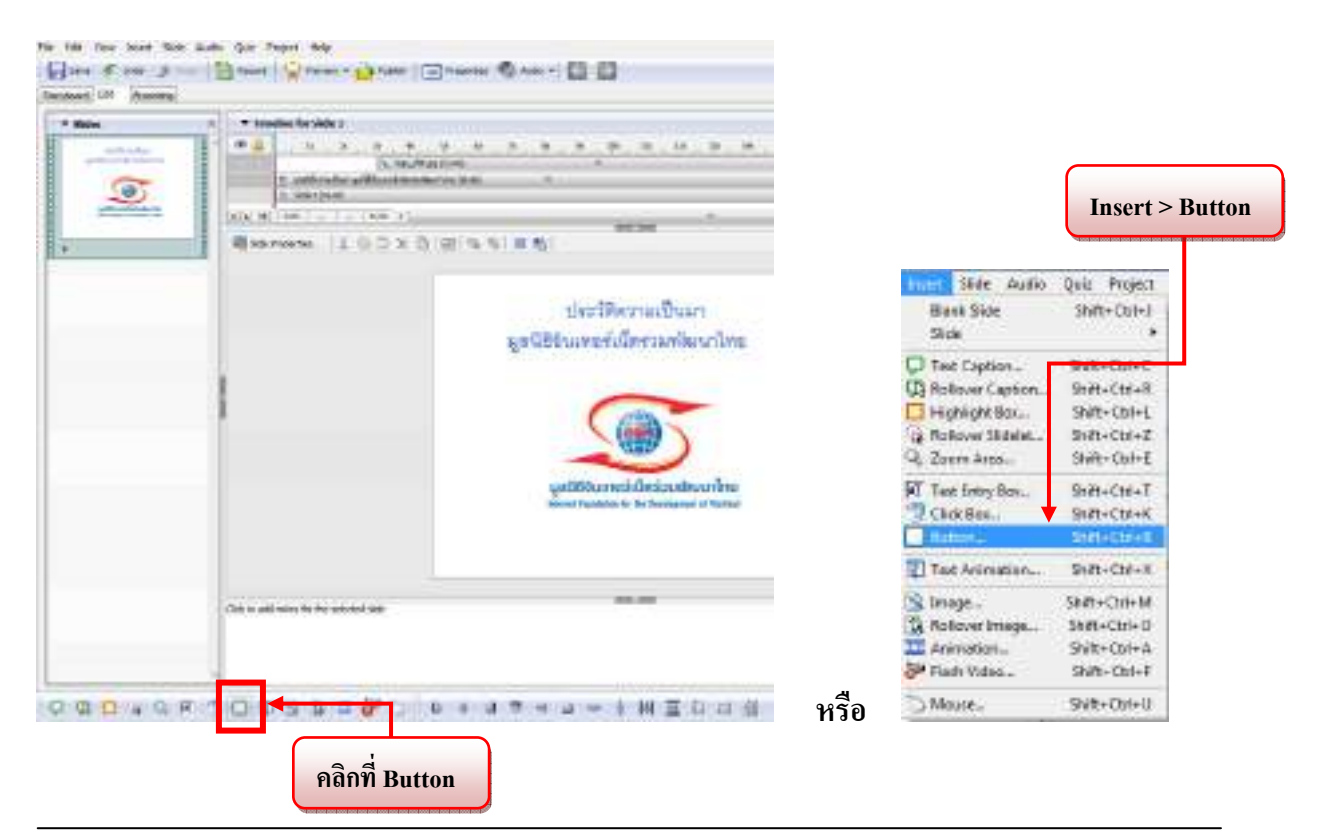

• เมื่อเราเลือก Button แล้วจะเกิดหน้าต่าง New Button ดังรูป

| and have been been as           |                               |
|---------------------------------|-------------------------------|
| unan loptons Audo Fassoring S   | its and Rosition              |
| Suffer type                     |                               |
| Type: Diago buitton             | •                             |
|                                 | Constitution (Sector - 107)   |
|                                 |                               |
| Transporce: before              |                               |
| If the user click on the lactor |                               |
| On automati Contrate            |                               |
| Fits our dde minis the butters  |                               |
| Allow users a start             | alite on [5] fullers specifie |
| ARe lest yitorgit Condition     | 1.4                           |

#### >> ส่วนประกอบของหน้าต่าง New Button มีดังนี้

<u>แถบที่ 1 Button</u> ใช้สำหรับจัดการเกี่ยวกับคุณสมบัติต่างๆ ของปุ่ม มีรายละเอียดทั้งหมด 4 ส่วน แต่จะขอ อธิบายในส่วนเบื้องต้นที่ควรรู้ 2 ส่วน ดังนี้

| Voe:                                                                       | anage button 🔻                                                    | C |
|----------------------------------------------------------------------------|-------------------------------------------------------------------|---|
|                                                                            | Current button style (75x25) +                                    |   |
| Transparent bu                                                             | tions                                                             |   |
| the user clicks on                                                         | the button                                                        | ſ |
| n success!                                                                 | Contrue •                                                         |   |
|                                                                            |                                                                   |   |
|                                                                            |                                                                   |   |
| the user click outs                                                        | ide the button                                                    |   |
| the user click outs<br>low user:                                           | ide the button                                                    |   |
| the user click outs<br>low user:<br>fter last attempt:                     | ide the button           1         1           Continue         + |   |
| the user click outs<br>llow user:<br>fter lest attempt:<br>et shortout key | ide the button       1     1       Continue     +                 |   |

#### 1.Button type รูปแบบของปุ่ม มี 3 รูปแบบดังนี้

1.1 Text Button เป็นปุ่มที่เราสามารถพิมพ์ข้อความไว้กับปุ่มได้ โดยกรอกข้อความตรงที่ Button Text ที่เราสามารถกำหนดรูปแบบ ขนาด สี และอื่นๆ ของตัวอักษรได้ที่ปุ่ม ดังรูป

ถ้าเราทำเครื่องหมายหน้า Transparent จะทำให้ปุ่มกลายเป็นแบบโปร่งใส \*\* ซึ่งเราสามารถใช้ทำ ลิงค์เพื่อสร้างสารบัญได้ \*\*

| Type:        | Text button         | -    |
|--------------|---------------------|------|
| Button text: | Button              | Font |
|              | Transparent         | 2    |
|              | รูปภาพ แบบ Text But | ton  |

1.2 Transparent Button เป็นปุ่มโปร่งใส ซึ่งเราสามารถกำหนดค่าต่างได้ ดังนี้

| Type:        | Transparent button |                    |       |  |
|--------------|--------------------|--------------------|-------|--|
| Frame color: |                    | Frame width:       | 1     |  |
| Fill color:  |                    | Fill transparency: | 0 🔹 % |  |

รูปภาพ แบบ Transparent Button

| -Frame color     | กำหนดสีของกรอบ                                     |
|------------------|----------------------------------------------------|
| -Frame width     | กำหนดขนาดความหนาของกรอบ                            |
| -Fill color      | กำหนดสีพื้น                                        |
| -Fill transparen | t กำหนดความโปร่งใส โดยใส่ตัวเลข 0-100 (100 คือ ภาพ |
|                  | โปร่งใสมากที่สุด)                                  |

#### 1.3 Image Button เป็นปุ่มสำเร็จรูปที่ทางโปรแกรมเตรียมไว้ให้

| ype: | Image button |                              | • |
|------|--------------|------------------------------|---|
| (    |              | Current button style (75x25) | • |

รูปภาพ แบบ Image Button

2.If the user clicks on the button คือ On success เมื่อมีการกดปุ่มแล้วเราต้องการให้ปุ่มนั้นทำอะไร โดยมี รายละเอียดดังนี้

| ให้นำเสนอเนื้อหาต่อไป  |
|------------------------|
| ถอยกลับสไลด์ก่อนหน้า   |
| ไปสไลค์ถัคไป           |
| เลื่อนไปสไลด์ที่ระบุ   |
| เปิดไฟล์หรือเว็บไซต์   |
| เปิดโครงงานอื่นๆ       |
| ส่งอีเมล์              |
| เรียกใช้งาน JavaScript |
| ไม่มีผลใดๆ             |
|                        |

<u>แถบที่ 2 Option</u> ใช้สำหรับเพิ่มความสามารถให้กับปุ่มเพิ่มเติม โดยสามารถกำหนครายละเอียดดังนี้

| ming                                                          |            |                    |                                               |           |
|---------------------------------------------------------------|------------|--------------------|-----------------------------------------------|-----------|
| Display for:                                                  | rest of si | ie 🔻               | 16.0 seconds                                  |           |
| Appear after:                                                 | 0.0        | seconds            |                                               | 4         |
|                                                               |            |                    |                                               |           |
| Pause after:                                                  | 1,5        | accords            |                                               |           |
| Pause after:<br>options<br>Success caption<br>Failure caption | 1,5        | accrista<br>E<br>E | ] Stop side audio who<br>] Double mouse click | en dicked |

I.Timing เป็นการกำหนดระยะเวลาในการแสดงข้อความแอนิเมชั่น มีรายละเอียดดังนี้ คือ

Display for ใช้กำหนคระยะเวลาในการแสดงข้อความว่าเราต้องการให้แสดงข้อความนานเท่าใด โดยมีตัวเลือกดังนี้

-specific time เป็นการกำหนดระยะเวลาว่าต้องการแสดงนานเท่าใด โดยกรอกตัวเลขเข้า

#### ไป มีหน่วยเป็นวินาที

-rest of slide เป็นการกำหนดให้ข้อกวามแสดงเท่ากับระยะเวลาของสไลด์นั้นๆ

Appear after เป็นการตั้งก่าว่าจะให้ข้อกวามนี้เริ่มแสดงเมื่อถึงวินาทีที่เท่าไหร่ เช่น ถ้าเราตั้งก่าที่ 0.00 วินาที หมายกวามว่าข้อกวามนี้จะเริ่มขึ้นมาพร้อมสไลด์เริ่มแรกเลย ถ้าเราตั้งก่า 2.00 วินาที หมายกวาม ว่าเมื่อสไลด์เล่นผ่านไปแล้ว 2 วินาที ข้อกวามถึงจะปรากฏขึ้นมา

2.Option เป็นส่วนที่เราเลือกหรือไม่เลือกก็ได้ โดยมีหัวข้อต่างๆ ดังนี้

| - Success caption        | ให้แสดงข้อควา                                               | มอธิบาย (Text Caption) ที่บอกแสดงความยินดี เมื่อกลิก |
|--------------------------|-------------------------------------------------------------|------------------------------------------------------|
|                          | ปุ่มได้ถูกต้อง                                              |                                                      |
| - Failure caption        | ให้แสดงข้อความอธิบาย (Text Caption) ที่บอกแสดงความผิดพลาด เ |                                                      |
|                          | คลิกปุ่มผิด                                                 |                                                      |
| - Hint caption           | ให้แสดงข้อควา                                               | มอธิบาย (Text Caption) ที่บอกใบ้ในการคลิกปุ่ม        |
| - Pause for success/fail | ure captions                                                | กำหนดให้้หยุดแสดงข้อความอธิบาย (Text Caption) ที่    |
|                          |                                                             | บอกแสดงความยินดี และความผิดพลาด                      |
| - Stop slide audio when  | clicked                                                     | ให้หยุดเสียงสไลด์เมื่อกลิก                           |
| - Double mouse click     |                                                             | กำหนดให้ต้องกดปุ่มโดยการดับเบิ้ลกลิก                 |

\*\* รายละเอียดของ แถบ Option, Audio และ Size and Position ส่วนประกอบจะเหมือนกับ Text Animation (สามารถดูได้รายละเอียดเพิ่มเติมได้ที่หน้า 13-16) \*\*

\*\* ในแถบของ Reporting เป็นส่วนที่ใช้ในการสร้างแบบทดสอบ โดยจะกล่าวถึงในเรื่องของการสร้าง แบบทดสอบต่อไป\*\*

 ในตัวอย่างชิ้นงานนี้ จะเลือกใช้ปุ่มสำเร็จรูปที่โปรแกรมมีมาให้ และให้ปุ่มนี้ทำงาน Go to next slide หรือ เพื่อให้ไปยังสไลด์ถัดไป ดังรูป

| t button propert                       | fen,             |                 |                   |          | Ср |
|----------------------------------------|------------------|-----------------|-------------------|----------|----|
| ce Options A                           | uelo Reporting S | as and Position |                   |          |    |
| don type                               | 10               |                 |                   |          |    |
| (9e)                                   | Irrege buffor    |                 |                   |          |    |
| -                                      |                  | next.b          | luesquare (Stiv+6 |          |    |
| Transperent b                          | addana .         |                 |                   |          |    |
| tie usie dela a                        | e the batton     |                 |                   |          |    |
| 0 90002561                             | So to rest side  |                 |                   |          |    |
| fe use dol su<br>lav sver:             | bide the button  | n¢tsiov [⊻]}AA  | nile attenots     |          | -1 |
| for lect attempt                       | : Continue       |                 |                   |          |    |
| it afrortzuit lany<br>unvent dhortout: | lione            |                 | Select)           | oryana - |    |
| al wat to                              | ettaus +         |                 |                   |          |    |

 เมื่อกด OK แล้วจะได้ Button บนสไลด์ในตำแหน่งกลางสไลด์ และจะปรากฏ Timeline ของ Button ขึ้นมา เพื่อควบคุมการนำเสนอ Button ซึ่งสามารถปรับจุดเริ่มต้นและจุดสิ้นสุดการ นำเสนอได้อย่างอิสระ \*\*(สามารถดูรายละเอียดเพิ่มเติมได้ที่ เรื่อง การปรับลำดับการนำเสนอวัตถุ บน Timeline หน้าที่ 6-8) \*\*

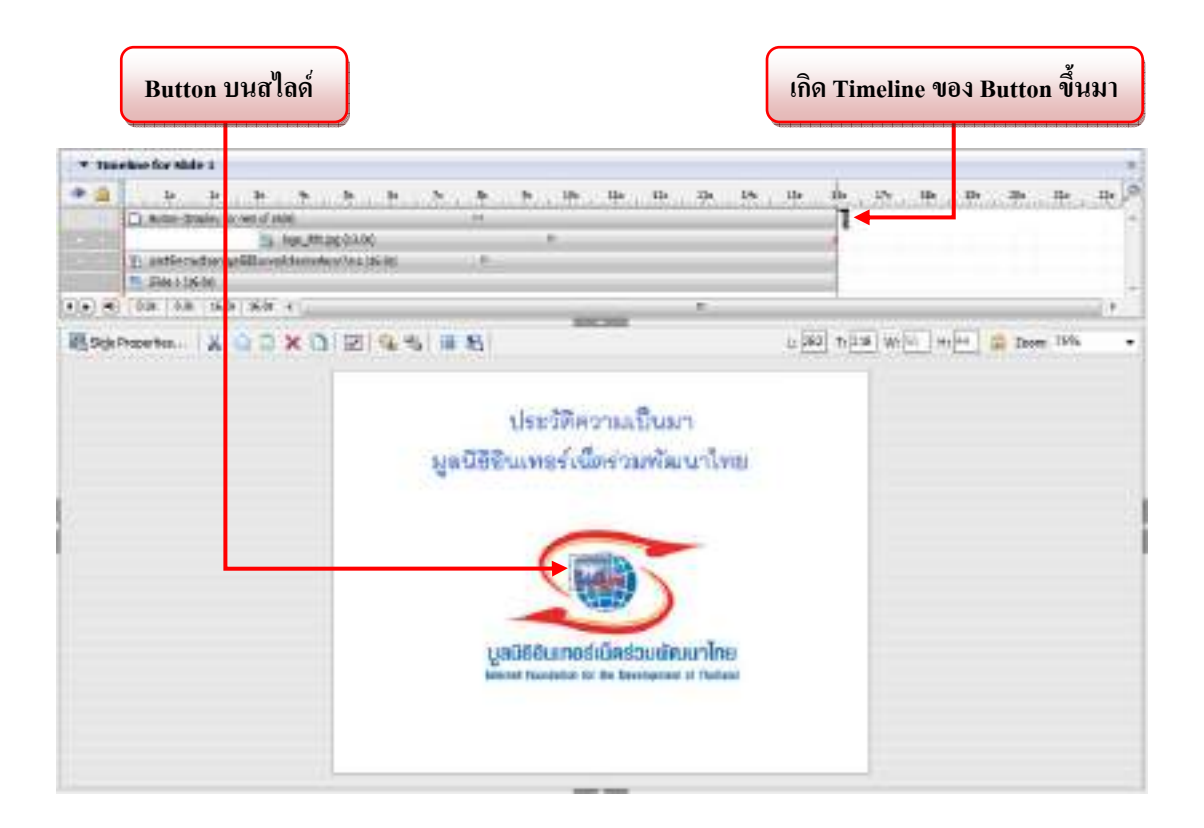

• ทำการปรับ Button ให้เป็นไปตามความต้องการ

- ถ้าต้องการปรับตำแหน่ง > ใช้เมาส์คลิกที่ Button

- ถ้าต้องการแก้ไขเกี่ยวกับปุ่มและการทำงานของปุ่ม > กดดับเบิ้ลคลิกที่ Button

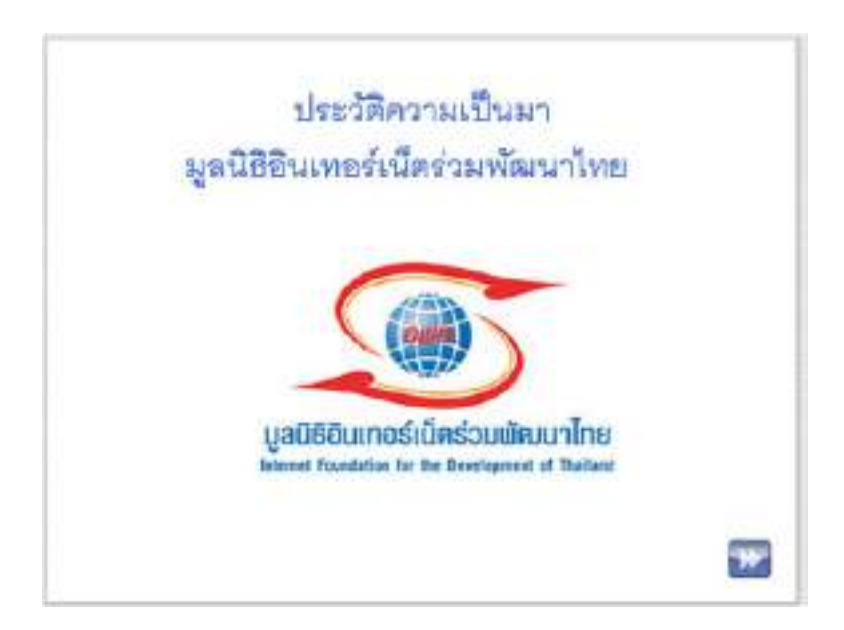

 เมื่อเราจัดวางไว้ในตำแหน่งที่เราต้องการแล้ว เราสามารถดูตัวอย่างงานได้ โดย กด F3 เพื่อแสดง สไลด์ที่เรากำลังทำอยู่ หรือ กด F4 เพื่อแสดงทั้งโปรเจ็กต์

\*\* เมื่อเราสามารถสร้างปุ่มดังตัวอย่างได้แล้ว

เราสามารถนำวิธีเดียวกันนี้ไปประยุกต์เพื่อสร้างปุ่มที่มีการทำงานอื่นๆ ได้อีก \*\*

<u>3.4 การใส่ข้อความ (Text Caption)</u> เป็นข้อความที่ใช้อธิบายสิ่งต่างๆ ที่เราต้องการ

• ที่เครื่องมือ Object ให้คลิกเลือกไอคอน Caption หรือ Insert > Text Caption

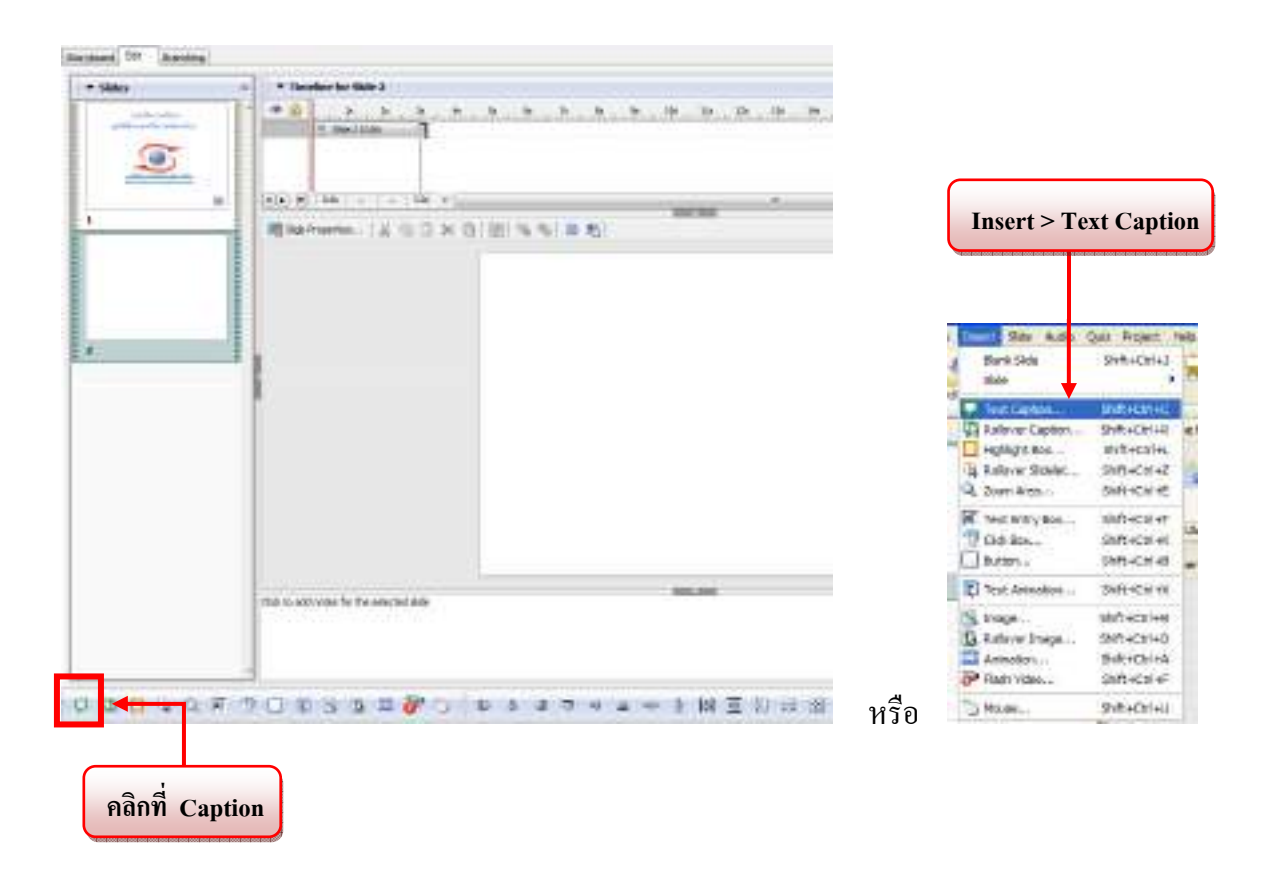

• เมื่อเราเลือกText Caption แล้วจะเกิดหน้าต่าง New Text Caption ดังรูป

| ov Test Capiton                            | · · · · · · · · · · · · · · · · · · · |
|--------------------------------------------|---------------------------------------|
| New Yest Coptien<br>Get caption properties | Ср                                    |
| TestCastan (apters) Auto (Jas and Pastics) |                                       |
| Codes have Peril<br>sprote • Miclans Soft  | . ч <u>Ан</u> ма<br>манистанот + Са.  |
| Type dapt                                  | ion lext hore                         |
| Type dapt                                  | ion lost hore                         |

รูปภาพ หน้าต่าง New Text Caption

#### >> ส่วนประกอบของหน้าต่าง New Text Caption มีดังนี้

#### แถบที่ 1 Text Caption ใช้สำหรับจัดการเกี่ยวกับตัวอักษรต่างๆ มีรายละเอียดดังนี้

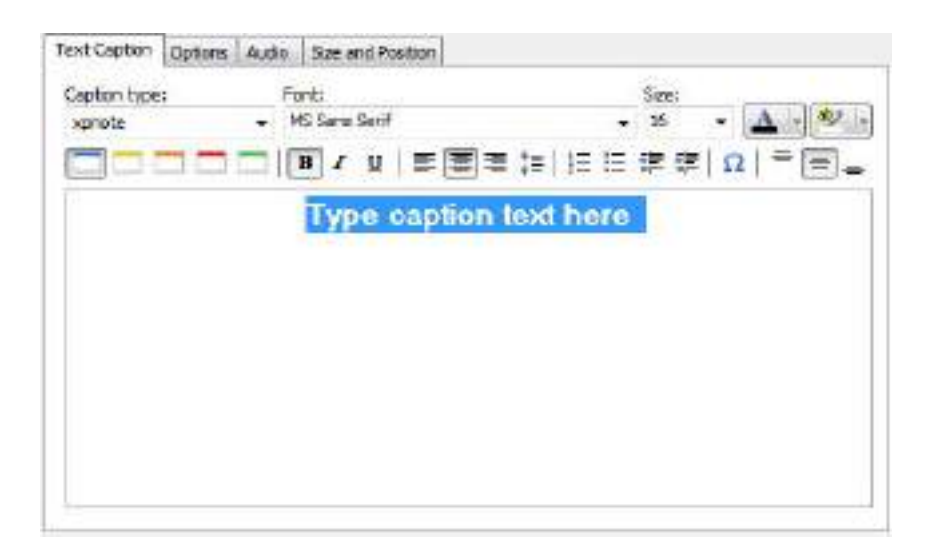

| ปุ่มคำสั่ง              | การใช้งาน                                                                                 |
|-------------------------|-------------------------------------------------------------------------------------------|
| Caption type:<br>xpnote | รูปแบบของกรอบข้อความ                                                                      |
| Font:                   | การเลือกรูปแบบตัวอักษร ถ้าใช้ภาษาไทยควรจะเลือกรูปแบบ                                      |
| MS Sans Serif 👻         | ตาอกษรทรองรบภาษา เพยดาย เช่น MS Sans Serif, Cordia<br>New หรือ กลุ่มที่ลงท้าย UPC เป็นต้น |
| Size:<br>16 🔻           | กำหนดขนาดตัวอักษร                                                                         |
|                         | กำหนดสีตัวอักษร                                                                           |
| aby -                   | ระบายสีเพื่อเน้นข้อความ                                                                   |
| B I U                   | การกำหนดตัวอักษรให้ตัวหนา ตัวเอียง และขีดเส้นใต้                                          |
| ≣ ≣ ≡                   | การกำหนดชิดซ้าย กึ่งกลาง ชิดขวา ของข้อความ                                                |
| \$≡                     | การกำหนดระยะห่างของบรรทัด                                                                 |
| 3≡ 1≣                   | สัญลักษณ์หรือตัวเลขนำหน้าข้อความ                                                          |
| 律律                      | การจัดการเยื้องบรรทัด                                                                     |
| Ω                       | การใส่สัญลักษณ์ต่างๆ                                                                      |
| = = =                   | การกำหนดการวางตัวอักษรให้ชิดขอบบน กึ่งกลาง ขอบล่าง                                        |

\*\* รายละเอียดของ แถบ Option, Audio และ Size and Position ส่วนประกอบจะเหมือนกับ Text Animation

(สามารถดูได้รายละเอียดเพิ่มเติมได้ที่หน้า 13-16) \*\*

#### จุดที่แตกต่าง คือ

-หน้าต่าง Text Caption แถบที่ 2 Option > Display for จะไม่มี Duration of Animation

-หน้าต่าง Text Caption แถบที่ 2 Option จะไม่มี Loop

ให้พิมพ์และปรับแต่งข้อความข้อความตามที่เราต้องการ เมื่อเสร็จแล้วกด OK
 \*\* สำหรับการใส่ข้อความแบบไม่มีกรอบข้อความให้เลือก Caption type เป็นแบบ Transparent \*\*

| ert Caption                                                                                                    |                                                                                                    |                                                                                                    | -                                              |  |
|----------------------------------------------------------------------------------------------------|----------------------------------------------------------------------------------------------------|----------------------------------------------------------------------------------------------------|------------------------------------------------|--|
| Text Caption<br>Set caption propertie                                                                             | a                                                                                                    |                                                                                                    | Ср                                             |  |
| TestCapton Optons                                                                                                 | Audio Dec and Paulton                                                                                                    |                                                                                                    |                                                |  |
| (carlino type<br>(transparent)                                                                                    | + P6 Same Sent                                                                                                    | • 12 • 🖌                                                                                                    |                                                |  |
|                                                                                                    | 8 X U 医音                                                                                                    | 通知(旧田作作)の)                                                                                                    | - 🖻 - 📗                                        |  |
| มหรีชิริยม กลร์เบี<br>มีกุมายม พ.ศ. 2                                                                             | ดร่วมพัฒนาไทย เป็นองด์กร<br>546 โดยาญ่มุคนก็มีส่วนสำห                                                                                                    | ไม่แสรงขอกำไข ก่อสิ่งขึ้นเมื่อเสี<br>ในไม่การค้องระครือข่ายอินเทอ                                                                                          | tore<br>ส่งนี้กลุก                             |  |
| มูลส์ชิชิม กลร์ มี<br>มิกุลายส พ.ศ. 2<br>มูลเป็กของไทย<br>เนื้อมาให้เป็ดสืบ<br>นอะผู้สือสโลกาศ<br>ความเป็ดอยู่ของ | ครัวแห้ตมาไทย เป็นองดักร<br>548 โดยาลุ่มคนที่มีส่วนสำน<br>มีพฤษาะสงค์ พื่อส่วงสับมา<br>วอกง ในการพิจณาและษฐกิ<br>โด้สามารถเริงกรู้ รุ่มเจรมว<br>ห้อามไทยให้ดี          | ไปแสรงสถาไร ก่อยังขับเป็นส่อง<br>ในในการทัศมาย เรื่อข้ายในเกม<br>หน้าเทคโนโลยัสกรรณทศ และวั<br>และสังคม โดยเฉพาะในขณาก<br>และสามาคลไข้เทคโนโลมิสมัย        | โอม<br>รับนี้อยู่ค<br>วันทาน<br>การคืน         |  |
| มูลมีชินิมารร์ มี<br>มิถุมายลาง                                                                                   | ครัวแห่งมะโทง เป็นองดำร<br>548 โดยาลุ่มคนก็มีร่วมร้าง<br>มีออกุประสงค์ พืชส่งสร้างกา<br>การ ในการพิณามศรษฐกิ<br>ให้สามารถเริ่มกู้ คุ้มเครมส<br>ท้อรดไทยให้ดี<br>1896 ร | ໄປເຫວລະດູກັງໄປ ກ່ວຍໃຫ້ແນ້ວເຈົ້<br>ໃນເປັນກາງກັດແນວເຮັດນັບມີແມ່ນ<br>"ເປັນກອໄຟໂດຍີລາກອານເກຍ ແລະວິ<br>ແລະຈັກແມ່ ໂດຍເດຍາດໃນໂດຍີແມ່ນ<br>ແຮງ ພາຍເປັນເອດໂຟໂດຍີແມ່ນ | โอม<br>ร์เน็ตอุก<br>วิมาอร์<br>วุมชน<br>การคืน |  |

 เมื่อกด OK แล้วจะได้ Text Caption บนสไลด์ในตำแหน่งกลางสไลด์ และจะปรากฏ Timeline ของ Text Caption ขึ้นมา เพื่อควบคุมการนำเสนอ Text Caption ซึ่งสามารถปรับจุดเริ่มต้นและ จุดสิ้นสุดการนำเสนอได้อย่างอิสระ \*\*(สามารถดูรายละเอียดเพิ่มเติมได้ที่ เรื่อง การปรับลำดับการ นำเสนอวัตถุบน Timeline หน้าที่ 6-8) \*\*

| ເຄີດ Timelin                                                                                                    | ne ของ Text Caption ขึ้นมา                                                                                                    | Text Caption บนสไลด์                                           |
|----------------------------------------------------------------------------------------------------|----------------------------------------------------------------------------------------------------|----------------------------------------------------------------|
| Transfere for skile 2     Transfere for skile 2     Transfere for skile 2     Transfere for skile 2     Transfere for skile 2     Transfere for skile 2     Transfere for skile 2     Transfere for skile 2     Transfere for skile 2 | • 3 • • • • • • • •                                                                                                    | n in in in in in in in in in in in in in                       |
| ()) () () () () () () () () () () () ()                                                                                                    | s 194 196 (116 196)                                                                                                    | ्र<br>्रिटी म् स्थित संस्थित के उक्तक स्थित ज्                 |
|                                                                                                    | pultitive metriketi sehineri ina i Das elektriseri metrikerindik risilarin. Ka<br>na 2548 barajaan Tatrash Aglarer Steren Arabiaka metrikan<br>Jana Secularan Kalantitarender en babaranta an autharanta<br>Tarabarantikan sengi pusatisari kanaper baran angit<br>marana Seigi ina menanaranta itu selakatu tari arabiarana dan<br>Jani At | ofishfarmi<br>ardinas<br>Gardinada,<br>Marra M.<br>gandrea<br> |
|                                                                                                    |                                                                                                    |                                                                |

• ทำการปรับ Text Caption ให้เป็นไปตามความต้องการ

- ถ้าต้องการปรับขนาดย่อ-ขยายหรือย้ายตำแหน่ง > ใช้เมาส์คลิกที่ Text Caption

- ถ้าต้องการแก้ไขเกี่ยวกับตัวอักษร > กดดับเบิ้ลคลิกในส่วนของข้อความนั้นๆ

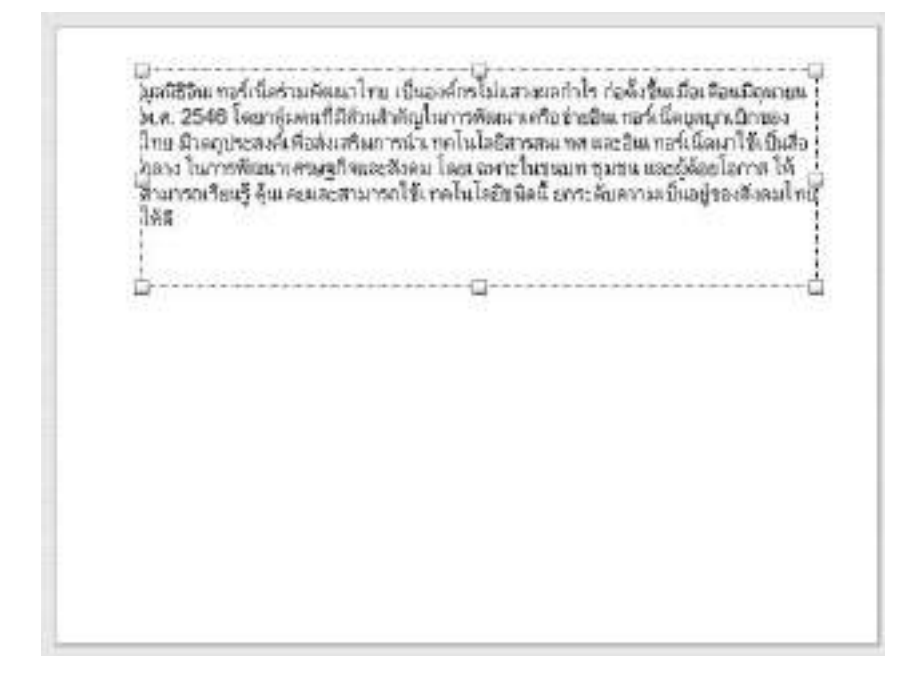

 เมื่อเราจัดวางไว้ในตำแหน่งที่เราต้องการแล้ว เราสามารถดูตัวอย่างงานได้ โดย กด F3 เพื่อแสดง สไลด์ที่เรากำลังทำอยู่ หรือ กด F4 เพื่อแสดงทั้งโปรเจ็กต์

#### 3.5 การสร้างข้อความอธิบายแบบเปลี่ยนสถานะ (Rollover Caption)

เป็นข้อความที่จะแสดงขึ้นมาให้เห็นก็ต่อเมื่อผู้ใช้นำเคอร์เซอร์เมาส์วางหรือผ่านในบริเวณ (Rollover Area) ซึ่งมักใช้กับการอธิบายรูปภาพเพิ่มเติม หรือ ขยายรายละเอียดของข้อความเพิ่มเติม

• ที่เครื่องมือ Object ให้คลิกเลือกไอคอน Caption หรือ Insert > Text Caption

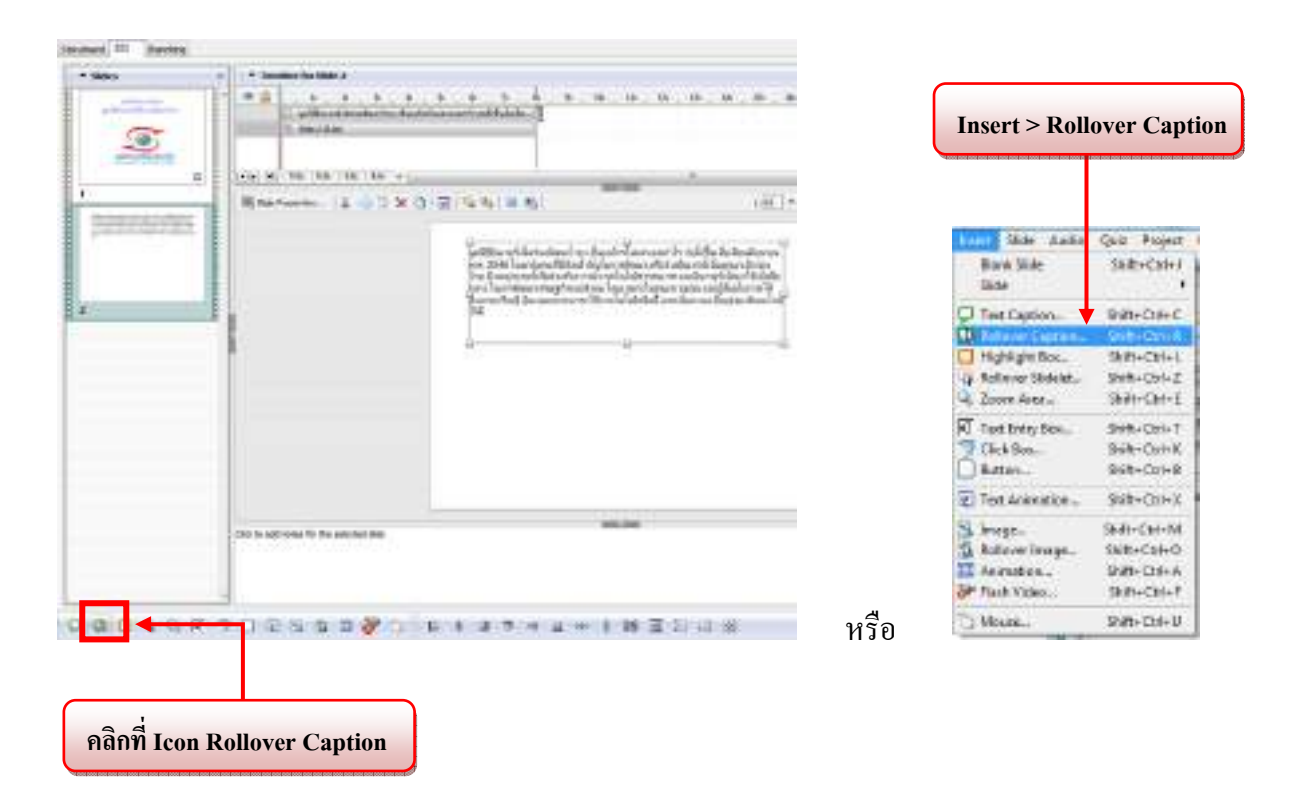
• จะได้หน้าต่าง New Rollover Caption ดังรูป

| How Rollaver Caption                                  | 96.8                  |
|-------------------------------------------------------|-----------------------|
| New Rollover Caption<br>Setrolover capter-properties. | Ср                    |
| Rollover Castian Detrore Audio                        | Sick and Position     |
| Capton type - Revol                                   | бон<br>• Я • 🔼 🖬 👘 Ца |
|                                                       | 「夏雪雪」に「日本」の「一面」       |
|                                                       |                       |
|                                                       |                       |
| Notir to al Statings *                                |                       |

รูปภาพ หน้าต่าง New Rollover Caption

\*\* รายละเอียดของ แถบ Option, Audio และ Size and Position ส่วนประกอบจะเหมือนกับ Text Animation

(สามารถดูได้รายละเอียดเพิ่มเติมได้ที่หน้า 13-16) \*\*

จุดที่แตกต่างคือ

- หน้าต่าง New Rollover Caption แถบที่ 2 Option จะมีแค่ Transition – Effects

ให้พิมพ์และปรับแต่งข้อความข้อความตามที่เราต้องการ เมื่อเสร็จแล้วกด OK

| daw Catha                            | and a second second sec | and here a |  |
|--------------------------------------|----------------------------------------------------------------------------------------------------|------------|--|
| Referen Capitan<br>Set allare optimi | aurio.                                                                                                    | Cp         |  |
| Roferier Capitor   (g                | ton Ado GasaniPadan                                                                                                    |            |  |
| Clastion type:<br>[tomocrant]        | fot:<br>• Mitestef<br>■ / 10   ■   ■   ■   ■                                                                                                    |            |  |
|                                      | คาหมรรมาอาศักรรณรณ E-                                                                                                    | Book       |  |
|                                      |                                                                                                    |            |  |
|                                      |                                                                                                    |            |  |
|                                      |                                                                                                    |            |  |
|                                      |                                                                                                    |            |  |
| Taply in d                           | (fina, *                                                                                                    |            |  |

 เมื่อกด OK แล้วจะพบกับวัตถุ 2 ชิ้น นั่นก็คือ 1.Rollover Caption และ 2.Rollover Area บนสไลด์ ในตำแหน่งกลางสไลด์ และ จะปรากฏ Timeline ของ Rollover Area ขึ้นมา เพื่อควบคุมการ นำเสนอ Rollover Caption และ Rollover Area ซึ่งสามารถปรับจุดเริ่มต้นและจุดสิ้นสุดการ นำเสนอได้อย่างอิสระ

| * Tanadase for Side 2                                                                                                    |                                                                                                    |                                                                                                    |                             |                |
|----------------------------------------------------------------------------------------------------|----------------------------------------------------------------------------------------------------|----------------------------------------------------------------------------------------------------|-----------------------------|----------------|
| <ul> <li>H S B H</li> <li>Define her Deriv, for entriel</li> <li>settling of hermitian for der</li> <li>anne i film</li> </ul> | an an ann antaiste an an an an an an an an an an an an an                                                                                                    | 28 - 194 - 196 - 194 - 194 - 194 -                                                                      | w. * * . v. v) <sup>p</sup> |                |
|                                                                                                    | 1                                                                                                    |                                                                                                    |                             |                |
| Strheeter. X                                                                                                    | 0 2 9 6 5 5                                                                                                    | 100 120 9                                                                                               | 27 H 24 🙍 Josef 70% -       |                |
|                                                                                                    | no 2010 los par United Aglan Hannel<br>Ins Despirato Relation from the second stress<br>man harmines regil so that is a content<br>manage of the second second second second second<br>los | ahota sehi Senera Dirav<br>anara abarak iku: Malata<br>anara kana Bitelana 12<br>anara keyna Bangta Ana |                             | 2.Rollover Are |
|                                                                                                    |                                                                                                    |                                                                                                    |                             | บนสไลด์        |

 ให้เราคลิกเลือก Rollover Area ไปวางครอบในส่วนที่เราต้องการ ในที่นี้ต้องการให้เวลาที่นำ เคอร์เซอร์เมาส์ไปวางไว้ที่รูปภาพ (ให้เรา Insert > image เข้ามา) แล้วจะแสดงข้อความว่า "ภาพ บรรยากาศการอบรม E-Book" ดังนั้น ให้เราคลิกเลือกที่กล่องของ Rollover Area ซึ่งสามารถย่อ-ขยายได้ตามความต้องการ นำไปครอบคลุมรูปภาพ และในส่วนของ Rollover Caption ก็สามารถที่ จะย้ายหรือปรับได้ตามความต้องการ

ถ้าต้องการปรับขนาดย่อ-ขยายหรือย้ายตำแหน่ง > ใช้เมาส์คลิกที่ Rollover Area,
 Rollover Caption

ถ้าต้องการแก้ไขเกี่ยวกับคุณสมบัติต่างๆ > กดดับเบิ้ลคลิกที่ Rollover Area, Rollover
 Caption

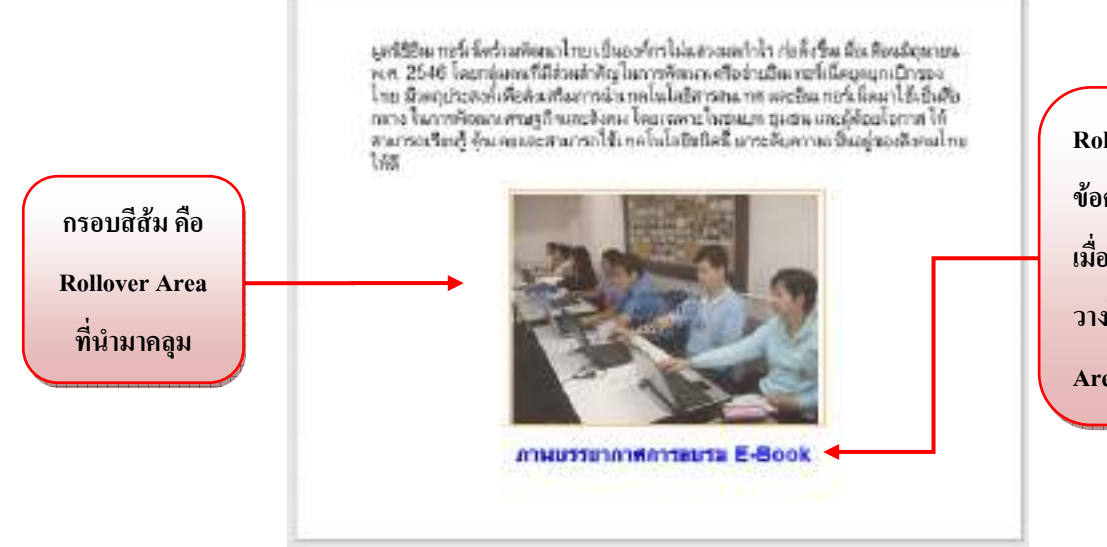

Rollover Caption คือ ข้อความที่แสดงขึ้นมา เมื่อนำเคอร์เซอร์เมาส์ไป วางไว้บริเวณ Rollover Area ที่อยู่บนรูปภาพ

รูปภาพ เมื่อปรับแต่ง Rollover Caption และ Rollover Area ตามความต้องการเรียบร้อยแล้ว

 เมื่อเราจัดวางไว้ในตำแหน่งที่เราต้องการแล้ว เราสามารถดูตัวอย่างงานได้ โดย กด F3 เพื่อแสดง สไลด์ที่เรากำลังทำอยู่ หรือ กด F4 เพื่อแสดงทั้งโปรเจ็กต์ \*\*(สามารถดูรายละเอียดเพิ่มเติมได้ที่ เรื่อง การปรับลำดับการนำเสนอวัตถุบน Timeline หน้าที่ 6-8) \*\*

### 3.6 การสร้างกรอบเน้น (Hilight Box)

เปรียบได้กับปากกาเน้นข้อความ ที่ถ้าเราต้องการเน้นตรงส่วนไหนแสดงว่าส่วนนั้นเป็นจุดสำคัญ หรือจุดที่น่าสนใจ

• ที่เครื่องมือ Object ให้คลิกเลือกไอคอน Hilight Box หรือ Insert > Hilight Box

| Sides                 | a Teacharle Maist                         | Insert > Hi                                                | light Box                                                                                                    |
|-----------------------|-------------------------------------------|------------------------------------------------------------|----------------------------------------------------------------------------------------------------|
| T                     |                                           |                                                            | the second second second second second second second second second second second second second second second s |
| and the second second |                                           | Intent Slide Audio                                         | Quiz Projec                                                                                                    |
| 10012033              | 通2007-00-114 日日 × 日(田(あか)) (田(あか)) (田(あ)) | Blank Slide<br>Slide                                       | Shift+Col+                                                                                                    |
| Nat.                  |                                           | <ul> <li>Test Caption</li> <li>Rollover Caption</li> </ul> | Shift+Cbi+(                                                                                                    |
|                       |                                           | Highlight Book                                             | Shift+Oil+                                                                                                    |
| ( and a local state   |                                           | G. Zoom Area .                                             | Shift+Ctrl+                                                                                                    |
|                       |                                           | R Text Entry Box                                           | Shift+ Ctrl+                                                                                                   |
|                       |                                           | 💇 Citck Bax                                                | Shift+ Ctrl+                                                                                                   |
|                       |                                           | Button+                                                    | Shift+ Ctrl+                                                                                                   |
|                       |                                           | Text Animation                                             | Shift+ Ctrl+                                                                                                   |
|                       | Concernence of the second second          | S Image                                                    | Shitt-Chil+1                                                                                                   |
|                       | Car to all uses for the advanced all      | A Rollover Driage                                          | Shift+ Chi+                                                                                                    |
|                       |                                           | Animation                                                  | Shift+Chi++                                                                                                    |
|                       |                                           | Flash Video                                                | Shift+Col+                                                                                                    |
|                       |                                           |                                                            |                                                                                                    |

จะใด้หน้าต่าง New Hilight Box ดังรูป

| Sethighlight    | e<br>box properties.            | C            |
|-----------------|---------------------------------|--------------|
| Highlight Bax   | Options Audio Size and Position | •            |
| Appearance      |                                 | Calification |
| Frame color     | Frame width                     | 3            |
| Fill calor:     | Fil transparance                | y: 90 🖹 %    |
| E HI OUTE       | 2162                            |              |
| Preview<br>3333 |                                 |              |
|                 |                                 |              |
|                 |                                 |              |

>> ส่วนประกอบของหน้าต่าง New Hilight Box มีดังนี้

แถบที่ 1 Hilight Box ใช้สำหรับจัดการเกี่ยวกับกรอบและสีของ Hilight Box ต่างๆ มีรายละเอียดดังนี้

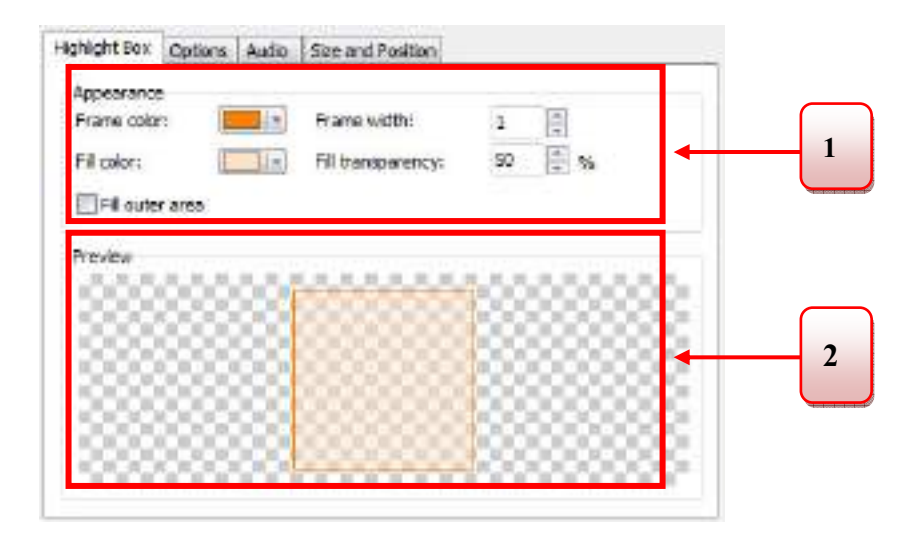

# 1.Appearance นี้ เราสามารถที่จะกำหนดสิ่งต่างๆ กับ Hilight Box

| - Border color    | กำหนดสีของกรอบ                                             |
|-------------------|------------------------------------------------------------|
| - Border width    | กำหนดขนาดความหนาของกรอบ                                    |
| - Fill color      | กำหนดสีพื้น                                                |
| -Fill transparent | กำหนดความโปร่งใส โดยใส่ตัวเลข 0-100 (100 คือ ภาพ           |
|                   | โปร่งใสมากที่สุด)                                          |
| -Fill outer area  | ทำให้ส่วนที่อยู่นอกกรอบเน้นนั้นถูกบัง และทำให้สิ่งท่อยู่ใน |
|                   | กรอบเน้นเด่นขึ้นมา                                         |

2. Preview แสดงตัวอย่างที่ของค่าที่เราตั้งใน Appearance

\*\* รายละเอียดของ แถบ Option, Audio และ Size and Position ส่วนประกอบจะเหมือนกับ Text Animation (สามารถดูได้รายละเอียดเพิ่มเติมได้ที่หน้า 13-16) \*\*

### จุดที่แตกต่าง คือ

-หน้าต่าง Hilight Box แถบที่ 2 Option > Display for จะไม่มี Duration of Animation -หน้าต่าง Hilight Box\_แถบที่ 2 Option จะไม่มี Loop

 เมื่อเราปรับแต่งกรอบและสีพื้นเรียบร้อยแล้วกด OK แล้ว จะได้ Hilight Box บนสไลด์ในตำแหน่งก ลางสไลด์ และ จะปรากฏ Timeline ของ Hilight Box ขึ้นมาเพื่อ 1 เลเยอร์ เพื่อควบคุมการนำเสนอ Hilight Box ซึ่งสามารถปรับจุดเริ่มต้นและจุดสิ้นสุดการนำเสนอได้อย่างอิสระ \*\*(สามารถดู รายละเอียดเพิ่มเติมได้ที่ เรื่อง การปรับลำดับการนำเสนอวัตถุบน Timeline หน้าที่ 6-8) \*\*

|                                                                                                    | เกิด Timeline Hilight Box ขึ้นมา Hilight B      | ox บนสไลด์ |
|----------------------------------------------------------------------------------------------------|-------------------------------------------------|------------|
| Tracks for Skit 4     To a point of the Context of the Contex |                                                 |            |
| No C SS + + SS +                                                                                                    |                                                 | joen ma •  |
|                                                                                                    | V regulati mu<br>Sobri 1 100<br>Rocarda, 100 Ma |            |
|                                                                                                    |                                                 |            |

 ให้เราคลิกเลือก Hilight Box ไปวางครอบในส่วนที่เราต้องการเน้นเพื่อให้เกิดจุดสนใจ ในที่นี้ ต้องการให้ไปวางไว้ครอบคลุมที่รูปภาพ (ให้เรา Insert > image เข้ามา) ซึ่งสามารถทำ Hilight Box ได้ 2 แบบ และสามารถปรับ Hilight Box ให้เป็นไปตามความต้องการ

- ถ้าต้องการปรับขนาดย่อ-ขยายหรือย้ายตำแหน่ง > ใช้เมาส์คลิกที่ Hilight Box

- ถ้าต้องการแก้ไขคุณสมบัติต่างๆ > กดดับเบิ้ลคลิกที่ Hilight Box

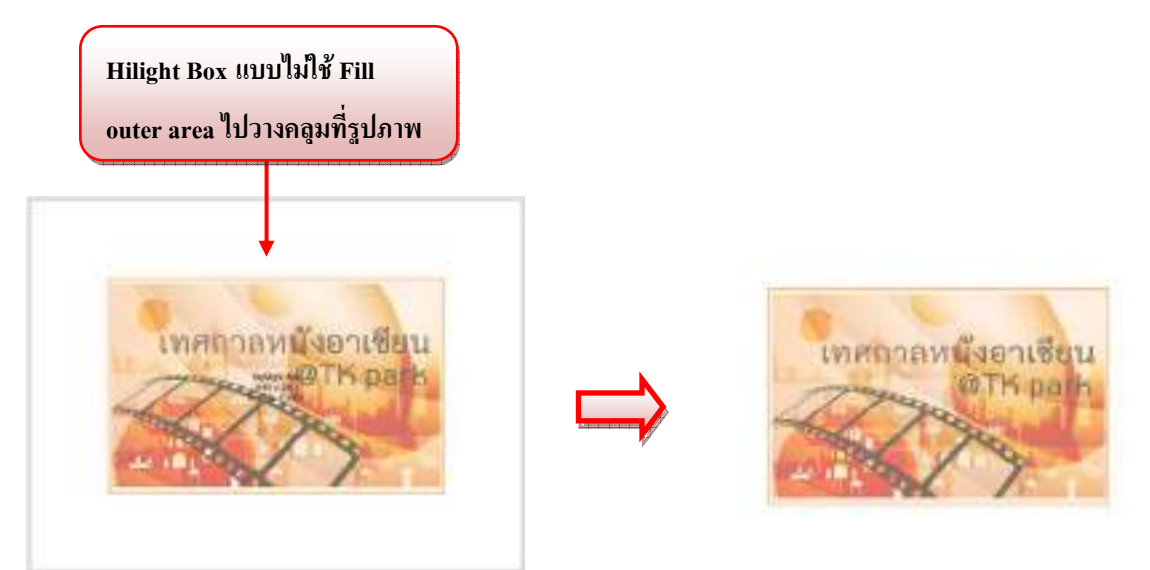

รูปภาพ การสร้างกรอบเน้นและการแสดงผลแบบไม่ใช้ Fill outer area (จะเกิดสีที่อยู่ในกรอบซึ่งทับรูปภาพ)

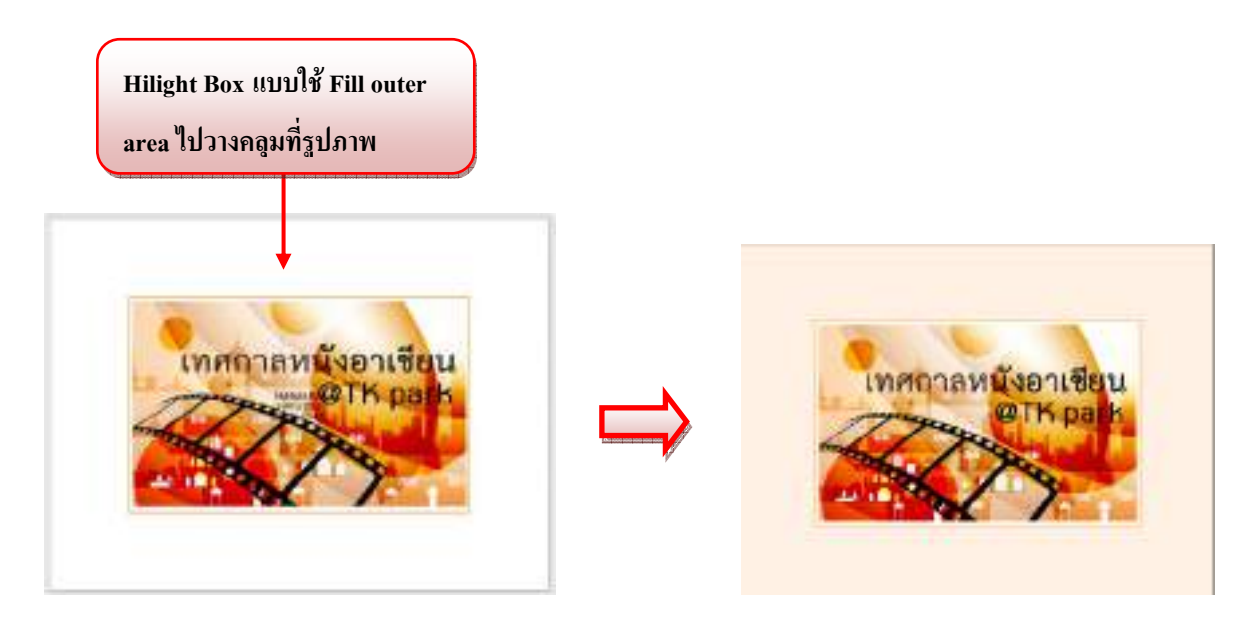

รูปภาพ การสร้างกรอบเน้นและการแสดงผลแบบใช้ Fill outer area (จะเกิดสีที่อยู่นอกกรอบซึ่งไม่ทับรูปภาพ ทำให้รูปที่อยู่ในกรอบเด่นขึ้นมา)  เมื่อเราเลือกรูปแบบของกรอบเน้นที่เราต้องการได้แล้ว เราสามารถดูตัวอย่างงานได้ โดย กด F3 เพื่อ แสดงสไลด์ที่เรากำลังทำอยู่ หรือ กด F4 เพื่อแสดงทั้งโปรเจ็กต์

### <u>3.7 การสร้างกรอบขยาย (Zoom Area)</u>

เปรียบได้กับแว่นขยาย คือสามารถทำให้พื้นที่บางส่วนขยายใหญ่ขึ้นมา ซึ่งจะขยายในพื้นที่บริเวณที่ เรากำหนด เป็นการเน้นให้ผู้ชมเข้าใจและสนใจในสิ่งที่เราต้องการนำเสนอมากยิ่งขึ้น

• ที่เครื่องมือ Object ให้คลิกเลือกไอคอน Zoom Area หรือ Insert > Zoom Area

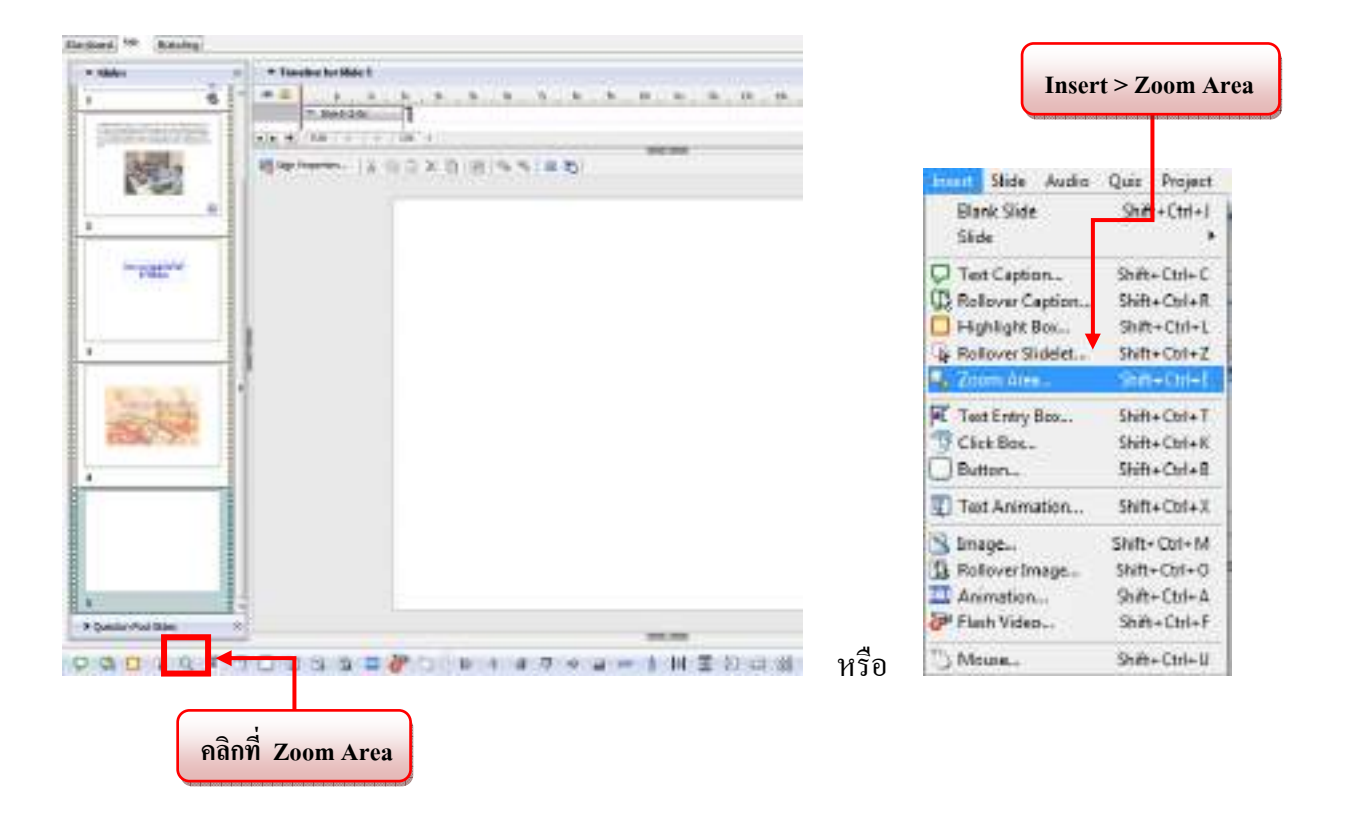

• จะได้หน้าต่าง New Zoom Area ดังรูป

| New Zoom Area<br>Set zoon area proper | tes.                                            | (                        |
|---------------------------------------|-------------------------------------------------|--------------------------|
| 200m Destination Area                 | Size and Position                               |                          |
| Appearance<br>Prana color:            | Trans vidit:<br>19 Mitamperency:<br>Select wege | 1 (1)<br>200 (1)<br>Otar |
|                                       |                                                 |                          |
| Preview                               |                                                 |                          |
| Preview                               |                                                 |                          |
| Preview                               |                                                 |                          |
| Preview                               |                                                 |                          |
| Apoly to all Est                      |                                                 |                          |

## >>ส่วนประกอบของหน้าต่าง Zoom Area มีดังนี้

แถบที่1 Zoom Destination Area ใช้สำหรับจัดการเกี่ยวกับกรอบและสีพื้นต่างๆ ของ Zoom Area คือ

| ppeerance<br>rana color: | Frame width:  | 1           |        |
|--------------------------|---------------|-------------|--------|
| il color:                | Fil transport | ncy: 100 🕴  | 95 🔶   |
|                          | Select ina    | Cisar Cisar |        |
| 8888                     | 8 1000        |             | 888    |
|                          | 00000000      |             | 000000 |
|                          | 0000000       | 000000      | 00000  |

1.Appearance นี้ เราสามารถที่จะกำหนดสิ่งต่างๆ กับ Zoom Area

| Border color | กำหนดสีของกรอบ |
|--------------|----------------|
|              |                |

-Border width กำหนดขนาดความหนาของกรอบ

| - <b>Fill color</b> กำหน | เคสีพื้น                                                      |
|--------------------------|---------------------------------------------------------------|
| -Fill transparent        | กำหนดความโปร่งใส โดยใส่ตัวเลข 0-100 (100 คือ ภาพ              |
|                          | โปร่งใสมากที่สุด)                                             |
| -ปุ่ม Select image       | ใช้เพิ่มลูกเล่นให้กรอบขยายถ้าเราต้องการให้รูปที่มีอยู่ กับรูป |
|                          | ส่วนที่ถูกขยายออกมานั้นเป็นคนละรูป                            |

2. Preview แสดงตัวอย่างที่ของค่าที่เราตั้งใน Appearance

\*\* รายละเอียดของ แถบ Option, Audio และ Size and Position ส่วนประกอบจะเหมือนกับ Text Animation (สามารถดูได้รายละเอียดเพิ่มเติมได้ที่หน้า 13-16) \*\*

จุดที่แตกต่าง คือ

-หน้าต่าง Zoom Destination Area แถบที่ 2 Option > Display for จะไม่มี Duration of Animation -หน้าต่าง Zoom Destination Area แถบที่ 2 Option จะไม่มี Loop

 เมื่อเราปรับแต่งกรอบและสีพื้นเรียบร้อยแล้วให้กด OK และเมื่อกด OK แล้วจะพบกับวัตถุ 2 ชิ้น นั่นก็คือ 1. Zoom Area และ 2. Zoom Destination Area บนสไลด์ในตำแหน่งกลางสไลด์ และ จะ ปรากฏ Timeline ของ Zoom Area ขึ้นมาเช่นกัน เพื่อควบคุมการนำเสนอ Zoom Area และ Zoom Destination Area ซึ่งสามารถปรับจุดเริ่มต้นและจุดสิ้นสุดการนำเสนอได้อย่างอิสระ \*\*(สามารถดู รายละเอียดเพิ่มเติมได้ที่ เรื่อง การปรับลำดับการนำเสนอวัตถุบน Timeline หน้าที่ 6-8) \*\*

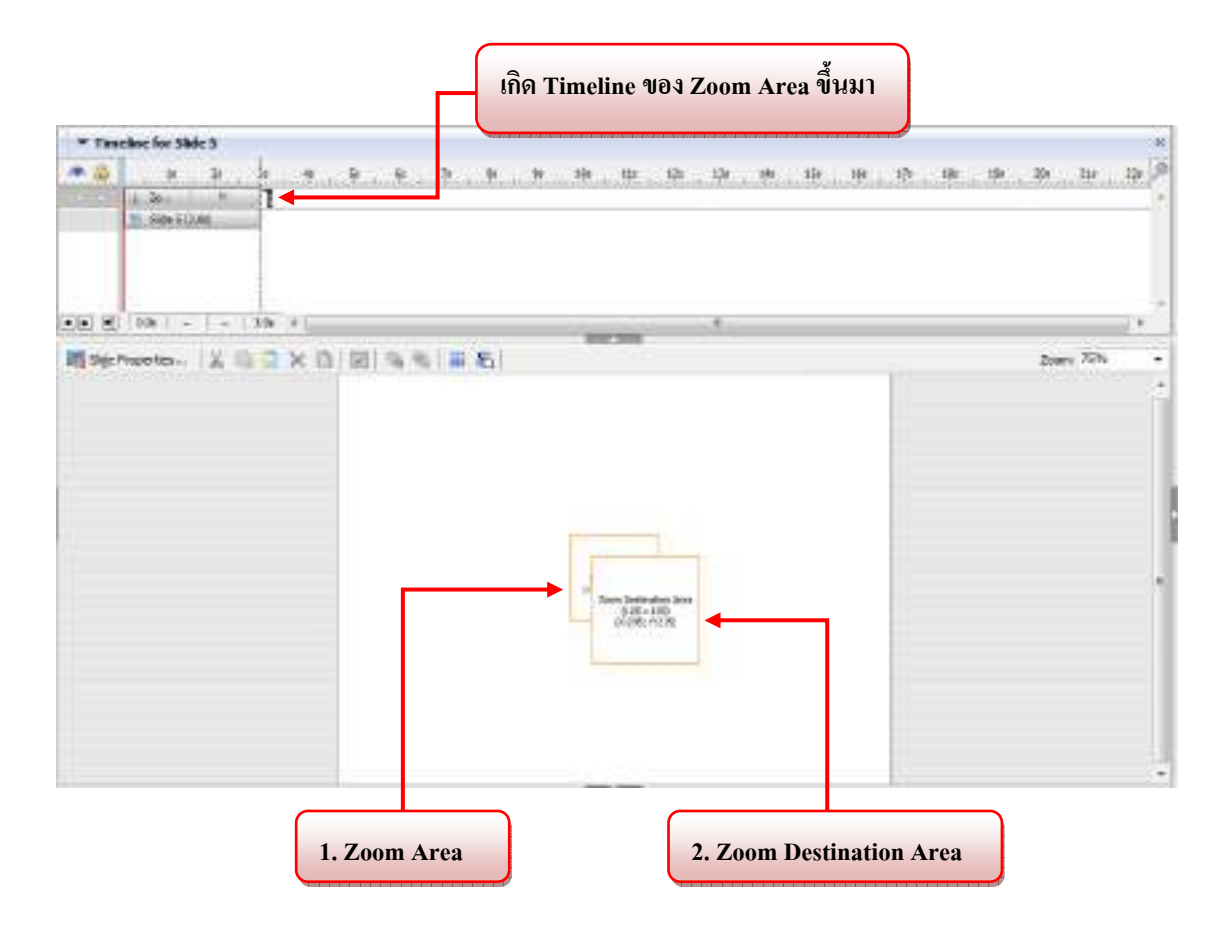

1. Zoom Area เป็นกรอบที่เราใช้ครอบบริเวณที่ต้องการขยาย

2. Zoom Destination Area เป็นกรอบที่ใช้เป็นพื้นที่แสดงสิ่งที่เราต้องการขยาย

 ให้เราคลิกเลือก Zoom Area ไปวางครอบในส่วนที่เราต้องการขยายเพื่อให้เกิดจุดสนใจ ซึ่งในที่นี้ ต้องการขยายรูปกีตาร์บนรูปภาพให้ใหญ่ขึ้น (ให้เรา Insert > image เข้ามา) เราควรนำ Zoom Area ไปวางไว้บนรูปกีตาร์ ซึ่งก็จะทำให้เกิดภาพขยายขึ้นที่ Zoom Destination Area ให้เราทำการปรับ Zoom Area และ Zoom Destination Area ให้เป็นไปตามความต้องการ

- ถ้าต้องการปรับขนาดย่อ-ขยายหรือย้ายตำแหน่ง > ใช้เมาส์คลิกที่ Zoom Area และ Zoom

**Destination Area** 

- ถ้าต้องการแก้ไขเกี่ยวกับคุณสมบัติต่างๆ > กดดับเบิ้ลคลิกที่ Zoom Area และ Zoom

**Destination Area** 

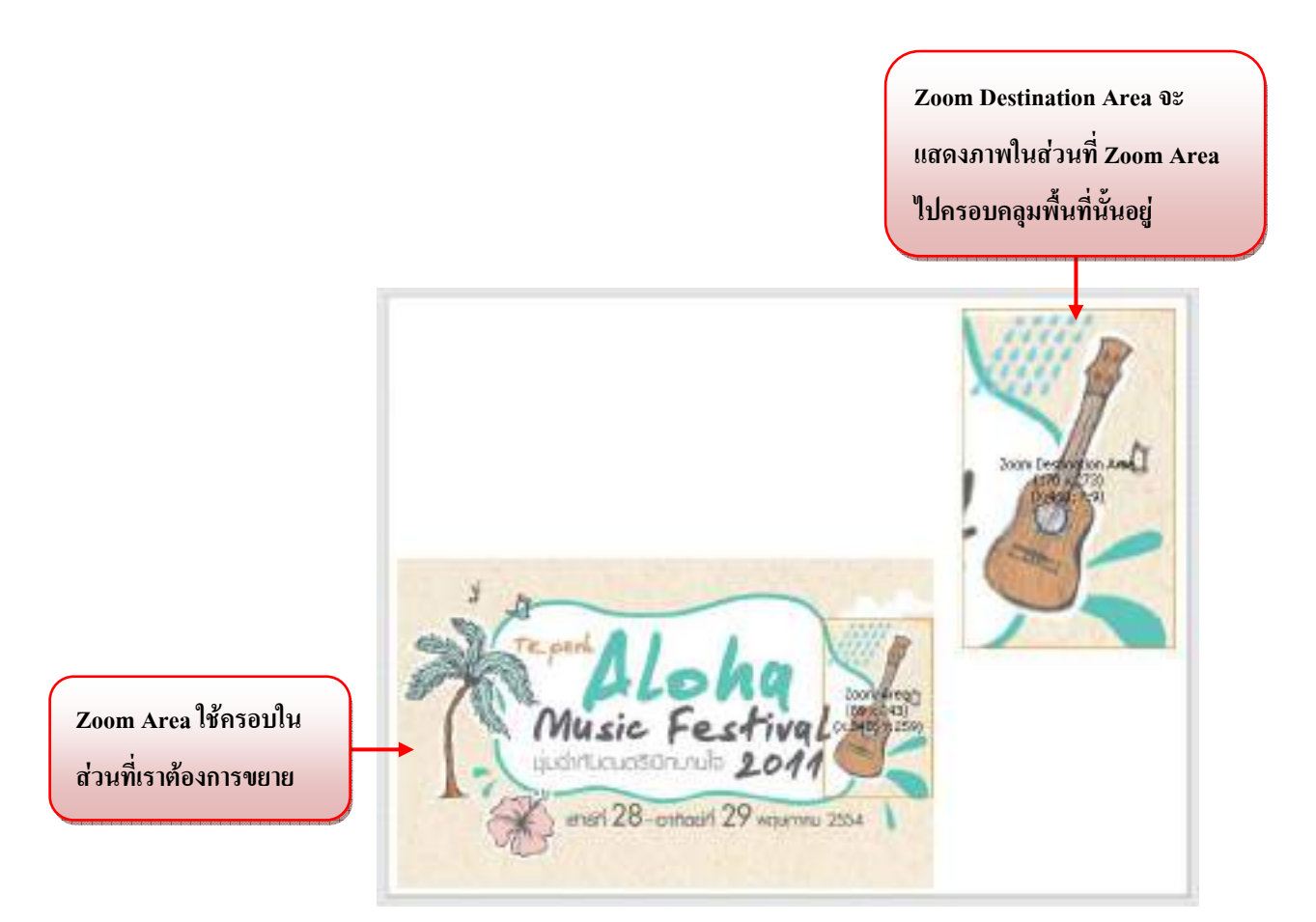

 เมื่อเราเลือกรูปแบบของกรอบเน้นที่เราต้องการได้แล้ว เราสามารถดูตัวอย่างงานได้ โดย กด F3 เพื่อ แสดงสไลด์ที่เรากำลังทำอยู่ หรือ กด F4 เพื่อแสดงทั้งโปรเจ็กต์

# 3.8 การสร้างรูปภาพแบบเปลี่ยนสถานะ (Rollover Image)

เป็นการเพิ่มความสนใจให้กับงาน เพราะจะเป็นการแสดงรูปภาพเมื่อนำเคอร์เซอร์เมาส์ไปวางไว้ใน พื้นที่ที่เราทำบริเวณไว้ • ที่เครื่องมือ Object ให้คลิกเลือกไอคอน Rollover Image หรือ Insert > Rollover Image

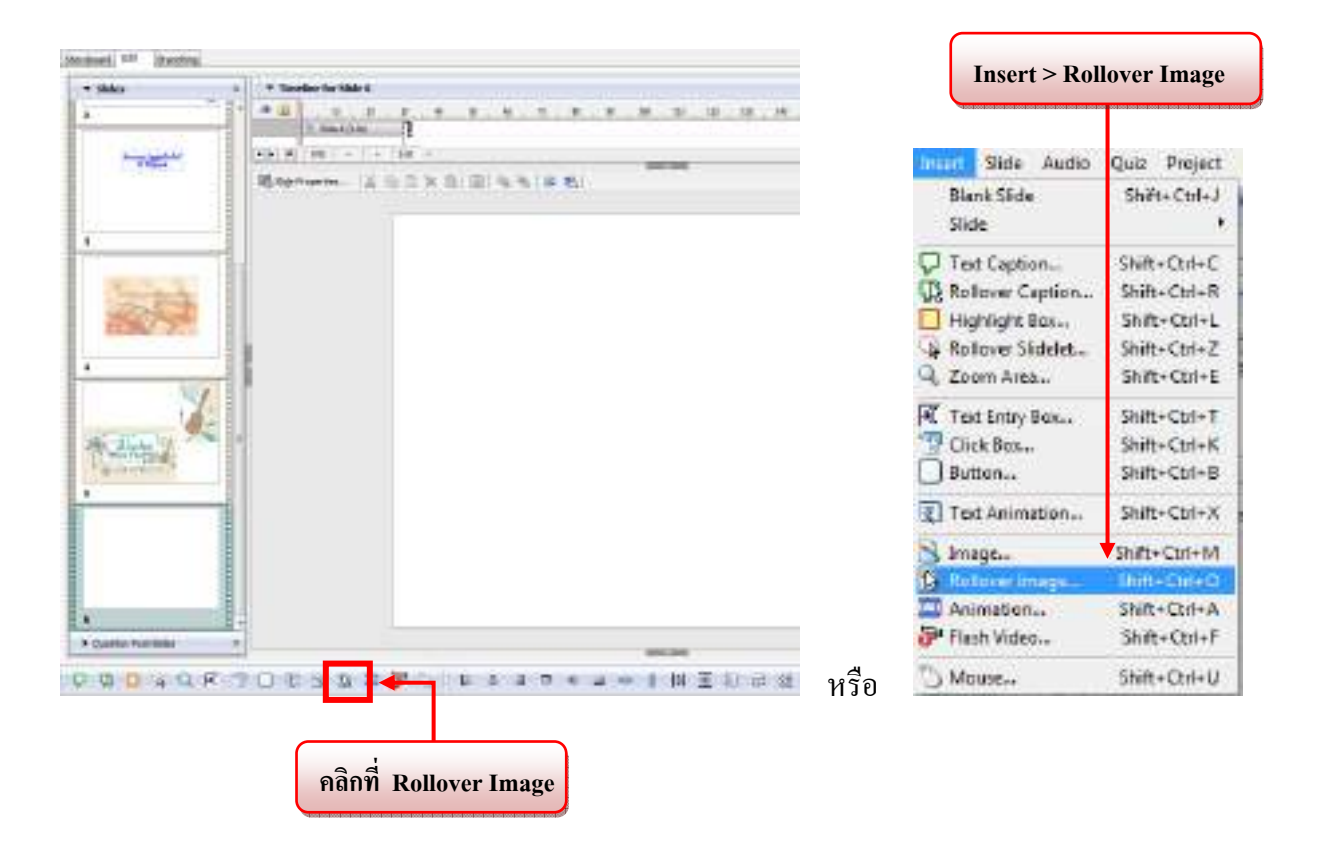

 จะเกิดหน้าต่างเพื่อให้เราเลือกรูปภาพที่ต้องการนำมาใช้ในการทำ Rollover Image เมื่อเลือกรูปได้ แล้วให้กดปุ่ม Open

| Operi                                         |           |                                                                                                    |                                                                                                    |                      |
|-----------------------------------------------|-----------|----------------------------------------------------------------------------------------------------|----------------------------------------------------------------------------------------------------|----------------------|
| Lakin<br>Secret Rece                          | Strainets | - c                                                                                                    |                                                                                                    | (CB-434)             |
| Central<br>Libraries<br>Centralies<br>Notwork | rahihi    |                                                                                                    |                                                                                                    | Synalutin<br>Sonstan |
|                                               | Tie name: | malk-Dulm (g)                                                                                                    | •                                                                                                    | Open 10              |
|                                               |           | and the second second | the second second second second second second second second second second second second second second second s |                      |

\*\* กรณีที่แทรกรูปที่มีขนาคใหญ่กว่าสไลค์ที่เรากำหนคไว้ โปรแกรมจะแสคงหน้าต่างคังนี้ \*\*

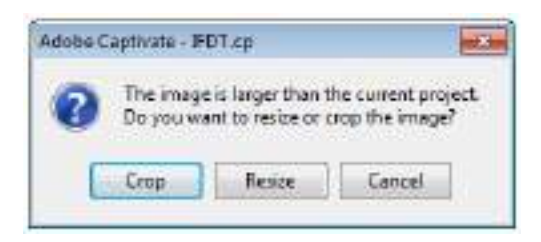

Crop คือตัดภาพให้มีขนาดพอดีกับสไลด์ โดยที่อาจทำให้ส่วนใดส่วนหนึ่งของรูปขาดหายไป Resize คือการย่อภาพให้พอดีกับสไลด์ โดยที่ภาพจะมีขนาดไฟล์ภาพที่เล็กลงและความสมบูรณ์ของภาพ ยังกงอยู่

• เมื่อแทรกรูปภาพเข้ามาได้เรียบร้อยแล้วจะได้หน้าต่าง New Rollover Image ดังรูป

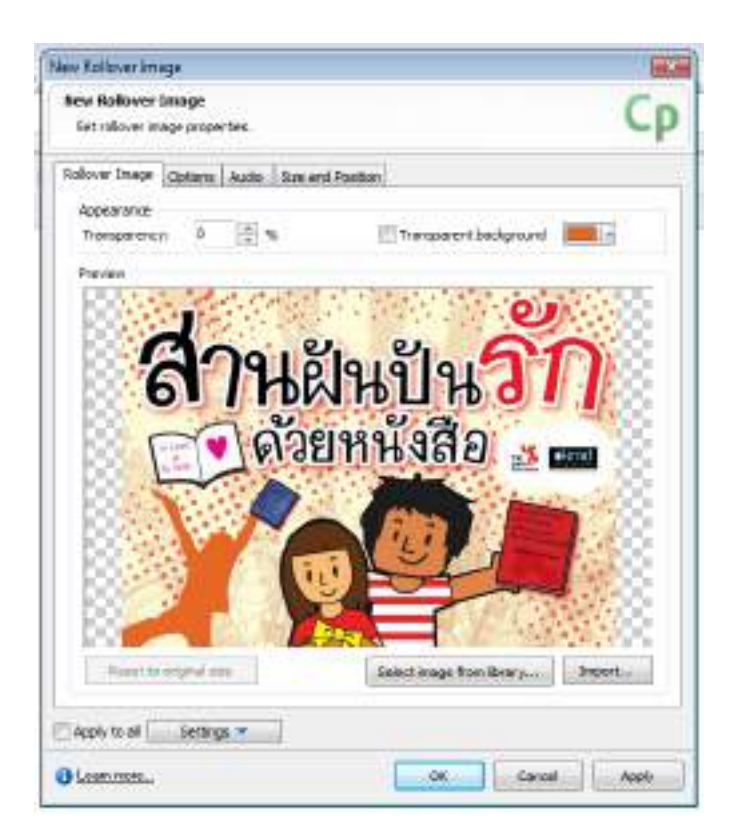

## >> ส่วนประกอบของหน้าต่าง Rollover Image มีดังนี้

| review | at a transition of | dia anta | and a second |  |
|--------|--------------------|----------|--------------|--|
| do     | ย, ย,              | e        |              |  |
| ิ (14  | ผมบา               | 491      |              |  |
| ดได้?  | เยหนังสี           | 10       |              |  |
|        | - Ann              |          | a sta        |  |
|        |                    |          |              |  |
|        | <b>Y</b> ===       |          |              |  |

แถบที่ 1 Rollover Image ใช้สำหรับจัดการเกี่ยวกับคุณสมบัติต่างๆ ของ Rollover Image คือ

1. Appearance นี้ เราสามารถที่จะกำหนดสิ่งต่างๆ กับ Rollover Image

| -Transparency            | กำหนดค่าความโปร่งใสของภาพ โดยใส่ตัวเลข 0-100 (100 คือ         |
|--------------------------|---------------------------------------------------------------|
|                          | ภาพโปร่งใสมากที่สุด)                                          |
| - Transparent background | กำหนดค่าความโปร่งใสของแบล็คกราวด์ หรือเป็นเครื่องในการ        |
|                          | ตัดฉากหลังของภาพออก โดยถ้าเราต้องการตัดฉากหลังออกกี           |
|                          | ให้ดึกที่ช่องสี่เหลี่ยมหน้า Transparent background และเลือกสี |
|                          | ของแบล็คกราวค์ที่เราต้องการตัดออกได้ที่กล่องจานสี             |

2. Preview แสดงตัวอย่างที่ของค่าที่เราตั้งใน Appearance

 เมื่อกด OK แล้วจะพบกับวัตถุ 2 ชิ้น นั่นก็คือ 1.Rollover Image และ 2.Rollover Area บนสไลด์ใน ตำแหน่งกลางสไลด์ และ จะปรากฏ Timeline ของ Rollover Area ขึ้นมา เพื่อควบคุมการนำเสนอ Rollover Image และ Rollover Area ซึ่งสามารถปรับจุดเริ่มต้นและจุดสิ้นสุดการนำเสนอได้อย่าง อิสระ \*\*(สามารถดูรายละเอียดเพิ่มเติมได้ที่ เรื่อง การปรับลำดับการนำเสนอวัตถุบน Timeline หน้าที่ 6-8) \*\*

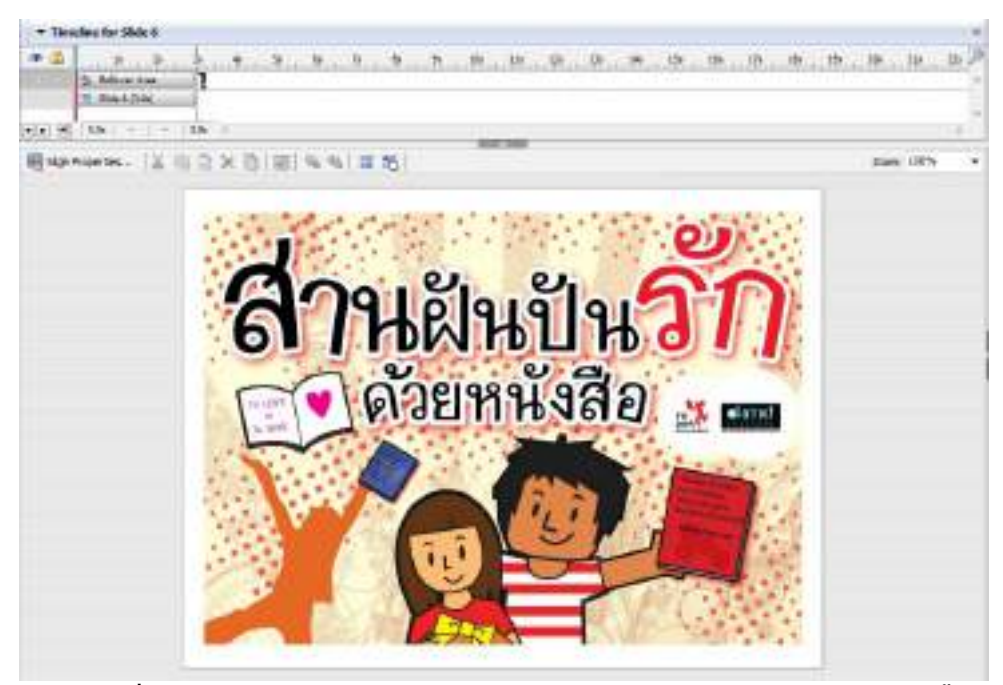

รูปภาพ เมื่อใส่รูปภาพเข้ามา และถ้ารูปใหญ่พอดีกับ Work Area จะทำให้มองไม่เห็นวัตถุ 2 ชิ้น

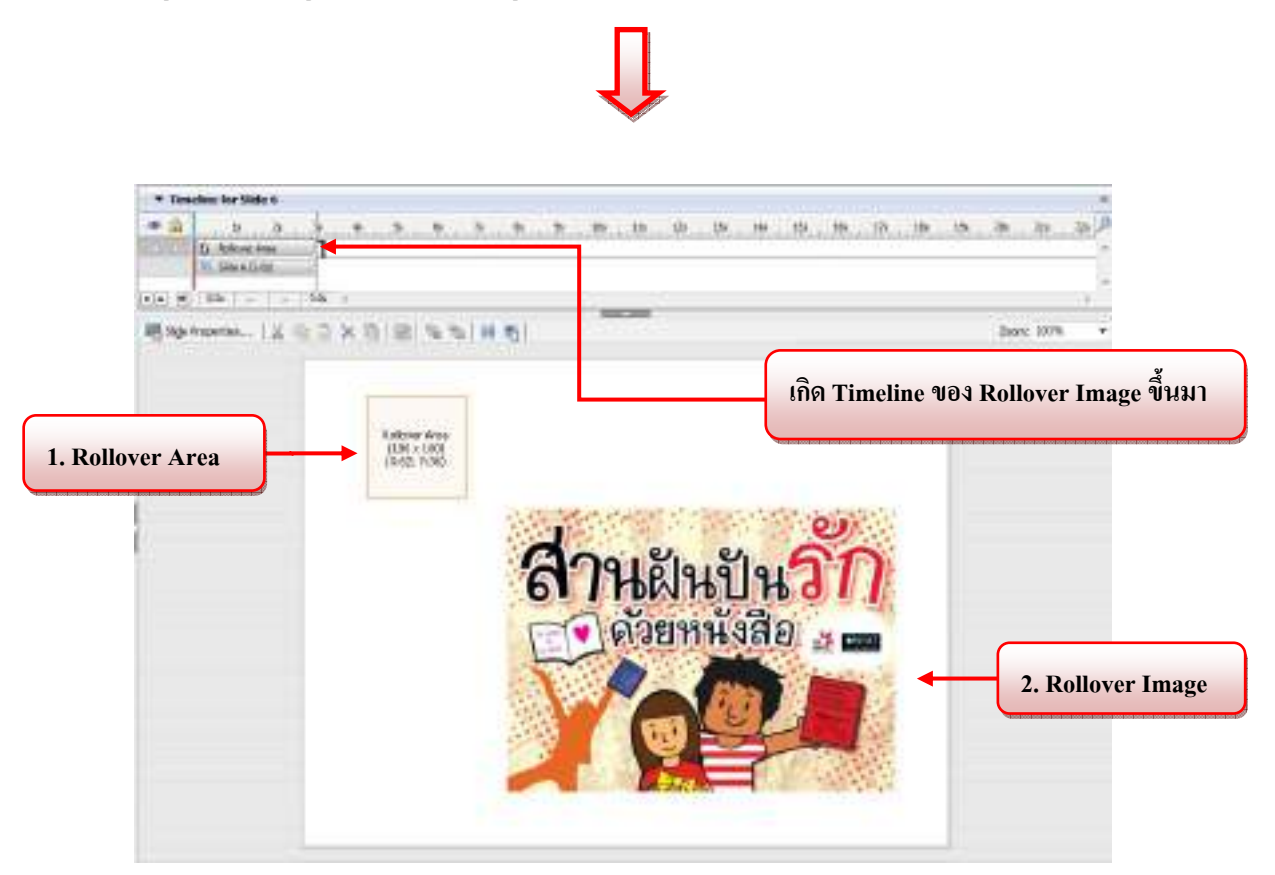

1.Rollover Area เป็นกรอบพื้นที่ที่เราใช้ครอบในส่วนที่เวลาใช้เคอร์เซอร์เมาส์ไปวางแล้วเกิครูปภาพขึ้นมา

2. Rollover Image เป็นรูปภาพที่เราต้องการให้ปรากฏ

 ในที่นี้ต้องการให้เวลาที่นำเคอร์เซอร์เมาส์ไปวางไว้บนข้อความว่า "กิจกรรมดีๆ" (ให้เรา Insert > Text Caption เข้ามา) จะปรากฏรูปภาพแบนเนอร์สานฝันปันรักด้วยหนังสือขึ้นมาโดยอัตโนมัติ ขั้นตอนการทำก็คือ ให้เราคลิกเลือก Rollover Area ไปวางครอบในส่วนที่เราต้องการนั่นก็คือ ข้อความ "กิจกรรมดีๆ" ซึ่งเราสามารถปรับ Rollover Area และ Rollover Image ให้เป็นไปตาม ความต้องการ

- ถ้าต้องการปรับขนาดย่อ-ขยายหรือย้ายตำแหน่ง > ใช้เมาส์คลิกที่ Rollover Area และ Rollover Image

- ถ้าต้องการแก้ไขเกี่ยวกับตัวอักษร > กดดับเบิ้ลคลิก Rollover Area และ Rollover Image

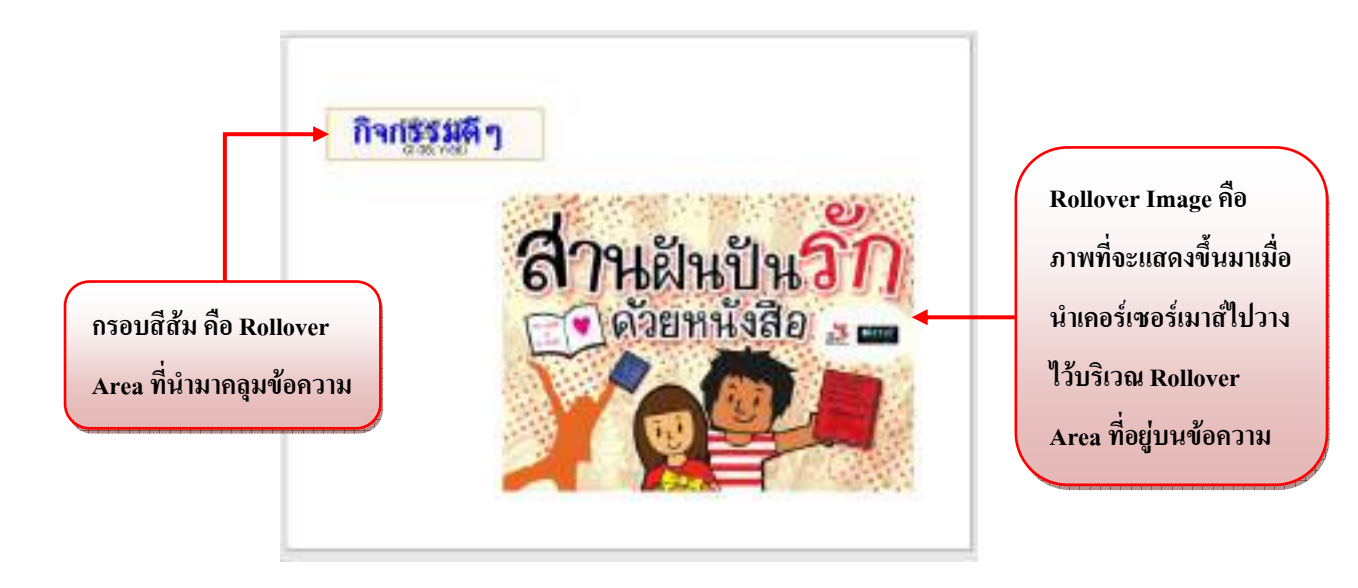

 เมื่อเราเลือกรูปแบบของกรอบเน้นที่เราต้องการได้แล้ว เราสามารถดูตัวอย่างงานได้ โดย กด F3 เพื่อ แสดงสไลด์ที่เรากำลังทำอยู่ หรือ กด F4 เพื่อแสดงทั้งโปรเจ็กต์

### <u>3.9 การใส่แอนิเมชั่น (Animation)</u>

เราสามารถนำไฟล์แอนิเมชั่นเข้ามาได้ 4 ชนิด

- ไฟล์ Adobe Flash ที่เป็น Source File โดยมีนามสกุล \* .fla
- ใฟล์ Adobe Flash ที่ Publish แล้ว โดยมีนามสกุล \* .swf
- ใฟล์ภาพแอนิเมชั่นเล็กๆ อย่าง GIF โดยมีนามสกุล \*.gif
- ไฟล์วีดีโอ โดยมีนามสกุล \*.avi
- ที่เครื่องมือ Object ให้คลิกเลือกไอคอน Animation หรือ Insert > Animation

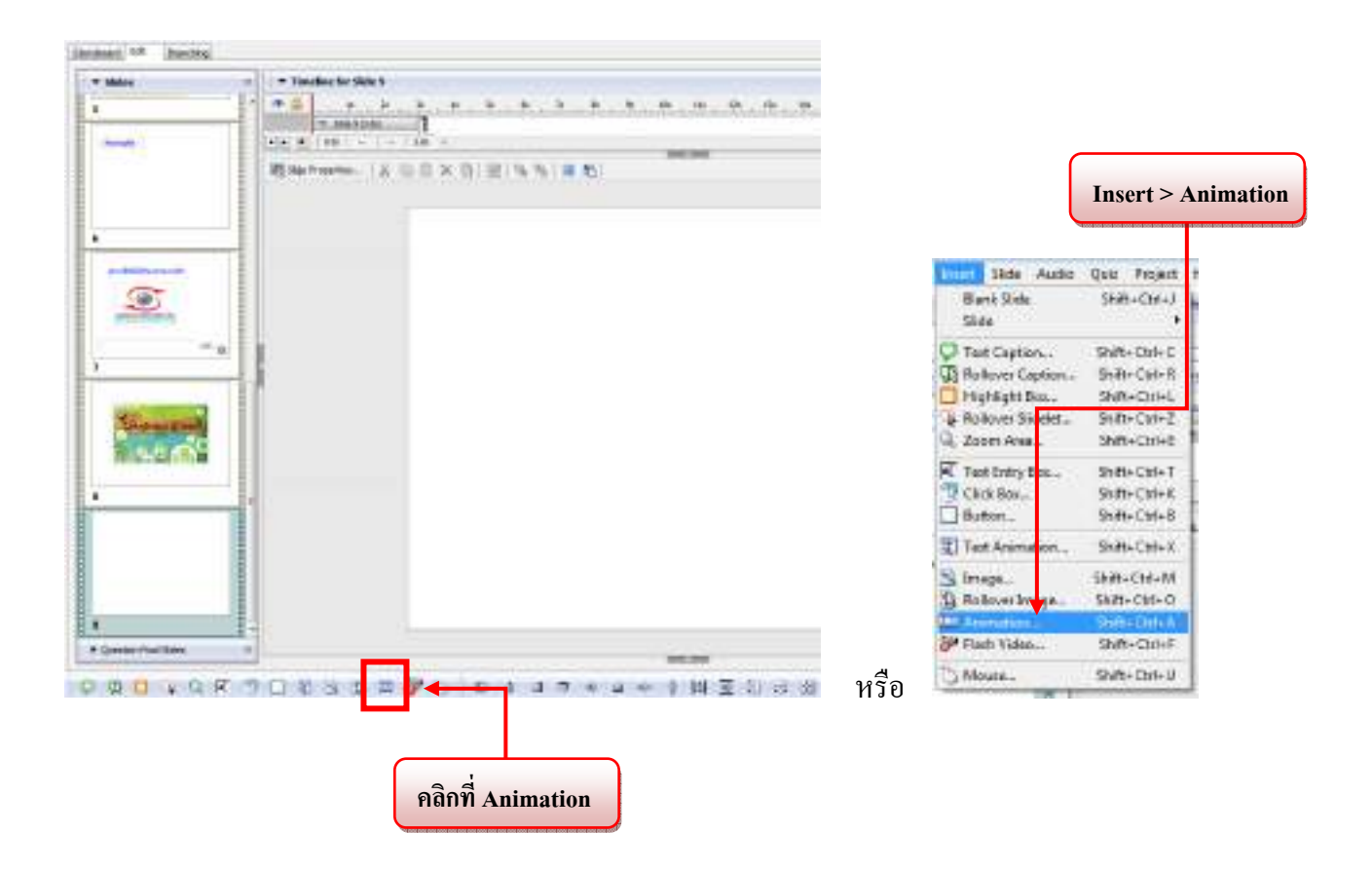

 เมื่อเราเลือก Animation แล้วจะเกิดหน้าต่าง Open เพื่อให้เราเลือกไฟล์แอนิเมชั่นที่เราต้องการ นำเข้ามาใช้งาน ซึ่งถ้าเราเลือกไฟล์ที่เราต้องการแล้วให้กด Open

| Open                                                                                                    |                              |                                         |      |                | le A    |
|----------------------------------------------------------------------------------------------------|------------------------------|-----------------------------------------|------|----------------|---------|
| Look et                                                                                                    | 📕 kepaTK                     | 1                                       | 0000 | Arin           | eston 🗍 |
| tecent Passe<br>Desition<br>Desition | Bir folget                   |                                         |      |                | Pionel  |
|                                                                                                    | File rayne<br>Tiles of type: | Rufit of<br>Anneton Film Confut of task | •    | Ques<br>Canadi |         |

 เมื่อกด Open แล้วจะเกิดหน้าต่าง New Animation โดยมีการแสดงการเคลื่อนไหวของไฟล์ แอนิเมชั่นที่เรานำเข้ามา

| Set animation properties.                                                                                         | Cp                                                                                                    |
|----------------------------------------------------------------------------------------------------|----------------------------------------------------------------------------------------------------|
| Avenation   Options   Audio   Size and Posts                                                                      | m                                                                                                    |
| ราชาติสามาร์เน็ตร่วมเร็จกามเอียมีอยู่<br>เหตุสามาร์เน็ตร่วมเร็จกามเอียมีอยู่<br>หลายทางสามาร์เหตุสามาร์ 18 สิมาร์ | Statistics<br>Version: 6<br>Wdth: 499<br>Height: 305<br>Pranes: 60<br>Duration: 00:00:02.6<br>Appearance<br>Tgansporency: 0 (mport) |
| Apply to all 👘 Settings 💌                                                                                         |                                                                                                    |

### <u>>> ส่วนประกอบของหน้าต่าง Animation มีดังนี้</u>

### แถบที่ 1 Animation

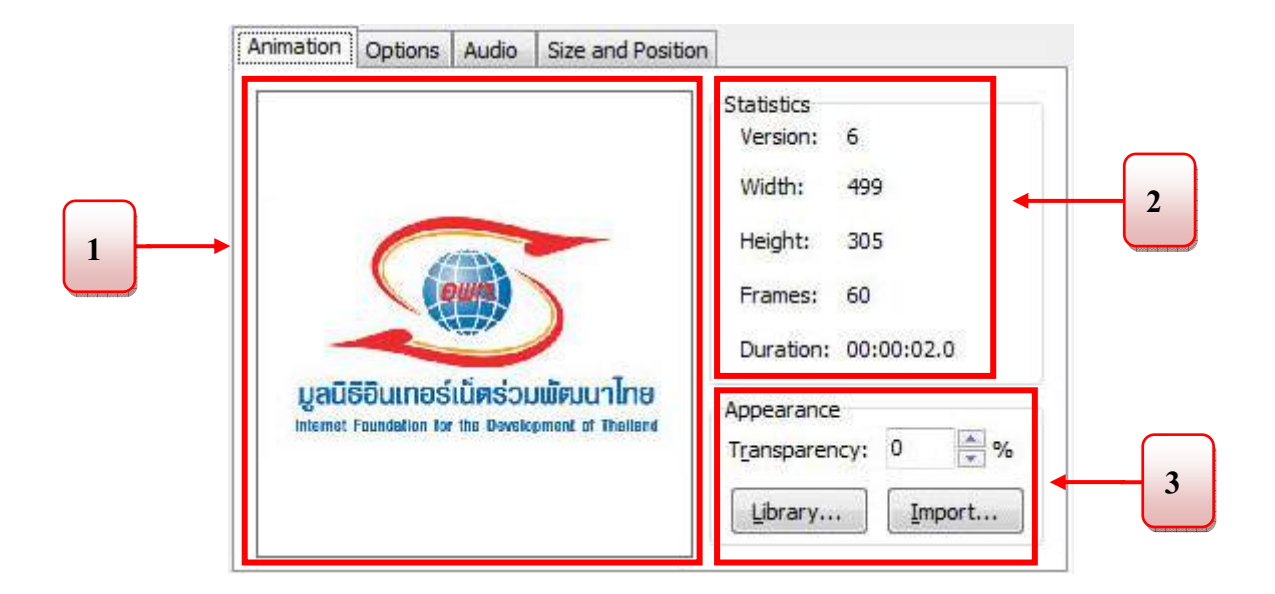

1.กรอบ แสดงภาพแอนิเมชั่นที่เรานำเข้าไป

2.Statistics แสดงรายละเอียดของไฟล์แอนิเมชั่นที่นำเข้ามา

3.Appearance คือ กำหนดความโปร่งใสของแอนิชั่น โดยเราสามารถกำหนดค่าได้ตั้งแต่ 0-100 โดย

ปุ่ม Library... คลิกเพื่อเลือกไฟล์แอนิเมชั่นใหม่จากไลบารี่

้ปุ่ม Import... คลิกเพื่อเลือกไฟล์แอนิเมชั่นใหม่จากภายนอก

\*\* รายละเอียดของ แถบ Option, Audio และ Size and Position ส่วนประกอบจะเหมือนกับ Text Animation (สามารถดูได้รายละเอียดเพิ่มเติมได้ที่หน้า 13-16) \*\*

จุดที่แตกต่าง คือ

-หน้าต่าง Animation แถบที่ 2 Option > Display for จะมี Synchronize with Project คือ การบีบอัดไฟล์ แอนิเมชั่นเข้าไปในลิงค์งาน

-หน้าต่าง Animation แถบที่ 2 Option จะไม่มี Loop

 เมื่อกด OK แล้วจะได้ Animation บนสไลด์ในตำแหน่งกลางสไลด์ และจะปรากฏ Timeline ของ Animation ขึ้นมา เพื่อควบคุมการนำเสนอ Animation ซึ่งสามารถปรับจุดเริ่มต้นและจุดสิ้นสุด การนำเสนอได้อย่างอิสระ \*\*(สามารถดูรายละเอียดเพิ่มเติมได้ที่ เรื่อง การปรับลำดับการนำเสนอ วัตถุบน Timeline หน้าที่ 6-8) \*\*

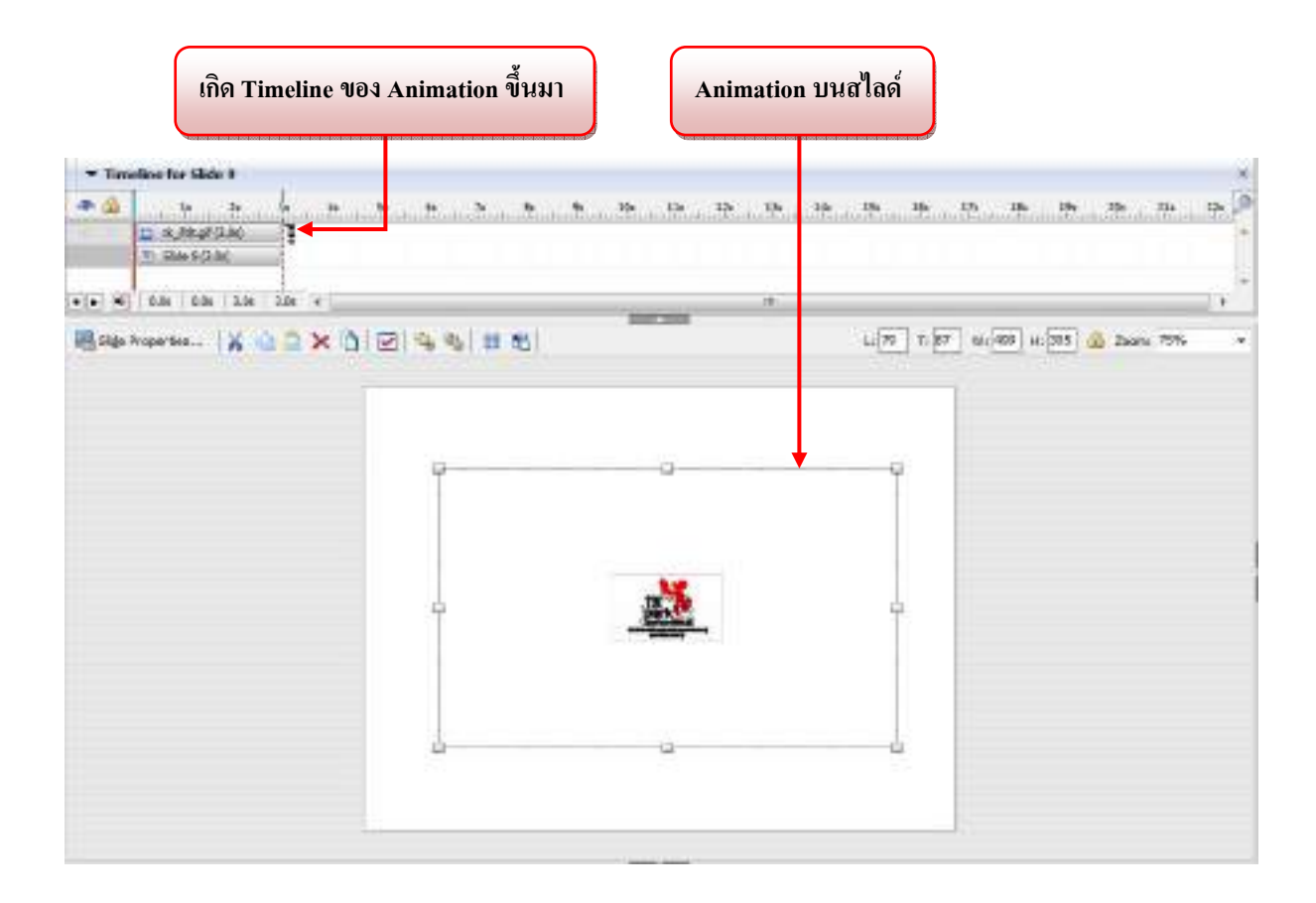

- เราสามารถปรับ Animation ให้เป็นไปตามความต้องการ
  - ถ้าต้องการปรับขนาดย่อ-ขยายหรือย้ายตำแหน่ง > ใช้เมาส์คลิกที่ Animation
  - ถ้าต้องการแก้ไขเกี่ยวกับคุณสมบัติต่างๆ > กดดับเบิ้ลคลิกที่ Animation
- เราสามารถดูตัวอย่างงานได้ โดย กด F3 เพื่อแสดงสไลด์ที่เรากำลังทำอยู่ หรือ กด F4 เพื่อแสดงทั้ง โปรเจ็กต์

# การสร้างโครงงาน(Project) จาก Microsoft PowerPoint ในโปรแกรม Adobe Captivate 3

### การสร้างโครงงาน(Project) จาก Microsoft PowerPoint

ปัจจุบันคนนิยมและคุ้นเคยกับการใช้งานสไลด์ที่ทำจากโปรแกรม Microsoft PowerPoint ซึ่งเรา สามารถนำงานที่สร้างจากโปรแกรมนี้เข้ามาสู่โปรแกรม Adobe Captivate ได้ ซึ่งสามารถนำเข้าจาก Microsoft PowerPoint 97-2003 ที่มีนามสกุล \*.ppt

เปิดโปรแกรม Adobe Captivate > Record or create a new project > Import from Microsoft
 PowerPoint กด OK

| New project option<br>Select the type of p<br>created | es<br>project you viant b                   | o create, and the relevant option defining how the project must be ${f C}{f p}$                                           |
|-------------------------------------------------------|---------------------------------------------|----------------------------------------------------------------------------------------------------|
| Select                                                | Project Type:<br>Other Proj<br>Selectione o | ect Types<br>(the options below                                                                                           |
| Software Sinulation                                   | •                                           | Bank Project<br>Create a specific steed, blank project without having to record<br>any acrean ahota.                      |
| Scenario Simulation                                   | ି 📓                                         | Smage Project<br>Create a new project by importing existing image film.                                                   |
| Other                                                 | • 0                                         | Emport from <u>Hiscosoft</u> PowerPoint<br>Create a new project by importing sides from Microsoft<br>PowerPoint projects. |
|                                                       | 0                                           | Create Project From Template<br>Ordete a new project using previously saved template.                                     |
| a Lean area                                           |                                             | OK Court                                                                                                    |

เมื่อกด OK แล้วจะปรากฏหน้าต่าง Open ขึ้นมาเพื่อให้เราได้นำไฟล์งาน Microsoft PowerPoint
 เข้ามา ซึ่งล้าเราเลือกไฟล์งานได้แล้วให้กด Open

| Laok #                                                            | PreserVoiet |             | 0 0 0 0 D+   |               |         |         |
|-------------------------------------------------------------------|-------------|-------------|--------------|---------------|---------|---------|
| (Bg                                                               | Harne       |             | Datemodified | Тура          | Soe     |         |
| Desktop<br>Desktop<br>Liberies<br>Liberies<br>Computer<br>Network | Dependu     | andı da pri | 110/2051441  | Memoli DiceV. | 746.125 | กด Oper |
|                                                                   | File same   |             |              |               | Com     |         |

 เมื่อกด Open แล้ว โปรแกรม Adobe Captivate จะจัดการกับไฟล์ของ Microsoft PowerPoint ดัง รูป

เมื่อโปรแกรม Adobe Captivate ทำการแปลงไฟล์ (Convert) Microsoft PowerPoint เป็นที่
 เรียบร้อยแล้ว จะปรากฏหน้าต่าง Convert PowerPoint Presentations ขึ้นมา ซึ่งมีความสำคัญเป็น
 อย่างมาก เพื่อที่จะจัดการในส่วนต่างๆ ดังนี้

| Convert PowerPoint pres<br>Convert PowerPoint presen | entations.<br>tations to Adube Captivate | e projects                                                                                                    | Cp        |
|------------------------------------------------------|------------------------------------------|----------------------------------------------------------------------------------------------------|-----------|
| Project Properties:<br>Name:                         |                                          |                                                                                                    |           |
| ng warmal sa washi ƙa                                |                                          |                                                                                                    |           |
| width: Height:                                       |                                          |                                                                                                    |           |
| 720 🚔 540                                            | Beset sizes *                            | 1                                                                                                    |           |
| Maintain aspect ratio                                | 0.10000                                  | 16                                                                                                    |           |
| Sildes Preview:                                      |                                          |                                                                                                    |           |
| กฎหมายสับเพลร์เน็ต                                   | กฐานกรที่สองส่วเลยร์ที่                  | โดวงรู้จัก หมิ่มประมา                                                                                                    | ทพางอันเท |
|                                                      |                                          |                                                                                                    | 8         |
| V Indude                                             | I Dridude                                | 17 Sndude                                                                                                    | -         |
| e                                                    |                                          | and the second second s |           |
| Selected Sides: 10 of 10                             |                                          | Select Al                                                                                                    | Clear All |
| Import sides as 💌 Animatio                           | n 🔿 Background image                     | (nenerotation) (n                                                                                                    |           |
| Adyance side On mouse                                | ckck 💌                                   |                                                                                                    |           |
|                                                      |                                          |                                                                                                    |           |

-Name คือ ชื่อโครงงาน (Project)

-Width / Height คือ ส่วนใช้กำหนดขนาดของโครงงาน (Project) หรือสามารถเลือกขนาดสำเร็จรูป ที่โปรแกรมตั้งไว้ได้ที่ Preset Sizes

- Slides Preview คือ ส่วนของการเลือกแผ่นสไลด์ ว่าต้องการสไลด์ใช้แผ่นใดบ้าง ถ้าต้องการก็ให้ คลิกเลือก ซึ่งก็จะมีเครื่องหมายถูกที่ด้านหน้า ☑ แต่ถ้าไม่ต้องการให้เอาเครื่องหมายถูกออกที่ 🔲

- Import slides as คือ การเลือกแบบนำเข้าของ Microsoft PowerPoint

Animation - การใช้งาน Microsoft PowerPoint เป็นพื้นหลังของพร้อมกับการเคลื่อนไหว ที่ได้สร้างไว้

Background image - การใช้งาน Microsoft PowerPoint โดยแปลงให้เป็นพื้นหลังของ สไลด์ -Advance slide คือ หลักการนำเสนอการเคลื่อนไหว มี 2 รูปแบบ คือ

On mouse click - ใช้เมาส์คลิกเพื่อควบคุม

Automatically – การนำเสนอแบบอัตโนมัติ

• เมื่อเราตั้งค่าต่างๆ ตามความต้องการเรียบร้อยแล้วให้เรากด OK จะได้หน้าต่าง ตัวอย่าง ดังรูป

|  | Auto                                                                                                    | 8 m |  |           | An served |  |
|--|----------------------------------------------------------------------------------------------------|-----|--|-----------|-----------|--|
|  | Anne in Yang<br>Carrow line<br>Han Inn<br>High Mala<br>Million dan<br>Hidh Mala Million di Tarana<br>Million dan Million di Tarana |     |  | Treat the |           |  |
|  | no. fal a Se<br>B                                                                                                    |     |  |           |           |  |
|  |                                                                                                    |     |  |           |           |  |

รูปภาพ ตัวอย่างการ Import slides as แบบ Background image

\*\* เราสามารถแทรก Microsoft PowerPoint ในโครงงาน ได้ โดยไปที่เมนูบาร์ Insert > Slide > PowerPoint Slide... ตัวอย่าง ดังรูป

| tium lide Audio                      | Quiz Project              | Help                                       |
|--------------------------------------|---------------------------|--------------------------------------------|
| Hard Side                            | Svit-Cid+I                | Question Side                              |
| D Test Caption                       | SERVICIP-C<br>Shrip-CaleR | Randone Question Säde Chil-Q<br>Image Side |
| Highlight Bon<br>A Radicust Skilehet | Salk-Ost-1<br>Solt-Cal+7  | Animution Side. Dait-Dd+N                  |
| A. Zierri Area                       | Shit-Car-E<br>Shit-Chi-T  |                                            |
| Distant.                             | \$10+C31+8                |                                            |
| S Image                              | Sea-On-M                  |                                            |
| Rest-Vides                           | Skill+Orl+A<br>S6R+Ost-I  |                                            |
| S Moute.                             | Skith+OrtHU               |                                            |

# การสร้างโครงงาน(Project) แบบสไลด์โชว์ ในโปรแกรม Adobe Captivate 3

## <u>การสร้างโครงงาน(Project) แบบสไลด์โชว์</u>

เป็นการนำไฟล์ภาพเข้ามาจัดเรียงแล้วมีการนำเสนอแบบเคลื่อนไหวอย่างง่ายๆ

• เปิดโปรแกรม Adobe Captivate > Record or create a new project > Image Project กด OK

| New project option<br>Select the type of<br>created | project you want to preate, and the relevant option defining how the project must be                                   |
|-----------------------------------------------------|----------------------------------------------------------------------------------------------------|
|                                                     | Project Type:<br>Other Project Types<br>Select one of the options below                                                |
| oftware Smulation                                   | Create a specific steed, blank project without having to record<br>any screen shots.                                   |
| Scenario Sinulation                                 | Image Project     Create a new project by importing existing image files.                                              |
| Other                                               | Import from Elicrosoft PowerPoint     Create a new project by importing alides from Microsoft     PowerPoint projects. |
|                                                     | Create Project from Jemplate<br>Create a new project using previously seved template.                                  |
|                                                     |                                                                                                    |

• เมื่อกด OK แล้วจะปรากฏหน้าต่าง Image Project เพื่อที่จะจัดการในส่วนต่างๆ ดังนี้

| nage project                                                             |                     | e i i i |
|--------------------------------------------------------------------------|---------------------|---------|
| Image project<br>Create a new project by importing existing image files. |                     | Ср      |
| Size<br>© User defined (custori)<br>works Set 120 martine (esp. 12)      | Californi Branchi 🖌 |         |
| Preset size     Size All Public Screen                                   |                     | •       |
| Learnnoe about creating an image priect.                                 |                     | Cancel  |

User defined (custom) การตั้งค่าด้วยตนเอง

-Width / Height คือ ส่วนใช้กำหนดขนาดของโครงงาน (Project) หรือสามารถ

- Preset Sizes คือ ขนาคสำเร็จรูปที่โปรแกรมตั้งไว้

เมื่อเราเลือกหรือกำหนดขนาดของชิ้นงานได้ตามความต้องการเรียบร้อยแล้วให้เรากด Browse...<</li>
 เพื่อทำการเปิดหาภาพที่เราได้จัดเตรียมไว้ในการทำสไลด์โชว์ หน้าต่าง Open จะปรากฏขึ้นมา
 ตัวอย่าง ดังรูป

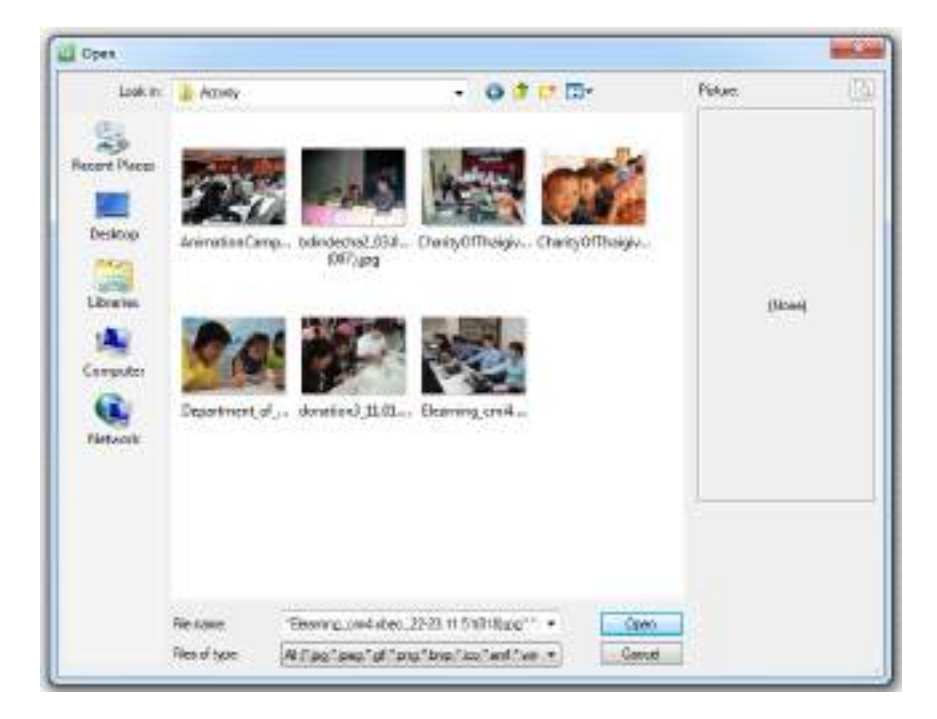

• เมื่อกด Open แล้ว โปรแกรม Adobe Captivate จะจัดการกับไฟล์ของ Image ดังรูป

| Importing image slides        |        |
|-------------------------------|--------|
| bdindecha2_03.09.49 (007).gog | Cancel |

• เมื่อโปรแกรม Adobe Captivate จัดการกับไฟล์เรียบร้อยแล้ว จะปรากฏหน้าต่าง ดังรูป

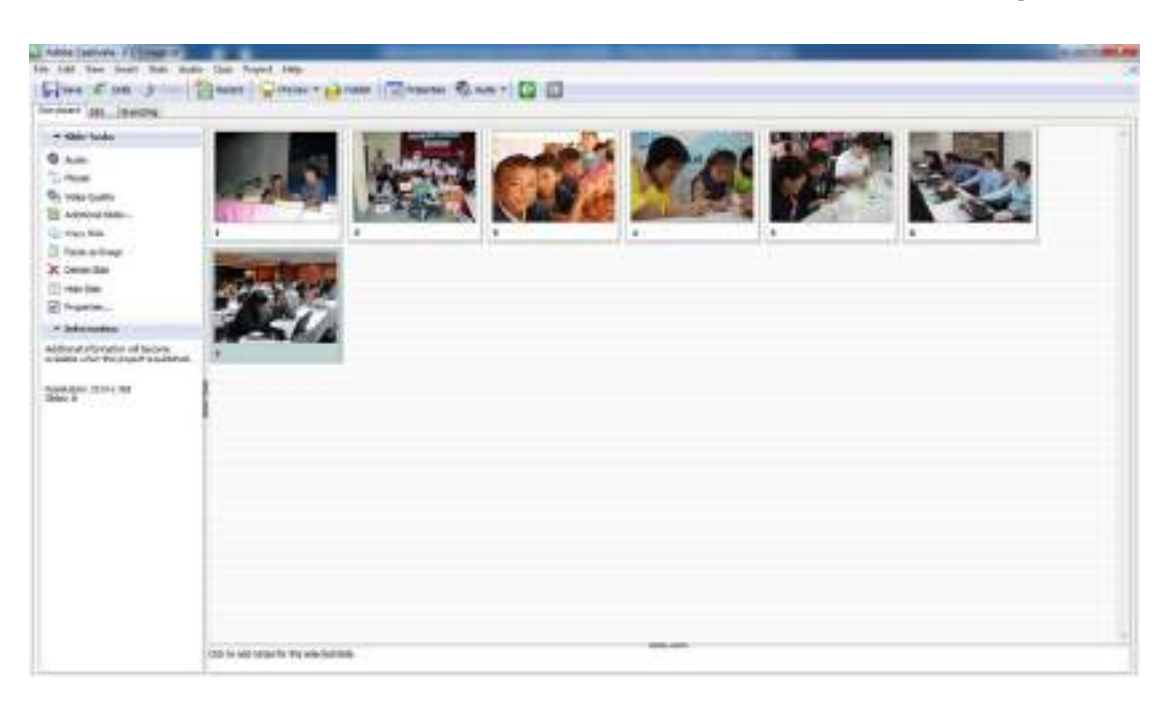

\*\* เราสามารถแทรก Image ในโครงงาน ได้ โดยไปที่เมนูบาร์ Insert > Slide > Image Slide... ตัวอย่าง ดังรูป \*\*

| hint Side ducki                                     | Quil Fesject                                 | Help                                                         |  |
|-----------------------------------------------------|----------------------------------------------|--------------------------------------------------------------|--|
| filesk State                                        | 29/0+08-3                                    | General Assess                                               |  |
| O Test Caption                                      | 918-02-C                                     | Randore Queetice Side., Del+Q                                |  |
| Cholover Capton. 94                                 | Self-Cal-R<br>Self-Cal-R                     | FauntFaint Side_ Skits-Chil+W<br>Animation Side_ Skits-Cal+N |  |
| Q. Zoam Area                                        | Shit-Orl-1                                   | 12.040                                                       |  |
| Club Bos.                                           | Solt-Col+7<br>Solt-Col+8<br>Solt-Col+8       |                                                              |  |
| Tet Avestar.                                        | Shite-Call+X                                 | 107 4                                                        |  |
| S Image<br>Rollow Image<br>Solvation<br>Flash Video | 596-05-9<br>585-06-0<br>598-06-4<br>588-06-4 | - X 0 C × 3 E 4                                              |  |
| Messe-                                              | Shift+Otri+U                                 |                                                              |  |

ในการกำหนดเงื่อนไขแบบทดสอบนี้ เราจำเป็นที่จะต้องกำหนดไว้ตั้งแต่เริ่มต้น เพราะสิ่งต่างๆ ที่ เรากำหนดนี้มีความเกี่ยวข้องกับการทำแบบทดสอบ การสอบได้ สอบตก ไปจนถึงมาตรฐานการจัดทำสื่อ การเรียนรู้อย่าง SCORM 1.2 , SCORM 2004 หรือ AICC

นอกจากนั้นเรายังสามารถกำหนดสิ่งต่างๆ ที่ปรากฏในขณะที่ทำแบบทดสอบให้เป็นภาษาไทย โดย มีรายละเอียดในส่วนต่างๆ ดังนี้

• ที่เมนูบาร์ เลือกที่ Quiz > Quiz Preferences...

| Quiz | Project     | Help                      |              |
|------|-------------|---------------------------|--------------|
| Q    | uestion Sli | de                        | Shift+Ctrl+Q |
| Ra   | indom Qu    | estion <mark>Slide</mark> | Ctrl+Q       |
| Q    | uestion Po  | ols Manager               | Ctrl+Alt+Q   |
| Im   | port Ques   | tion Pools                |              |
| Q    | uiz Prefere | nces                      |              |

• เกิดหน้าต่าง Preferences ให้เราดูในส่วนของ Quiz

| Category                                                                                               | Que |                    |
|----------------------------------------------------------------------------------------------------|-----|--------------------|
| Global<br>Recording<br>Garanal<br>Project<br>Globa<br>Settings<br>Paus or Pal<br>Ocfout Labels<br>PENS |     | Choose Report Data |

ในส่วนของ Quiz ที่เราเห็น จะมีเมนูย่อยๆ อยู่ 5 ส่วนด้วยกัน

Reporting
 Settings
 Pass and Fail
 Defult Labels

5.PENS

# ในคู่มือเล่มนี้จะให้ตั้งค่าใน 3 ส่วน คือ Settings , Pass and Fail และ Defult Labels

### <u>Settings</u>

เป็นการกำหนดค่าข้อมูลให้กับแบบทคสอบของเรา

| Category                                                                                                 | Quiz                                                                                                    |                                                                                |                                                                  |    |
|----------------------------------------------------------------------------------------------------|----------------------------------------------------------------------------------------------------|--------------------------------------------------------------------------------|------------------------------------------------------------------|----|
| Gobel<br>Bacarding<br>General<br>Project<br>Quiz<br>-Reporting<br>Pass or Pail<br>Default Labels<br>PBNG | Quiz<br>Barnic<br>Recgred:<br>Objective (D)<br>Interaction 10 Pre<br>Notice Profile draw<br>often publishing for<br>Settings | Quiz<br>Dottonel<br>Que 1003<br>foc<br>cters to the Dr<br>r pool sharing<br>rs | - the user can skip the auz<br>1<br>Ierector ID to member unique | -1 |
|                                                                                                    | IP Allow backware<br>IP Allow user to r<br>IP Show score at<br>IP show progress                                              | dinovenent<br>erien quiz<br>end of quiz                                        | Questor filmen Hersoges<br>Que Randi Hamages                     | 2  |

#### <u>1.Quiz</u>

- Name คือ การกำหนดชื่อของ project
- Required คือ การกำหนดการทำแบบทคสอบ คือ

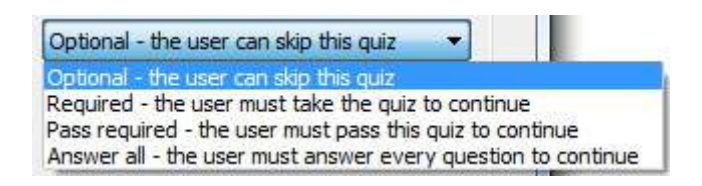

Optional - the user can skip this quiz คือ แบบที่ผู้เรียนสามารถข้ามแบบทคสอบได้

Required - the user must take the quiz to continue คือ แบบที่ผู้เรียนต้องทำ แบบทดสอบก่อนถึงจะสามารถไปต่อได้

Pass required - the user must pass the quiz to continue คือ แบบที่ผู้เรียนสามารถต้อง ทำแบบทคสอบในหน้านั้นๆ ให้ผ่านก่อนถึงจะสามารถไปต่อได้

Answer all - the user must answer every question to continue คือ แบบที่ผู้เรียนต้องทำ แบบข้อสอบให้ครบทุกข้อเสียก่อน จึงจะสามารถส่งข้อสอบได้ - Objective ID คือ หมายเลขกำกับประจำสไลด์

- Interactive ID Prefix คือ การกำหนดตั้งชื่อหน้าแสดงผลที่กำหนดให้เป็นส่วน Interactive

2.Setting สำหรับใช้แสดงข้อความเงื่อนไขโด้ตอบผู้ใช้งาน มี 5 option คือ

- Shuffle Answers คือ เงื่อนใบในการสลับคำตอบ

- Allow backward movement คือ สามารถข้อนกลับได้

- Allow user to review quiz คือ การเรียกเพื่อแสดงข้อมูลผลการทำแบบทคสอบในตอนท้าย ซึ่งจะ มีเงื่อนไขตามมาคือ Question Review Messages... (ซึ่งเมื่อคลิกเข้าไป เราสามารถปรับเปลี่ยนข้อความ โด้ตอบผู้ใช้งานให้เป็นไปตามความต้องการของเราได้) ตัวอย่างดังรูป

| Second Providence                                                                                          | the second second second second second second second second second second second second second second second se                                                                                                    |        |
|----------------------------------------------------------------------------------------------------|----------------------------------------------------------------------------------------------------|--------|
| Question Rev                                                                                               | view Messages                                                                                                    | Cn     |
| Write the me                                                                                               | ssages that appear when users review the quiz.                                                                                                    | CP     |
| Review feedba                                                                                              | ck nessages                                                                                                    |        |
| Correct:                                                                                                   | You antesized this correctly!                                                                                                    |        |
| Incomplete:                                                                                                | You did not answer this question completely                                                                                                    |        |
| lgcorrect                                                                                                  | Your answer:                                                                                                    |        |
|                                                                                                    | The correct answer is:                                                                                                    |        |
|                                                                                                    |                                                                                                    |        |
| Dean mue                                                                                                   | ok 🛛                                                                                                    | Cancel |
|                                                                                                    | Û                                                                                                    |        |
| estion Review                                                                                              | Messages                                                                                                    |        |
| iestion Review<br>Question Rev                                                                             | Messages<br>New Messages                                                                                                    |        |
| estion Review<br>Question Rev<br>Write the me                                                              | Messages<br>New Messages<br>stages that appear when users review the quiz.                                                                                                    | Ср     |
| estion Review<br>Question Rev<br>Write the mes<br>Review feedbar                                           | Messages<br>New Messages<br>asages that appear when users review the quiz.<br>dx messages                                                                                                    | Ср     |
| estion Review<br>Question Rev<br>Write the mes<br>Review feedbar<br>Correct:                               | Messages<br>New Messages<br>asages that appear when users review the quiz.<br>dx messages<br>www.eugn                                                                                                    | Ср     |
| estion Review<br>Question Rev<br>Write the mes<br>Review feedba<br>Correct:<br>Incomplete:                 | Messages<br>New Messages<br>asages that appear when users review the quiz.<br>dx messages<br>messages<br>messages<br>esuferthéoaoufaiesu                                                                                                    | Ср     |
| estion Review<br>Question Rev<br>Write the mes<br>Review feedbar<br>Correct:<br>Incomplete:<br>Incomplete: | Messages<br>New Messages<br>asages that appear when users review the quiz.<br>dx messages<br>neuroph<br>exitentification/lalecu<br>entitification/lalecu<br>entitification/lalecu                                                                                                    | Ср     |
| estion Review<br>Question Rev<br>Write the mes<br>Review feedbar<br>Correct:<br>Incomplete:<br>Igcorrect:  | Messages<br>Messages<br>stages that appear when users review the quiz.<br>dx messages<br>messages<br>messages<br>messages<br>messages<br>messages<br>messages<br>messages<br>messages<br>messages<br>messages<br>messages<br>messages<br>messages<br>messages<br>messages<br>messages<br>messages<br>messages<br>messages<br>messages<br>messages<br>messages<br>messages | Ср     |
| estion Review<br>Question Rev<br>Write the mer<br>Review feedbar<br>Correct:<br>Incomplete:<br>Incomplete: | Messages<br>Messages<br>asages that appear when users review the quiz.<br>domessages<br>messages<br>messages<br>messages<br>messages<br>messages<br>messages<br>messages<br>messages<br>messages<br>messages<br>messages<br>messages<br>messages<br>messages<br>messages<br>messages<br>messages<br>messages<br>messages<br>messages                                      | Ср     |

รูปภาพ ตัวอย่างการปรับเปลี่ยนข้อความใน Question Review Messages

- Show score at end of quiz คือ แสดงผลกะแนนเมื่องบแบบทดสอบ ซึ่งจะมีเงื่อนไขตามมาคือ Quiz Result Messages (ซึ่งเมื่อกลิกเข้าไป เราสามารถปรับเปลี่ยนข้อกวามโต้ตอบผู้ใช้งานให้เป็นไปตามกวาม ต้องการของเราได้) ตัวอย่างดังรูป

| Select message an<br>quiz.                                                                                                    | iges<br>discore options that appear when users complete                                                                                                    | - Cp |
|----------------------------------------------------------------------------------------------------|----------------------------------------------------------------------------------------------------|------|
| Maasagas                                                                                                    |                                                                                                    |      |
| Pass nessage:                                                                                                    | Congrahulations, you passed.                                                                                                    | -    |
|                                                                                                    |                                                                                                    | -    |
| 🕅 Fal message:                                                                                                    | Sorry, you failed.                                                                                                    | -    |
| Email button text:                                                                                                    | Send E-mail                                                                                                    |      |
| Score                                                                                                    |                                                                                                    |      |
| Depievence                                                                                                    |                                                                                                    |      |
| Display maximum                                                                                                    | n possible score                                                                                                    |      |
| Display number                                                                                                    | of correct guestions                                                                                                    |      |
| Display total nu                                                                                                    | nber of questions                                                                                                    |      |
| Display accuracy                                                                                                    | v (e.a., 70%)                                                                                                    |      |
| Display number                                                                                                    | of guit attempts                                                                                                    |      |
|                                                                                                    | Û                                                                                                    |      |
| iz Result Messages<br>Quiz Result Messa                                                                                                    | Qes                                                                                                    | G    |
| iz Result Messages<br>Quiz Result Message an<br>Selectmessage an<br>quiz                                                                                                    | I score options that appear when users complete                                                                                                    | - CI |
| iz Result Messages<br>Quiz Result Messa<br>Selectmessage an<br>quiz<br>Messages                                                                                                    | U score options that appear when users complete                                                                                                    | - Cl |
| iz Result Messages<br>Quiz Result Messa<br>Selectmessage an<br>que<br>Messages<br>Pess message:                                                                                                    | ges<br>d score options that appear when users complete<br>source entatiou# excimentemescou                                                                                                    | - Cr |
| iz Result Messages<br>Quiz Result Messa<br>Select message an<br>quiz<br>Messages<br>Pess message:                                                                                                    | มา<br>Ages<br>discore options that appear when users complete<br>ของเสลงครามเลือโล คุณไม่เห่านการพอสอบ                                                                                                    | • Cr |
| z Result Messages<br>Quiz Result Message<br>Select message an<br>quiz<br>Messages<br>I Pass message:<br>I Fail message:<br>Cmal button texts                                                                                                    | ม<br>Nges<br>d score options that appear when users complete<br>ของเศษณะการในสี คุณใจเล่านการทอสอบ<br>ของเศษณะการเรือใจ คุณใจเล่านการทอสอบ<br>สองเอกสับหากอิเนอ]                                                                                                    | • Cp |
| z Result Messages<br>Quiz Result Message<br>Select message an<br>quiz<br>ressages<br>II Pass message:<br>II Pail message:<br>gnal button text:<br>Score                                                                                                    | มา<br>Ages<br>d score options that appear when users complete<br>รอยแสดงสารามเลือโล คุณไม่ผ่านการางคสอบ<br>มอนสดงกรามเลือโล คุณไม่ผ่านการางคสอบ<br>สองเลกสับหางสีเปล)                                                                                                    | • Cp |
| iz Result Messages<br>Guiz Result Messages<br>Selectnessage an<br>quiz<br>Messages<br>II Pass message:<br>II Pas message:<br>II Pai message:<br>II Pai button text:<br>Score                                                                                                    | Line<br>ages<br>d score options that appear when users complete<br>ระยะแสดงสาราวมในสี สุดมาริกษาสมครอบ<br>ระยะแสดงสาราวมเสียไร คุณไม่เห็ามการางคุสอบ<br>สองอกสับหางสินของ                                                                                                    | • Cr |
| iz Result Messages<br>Quiz Result Messages<br>Selectmessage an<br>que.<br>Messages<br>I Pass message:<br>I Pass message:                                                                                                    | ม<br>ages<br>d score options that appear when users complete<br>ระยะแสดงคราวมเสียวิจ คุณใบปรามการราคสอบ<br>มอนสดงคราวมเสียวิจ คุณใบปรามการราคสอบ<br>สมมอกเสียงการสีเปอง                                                                                                    | - Cr |
| z Result Messages<br>Quiz Result Messages<br>Selectmessage an<br>quiz<br>Messages<br>IV Pass message:<br>IV Fail measage:<br>IV Fail measage:<br>IV Fail button text:<br>Score<br>IV Display score<br>IV Display number                                                                                                    | ม<br>Ages<br>d score options that appear when users complete<br>ระยะแสดงสารามเสียวิจ คุณไม่เง่าแการพลสอบ<br>มอมสุดงครามเสียวิจ คุณไม่เง่าแการพลสอบ<br>สองสุดเดือนการสีเม่อง[                                                                                                    | • Cp |
| iz Repult Messages<br>Quiz Result Messages<br>Select message an<br>quiz<br>Messages<br>II Pass message:<br>II Pass message:<br>II | Ges  d score options that appear when users complete  subsidier options that appear when users complete  subsidier options that appear when users complete  subsidier options that appear when users complete  advandation appear when users complete  advandation appear when users complete  advandation appear when users complete  advandation appear when users complete  advandation appear when users complete  advandation appear when users complete  advandation appear when users complete  advandation appear when users complete  subsidier appear when users complete  advandation appear when users complete  advandation appear when users complete  subsidier appear appear when users complete  advandation appear appear when users complete  advandation appear appear appear appear appear appear appear appear  subsidier appear appear appear appear appear appear  advandation appear appear appear appear appear appear appear  subsidier appear appear appear appear appear appear  advandation appear appear appea     | • Cr |
| iz Result Messages<br>Quiz Result Message<br>Selectmessage an<br>quiz.<br>Messages<br>I Pass message:<br>gnal button text<br>Score<br>I Display score<br>I Display number<br>I Display number<br>I Display number<br>I Display score                                                                                                    | Line and the state of correct questions inter a figure of questions inter a state of questions inter of questions inter of que | • Cp |
| z Repult Messages<br>Guiz Result Messages<br>Selectmessage an<br>que<br>Messages<br>Pass message:<br>Pas message:<br>Pail measage:<br>Pail button text<br>icore<br>Display score<br>Display number<br>Display total nu<br>Display total nu<br>Display total nu<br>Display number                                                                                                    | U  Second potents that appear when users complete  second exercitation # excitation exercit  second exercitation # excitation exercit  second connect questions ever of questions ever of quest | • Cr |

รูปภาพ ตัวอย่างการปรับเปลี่ยนข้อความใน Quiz Result Messages

- Show progress คือ การแสดงความก้าวหน้าในการทำกิจกรรมแบบทคสอบ

### Pass and Fail

เป็นส่วนกำหนดเงื่อนไขผลการทำแบบทดสอบรวมทั้งหมด นี้ มีอยู่ 3 ส่วนคือ

| labegory                                                         | Quiz                                                                                                    |
|------------------------------------------------------------------|----------------------------------------------------------------------------------------------------|
| - Gobel<br>General<br>Project<br>Quiz<br>Reporting<br>- Settings | Pass,Fail options           0         +         % or gore of total points to pass           0         0         +         % or gore of total points to pass           0         0         +         points or more to pass (Total points: 0)           Note: Maximum points is the sum of all weighted points. |
| - Default Labels<br>- PBNS                                       | If passing grade<br>Action: Go to next skde                                                                                                    |
|                                                                  | If failing grade<br>Allog user: 1 + ettempts or 1 thfinite attempts                                                                                                    |

1.Pass/Fail options เป็นส่วนกำหนดเงื่อนไขการทดสอบว่าให้ ผ่าน หรือ ไม่ผ่านมีทั้งแบบ กำหนดค่าเปอร์เซนต์ หรือกำหนดคะแนนที่ผ่านการทดสอบ

2.If passing grade เป็นการกำหนดว่า ถ้าผู้ใช้ทำแบบทดสอบผ่านจะให้เกิดอะไรต่อไป โดยเรา สามารถคลิกเลือกได้ที่ Action

3.If failing grade เป็นการกำหนดว่า ถ้าผู้ใช้ทำแบบทดสอบไม่ผ่านจะให้เกิดอะไรต่อไป โดยเรา สามารถคลิกเลือกได้ที่ Action - Allow User คือ เป็นการกำหนดจำนวนครั้งของการตอบผิด

- ในส่วนของ Infinite attempts ถ้ำเราคลิกเลือกในส่วนนี้ ค่าตรงส่วน allow User และ Action จะ ถูก Disable ทันที เพราะสามารถทำข้อสอบผิดกี่ครั้งก็ได้แบบไม่มีกำหนด

#### **Default Labels**

ฐป

เป็นส่วนกำหนดข้อความของปุ่ม และข้อความแสดงโต้ตอบกับผู้เรียน มีอยู่ 2 ส่วน คือ

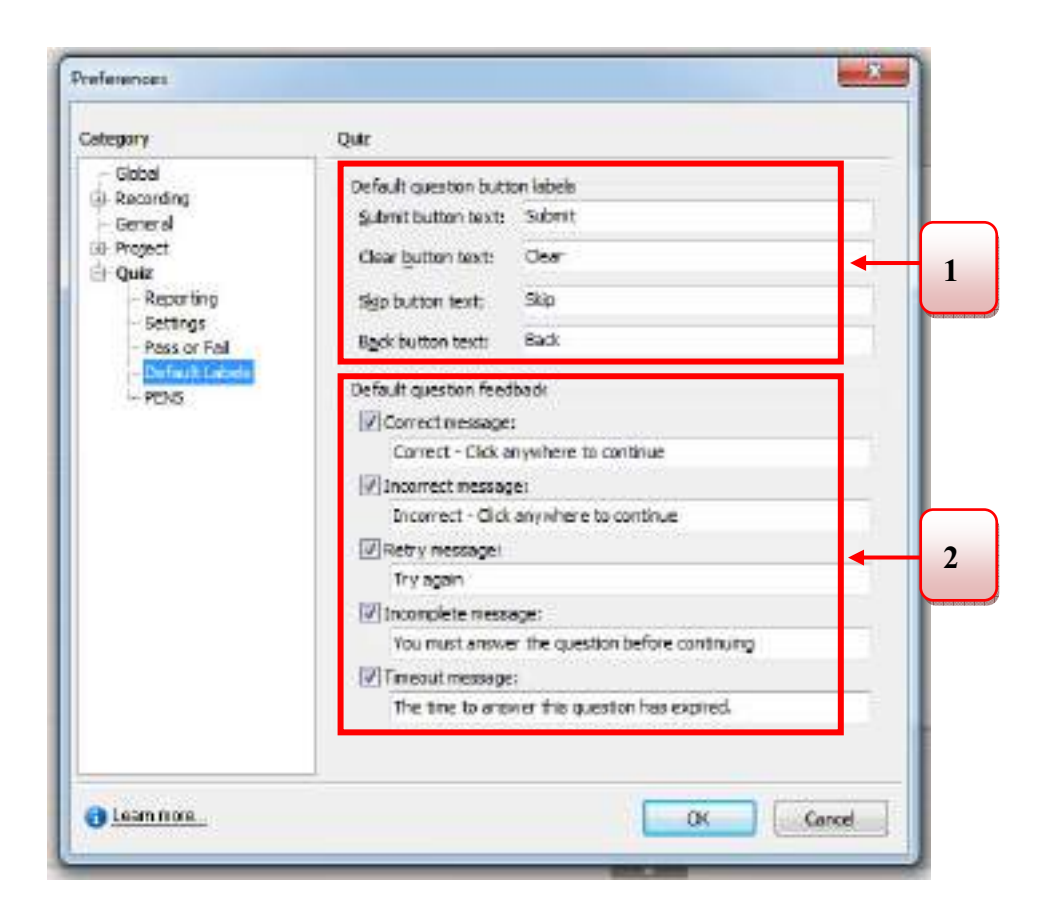

1.Default question button labels คือ ส่วนกำหนดข้อความประจำปุ่มในหน้าข้อสอบ ตัวอย่าง ดัง

2.Default question feedback คือ ส่วนข้อความแสดงระหว่างการทำแบบทดสอบ ตัวอย่าง ดังรูป
| ategory                                                                                                    | Quiz                                                                                                    |                                                                                                    |
|----------------------------------------------------------------------------------------------------|----------------------------------------------------------------------------------------------------|----------------------------------------------------------------------------------------------------|
| - Global<br>Recording<br>- General<br>- Project<br>- Poject<br>- Reporting<br>- Settings<br>- Pees or Fel<br>- Pees Set<br>- PENS | Default question buth<br>Submit button texts<br>Geor button texts<br>Skip button texts<br>Back button texts<br>Default question feed<br>Correct message<br>gnisco - nänuar<br>Correct message<br>aasise - nänuar<br>Retry messages<br>aasise - nänuar<br>Retry messages<br>aasise - nänuar<br>Discomplete messa<br>grude one uniter | an labala<br>ส่งสายเอน<br>ตัวอริกษาย<br>ช้าย<br>ชื่อระกลับ<br>bock<br>เห็ 1 ครั้งที่โทนก็ได้ เพื่องร่าย่อไป<br>e:<br>กล์ 1 ครั้งที่โทนก็ได้ เพื่องร่าย่อไป<br>e:<br>กล์ 1 ครั้งที่โทนก็ได้ เพื่องร่าย่อไป |
| al ean more.                                                                                                    |                                                                                                    |                                                                                                    |

รูปภาพ ตัวอย่างการปรับเปลี่ยนข้อความใน Default question button labels

# <u>1.การสร้างแบบทดสอบ</u>

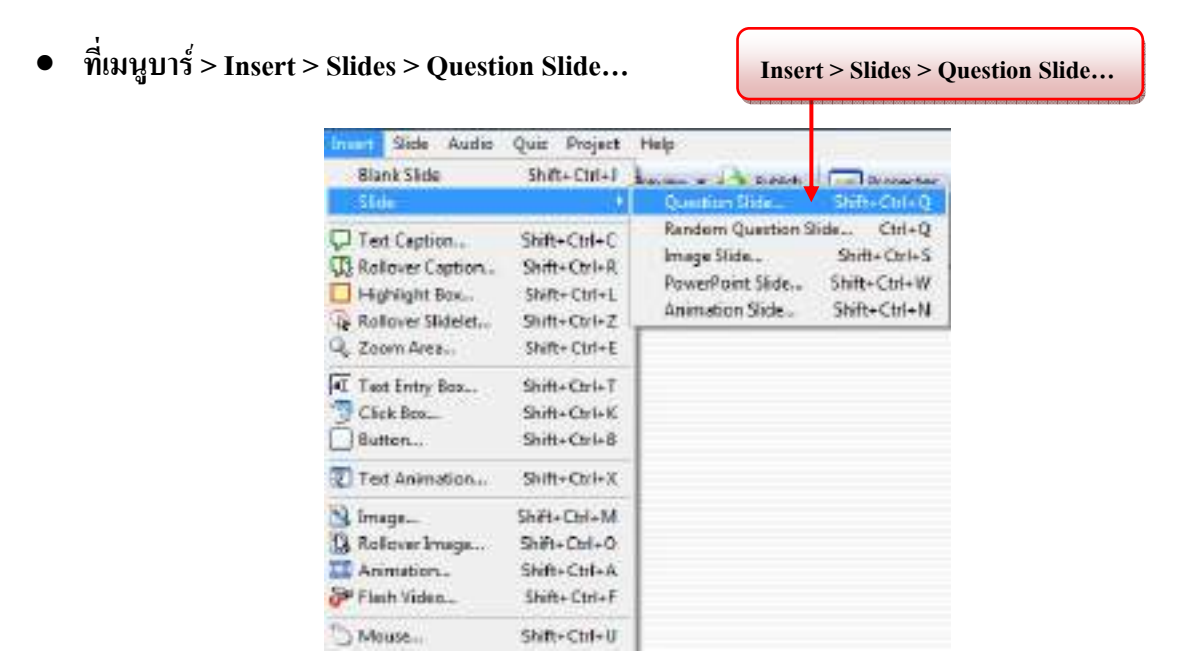

• เมื่อเราเลือก Question Slide... แล้วจะเกิดหน้าต่าง Question Type ดังรูป

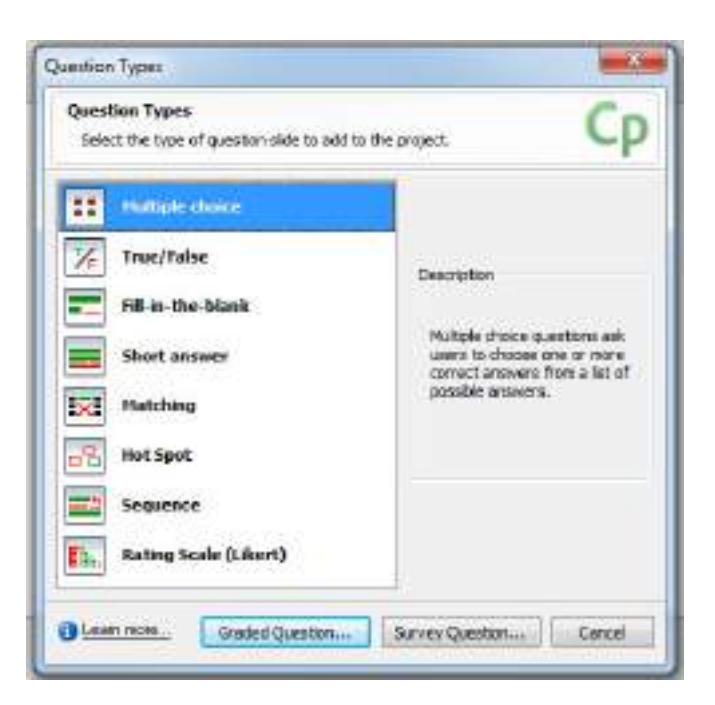

จะมีรูปแบบของแบบทคสอบให้เราเลือกทั้งหมด 8 แบบ คือ

Multiple choice คือ การทำข้อสอบปรนัย
 True/False คือ ข้อสอบแบบเลือกตอบถูกหรือผิด
 Fill-in-the-blank คือ ข้อสอบแบบเติมคำในช่องว่าง
 Short answer คือ ข้อสอบแบบตอบคำถามสั้น ๆ
 Matching คือ ข้อสอบแบบจับคู่
 Hot Spot คือ ข้อสอบแบบกำหนดบริเวณ
 Sequence คือ ข้อสอบแบบเรียงลำดับ
 Rating Scale (Likert) คือ แบบสำรวจเพื่อตรวจสอบความนิยม

ในคู่มือเล่มนี้จะขอกล่าวถึงการทำข้อสอบเพียง 7 แบบ คือ

# <u>1.Multiple choice คือ การทำข้อสอบปรนัย</u>

 ให้เราคลิกเลือกที่ Multiple choice และหลังจากนั้นให้คลิกปุ่ม Graded Question... เพื่อสร้าง แบบทดสอบ และมีการให้คะแนน (ถ้าเราเลือก Survey Question... จะเป็นการสร้างแบบสำรวจ จะ ไม่มีคะแนนให้สำหรับแบบทดสอบนั้นๆ )

|                 | Question Types                                               |                                                                                                |
|-----------------|--------------------------------------------------------------|------------------------------------------------------------------------------------------------|
|                 | Question Types<br>Select the type of question-side to add to | the project. Cp                                                                                |
|                 | Huttple choice                                               |                                                                                                |
|                 | 7/E True/Talse                                               | Description                                                                                    |
|                 | Fill-in-the-blank                                            |                                                                                                |
| Multiple choice | Short answer                                                 | Multiple choice questions ask<br>users to choose one or none<br>correct answers from a list of |
|                 | Intching                                                     | possible answers.                                                                              |
|                 | Hot Spot                                                     |                                                                                                |
|                 | sequence                                                     |                                                                                                |
|                 | Rating Scale (Likert)                                        | 34.                                                                                            |
|                 | Graded Question                                              | Survey Question                                                                                |
|                 | ¢                                                            |                                                                                                |
|                 |                                                              |                                                                                                |
|                 | Graded Question                                              |                                                                                                |

• เมื่อเราเลือก Multiple choice แล้วจะเกิดหน้าต่าง Multiple choice Question ดังรูป

| Design a mult<br>choosing a m | tiple choice question by<br>undering option. | writing a question, writing a list of possible | e answers, and       |
|-------------------------------|----------------------------------------------|------------------------------------------------|----------------------|
| Question Op                   | Borns Reporting                              |                                                |                      |
| Question                      |                                              |                                                |                      |
| Merret                        | Multiple choice                              |                                                |                      |
| Question                      | Type the lawship he                          |                                                | 5                    |
| Bokritsk                      | 20                                           |                                                | View aug preferences |
| Answers                       |                                              |                                                |                      |
| 🗢 Select                      | correct amover here                          | Shuffle Anewers                                |                      |
|                               |                                              |                                                | Add                  |
|                               |                                              |                                                | Dieleter             |
|                               |                                              |                                                |                      |
|                               |                                              |                                                |                      |
|                               |                                              |                                                |                      |
| -                             |                                              |                                                |                      |
| Type: Sh                      | gie Raspone                                  | • Plumberritz (A, B, C                         | ing (•               |
| 1700-0 <del>11</del>          |                                              |                                                |                      |

จะมีหน้าต่างเพื่อให้เรากำหนดค่าต่างๆ จำนวน 3 แถบ ซึ่งมีรายละเอียด ดังนี้

1. แถบ Questions ใช้ในการตั้งคำถาม คำตอบ คะแนน ดังรูป

| Name:     | Multiple choice    |                     |                     |
|-----------|--------------------|---------------------|---------------------|
| Question: | Type the quest     |                     | 100                 |
| Bointsi   | 21                 |                     | West outpreferences |
| Select    | correct another he | ra 🔣 Stoffa Anovara | Add<br>Delete       |
|           |                    |                     |                     |

มีอยู่ 2 ส่วน หลักๆ คือ

1. Questions ส่วนของคำถาม

Name - ให้กรอกชื่อของแบบทคสอบลงไป (สามารถปล่อยว่างได้)

Question - ให้กรอกคำถามของแบบทคสอบ

Points -ให้กรอกจำนวนคะแนน

## 2. Answers ส่วนของคำตอบ

การเพิ่มคำตอบ สามารถทำได้ 2 แบบ คือ

1.คลิกแล้วพิมพ์เข้าไปยังบริเวณที่ว่างๆ

2.คลิกที่ปุ่ม Add

### - การลบคำตอบ

ทำได้โดยเลือกข้อที่เราต้องการลบ จากนั้นคลิกที่ปุ่ม Delete

- การกำหนดข้อที่ถูกต้อง

ให้เราคลิกที่ปุ่มที่อยู่ด้านหน้าของคำตอบที่ถูกต้อง

- Type คือ รูปแบบของการตอบมี 2 แบบ คือ

1.Multiple Responses คือ การเลือกให้มีข้อถูกมากกว่า 1 ข้อ ปุ่มของหน้า คำตอบจะเป็น 🔲

2.Single Responses คือ การเลือกให้มีข้อถูกเพียง 1 ข้อ ปุ่มของหน้าคำตอบ จะเป็น 🔘

- Numbering คือ รูปแบบของคำนำหน้าคำตอบ

1. เป็นตัวเลข คือ 1, 2 , 3...

2. เป็นตัวอักษรภาษาอังกฤษ คือ a , b , c... และ A , B , C...

 แถบ Options ใช้ในการกำหนดคุณสมบัติต่างๆ เพิ่มขึ้น ไม่ว่าจะเป็นการกำหนดให้ผู้เรียนสามารถตอบได้ กี่ครั้ง ถ้าตอบถูก-ผิดจะให้ทำอะไรต่อไป ดังรูป

| vpe                                                                          |                                                                                                    |   | 1  |
|------------------------------------------------------------------------------|----------------------------------------------------------------------------------------------------|---|----|
| Type:                                                                        | Graded - there are right and wrong answers                                                                                                    | • | _  |
| 🕅 Show dear butt                                                             | ton 📝 Show back button 😨 Show skip button                                                                                                    |   | 1  |
| contrect answer                                                              | a la constante de la constante de |   | Ξ, |
|                                                                              |                                                                                                    |   |    |
| Action:                                                                      | Contrue 🔹                                                                                                    |   |    |
| Actions Show correct m f wrong answer                                        | Contrue 🔹                                                                                                    |   |    |
| Action:<br>Show correct m<br>f wrong answer<br>Allog user:                   | Continue                                                                                                    |   |    |
| Actions<br>Show correct m<br>f wrong answer<br>Allog user:<br>Ealure levels: | Continue  essage  2  (continue  (continue  )  (continue  )  (continue  )  (continue  )  (continue  )  )  (continue  )  )  (continue  )  )  )  )  (continue  )  )  )  )  )  )  )  )  )  )  )  )  )                                                                                                    |   |    |

## มือยู่ 3 ส่วน หลักๆ คือ

1.Type คือ รูปแบบของการสร้างแบบทคสอบ มี 2 หัวข้อให้เลือก คือ

1.1 Graded - there are right and wrong answers คือ การกำหนดให้มีคำตอบที่ถูก-ผิด

ซึ่งถ้าเลือกในส่วนนี้มี จะมีส่วนกำหนดให้แสดงปุ่มของหน้าแบบทคสอบทั้ง 3 ปุ่ม คือ clear (ยกเลิก), back (ถอยกลับ) และ skip (ข้ามถัดไป)

1.2 Survey – there are no wrong answer คือ การไม่ให้มีคำตอบผิด

2. If Correct answer เป็นส่วนกำหนดเงื่อนไขของหน้าแบบทดสอบว่าจะให้ดำเนินการต่อไป อย่างไร ถ้าผู้ใช้ทำแบบทดสอบถูกต้อง ซึ่งเป็นส่วนกำหนดให้โปรแกรมแสดง Response feedback ที่เป็น ข้อความ กลับมาสู่ผู้ใช้งานตามที่ตั้งค่าไว้ โดยมี Actionให้เลือกดังนี้ คือ

Continue ให้นำเสนอเนื้อหาต่อไป
 Go to previous slide ถอยกลับสไลด์ก่อนหน้า

| - Go to next slide   | ไปสไลด์ถัดไป           |
|----------------------|------------------------|
| - Jump to slide      | เลื่อนไปสไลด์ที่ระบุ   |
| - Open URL or file   | เปิดไฟล์หรือเว็บไซต์   |
| - Open other project | เปิดโครงงานอื่นๆ       |
| - Send e-mail to     | ส่งอีเมล์              |
| - Execute JavaScript | เรียกใช้งาน JavaScript |

ถ้ำเราเลือก Show correct message จะปรากฏกรอบข้อความบอกว่าคำตอบที่เลือกเป็นคำตอบที่ ถูกต้อง (ตามที่ตั้งค่าไว้)

3. If wrong answer เป็นการกำหนดเงื่อน ใงในกรณีผู้ใช้ทำแบบทดสอบผิด

- Allow User คือ เป็นการกำหนดจำนวนครั้งของการตอบผิด ซึ่งถ้าเราให้ผู้ใช้ตอบอย่างไม่ จำกัดจำนวนครั้งให้เลือกในส่วนของ Infinite attempts ซึ่งถ้าเราคลิกเลือกในส่วนนี้ ค่าตรงส่วน Allow User และ Action จะถูก Disable ทันที

- Failure level คือ การกำหนดลำดับชั้นในการตอบผิด ซึ่งจะแสดงเงื่อนไข 4 ระดับ (none และระดับ 1-3)

- Action คือ การกำหนดเงื่อนไขของหน้าแบบทคสอบว่าจะให้ดำเนินการต่อไปอย่างไร ถ้า ผู้ใช้ทำแบบทคสอบผิด โดยมีให้เลือกดังนี้ คือ

| - Continue             | ให้นำเสนอเนื้อหาต่อไป  |
|------------------------|------------------------|
| - Go to previous slide | ถอยกลับสไลด์ก่อนหน้า   |
| - Go to next slide     | ไปสไลด์ถัดไป           |
| - Jump to slide        | เลื่อนไปสไลด์ที่ระบุ   |
| - Open URL or file     | เปิดไฟล์หรือเว็บไซต์   |
| - Open other project   | เปิดโครงงานอื่นๆ       |
| - Send e-mail to       | ส่งอีเมล์              |
| - Execute JavaScript   | เรียกใช้งาน JavaScript |

ถ้าเราเลือก Show retry message จะปรากฏกรอบข้อความบอกว่าให้เราลองใหม่อีกครั้ง (ตามที่ตั้งค่า

ไว้)

ถ้าเราเถือก Show incomplete message จะเป็นส่วนแสคงข้อความหากผู้ใช้ยังทำงานไม่ครบถ้วน (ตามที่ตั้งค่าไว้)

3.แถบ Reporting เป็นแถบที่ใช้ในการรายงาน หรือ ส่งค่าคำตอบของแบบทคสอบไปสู่ระบบ LMS คังรูป

| Report answer   |                     |            |
|-----------------|---------------------|------------|
| Objective ID:   | Quiz 10031          | 1          |
| Interaction ID: | Interaction 14793   | 4493010101 |
| Settings        | The STATE of the    |            |
| Time limit:     | 08:05:00 (Warmings) | ← 2        |

มือยู่ 2 ส่วน หลักๆ คือ

1.Report answers ให้แสดงผลการทำแบบทดสอบ และการนำออกไปสู่ระบบ LMS

- Objecttive ID คือ หมายเลขกำกับประจำสไลด์
- Interactive ID คือ การกำหนดตั้งชื่อหน้าแสดงผลที่กำหนดให้เป็นส่วน Interactive

2. Setting กำหนดเวลาในการทำแบบทดสอบ หากต้องการให้มีการกำหนดเวลาให้เลือกที่ Time limit แล้วกำหนดเวลาลงไป

 หลังจากนั้นให้เราตั้งค่าต่างๆ ของ Multiple Choice Question ตามความต้องการและใส่คำถาม-คำตอบ และกด OK ตัวอย่าง ดังรูป

| Reporting                                                                                                    |                                                                                     |                                                                                                    |                                                                                                    |                                                                                                    |       |
|----------------------------------------------------------------------------------------------------|-------------------------------------------------------------------------------------|----------------------------------------------------------------------------------------------------|----------------------------------------------------------------------------------------------------|----------------------------------------------------------------------------------------------------|-------|
| and the second second second second second second second second second second second second second second second |                                                                                     |                                                                                                    |                                                                                                    |                                                                                                    |       |
|                                                                                                    |                                                                                     |                                                                                                    |                                                                                                    |                                                                                                    |       |
| www.brite (Multiple ch                                                                                           | oice)                                                                               |                                                                                                    | 1.50                                                                                                    |                                                                                                    |       |
| oldury on tellury                                                                                                | ontierroment)                                                                       | in meaning a                                                                                                    | 161                                                                                                    |                                                                                                    | +     |
| 4                                                                                                    |                                                                                     |                                                                                                    |                                                                                                    | lew quiz preferer                                                                                                    | 105   |
|                                                                                                    |                                                                                     |                                                                                                    |                                                                                                    |                                                                                                    |       |
| ect answer here                                                                                                  | Shuffle A                                                                           | TRANK'S                                                                                                    |                                                                                                    |                                                                                                    | - La  |
| 1546                                                                                                    |                                                                                     |                                                                                                    |                                                                                                    | linit.                                                                                                    | del 🚽 |
| 1547                                                                                                    |                                                                                     |                                                                                                    |                                                                                                    | Del                                                                                                    | ete:  |
| 548                                                                                                    |                                                                                     |                                                                                                    |                                                                                                    |                                                                                                    |       |
|                                                                                                    |                                                                                     |                                                                                                    |                                                                                                    | Adver                                                                                                    | coel  |
|                                                                                                    |                                                                                     |                                                                                                    |                                                                                                    |                                                                                                    |       |
| leiponse                                                                                                    | •]                                                                                  | Nunbering                                                                                                    | 1, 2, 3,                                                                                                    | •                                                                                                    |       |
|                                                                                                    | ALLEOPER (Pumple of<br>The Onional Para<br>and ansater have<br>1546<br>1547<br>1548 | Autouria (vunpe choce)<br>Tel Driver Periodi Porte Pro-<br>set answer here Shuffle A<br>1546<br>1546<br>1546<br>1546<br>1546<br>1546 | Automatic Parage (note)<br>Tel: Internet Parage (note)<br>Automatic Parage (note)<br>Automatic Parage | Autobrie (Hange Choice)<br>Tel monor le brancus contrevent forunt en robori<br>est answer hans Estudie Answers<br>1546<br>1547<br>1548<br>Response • Pantjering [1, 2, 3, |       |

รูปภาพ ตัวอย่างการใส่คำถาม-คำตอบลงไปใน Multiple Choice

- เมื่อกด OK แล้วจะได้แบบทดสอบ Multiple choice เข้ามาในโครงงาน (Project) ของเรา เราสามารถจัดวางได้ตามปกติ
  - ถ้าต้องการแก้ใขรายละเอียดต่างๆ แบบทดสอบ > กดปุ่ม Edit Question...
  - ถ้าต้องการแก้ไขเกี่ยวกับตัวอักษร > กดดับเบิ้ลคลิกในส่วนของข้อความนั้นๆ

| <b>1.แบบปรนัย (Multiple choic</b><br>มูลนิธิอินเทอร์เน็ดร่วมทัฒนาไทยก่อตั้งเมื่อไหร่? | 🗲 ถูกต้อง - คลิกเมาส์ 1<br>ครั้งที่ไทนก็ได้ เพื่อห่า<br>ต่อไป                                                                                                    |
|---------------------------------------------------------------------------------------|----------------------------------------------------------------------------------------------------|
| <ul> <li>e 1) ₩.Ø. 2548</li> <li>() 2) ₩.Ø. 2547</li> </ul>                           | สอบมิด - ดมิกเมาด์ 1<br>ดรั้งพี่ไหนก็ได้ เพื่อทำ<br>พ่อไป                                                                                                    |
| O 3) M.#. 2548                                                                        | คุณสีขรสขบคำถามได้<br>เสียบสีขอ จึงสามารถ<br>ฝ่านไปได้                                                                                                    |
| Enclass Area<br>(390 ± 77)<br>(0:30; 9:301)                                           |                                                                                                    |
|                                                                                       | and the second second se |

เราสามารถลองทำแบบทดสอบได้ โดยกด Publish

## 2.True/False คือ ข้อสอบแบบเลือกตอบถูกหรือผิด

 ที่เมนูบาร์ > Insert > Slides > Question Slide... > Question Type ให้เราคลิกเลือกที่ True/False และหลังจากนั้นให้คลิกปุ่ม Graded Question... เพื่อสร้างแบบทดสอบ และมีการให้คะแนน (ถ้าเรา เลือก Survey Question... จะเป็นการสร้างแบบสำรวจ จะไม่มีคะแนนให้สำหรับแบบทดสอบนั้นๆ )

|            | Question Types                                                                                                    |                                                                                                   |
|------------|----------------------------------------------------------------------------------------------------|---------------------------------------------------------------------------------------------------|
|            | Question Types<br>Select the type of question slide to odd to t                                                                                                    | teprget. Cp                                                                                       |
|            | Fultiple choice                                                                                                    |                                                                                                   |
|            | True/Lake                                                                                                    | Description                                                                                       |
| True/False | Fill-in-the-blank  Fill-in-the-blank  Fill-in-the-b | True-Folse questions are<br>amliar to multiple choice, but<br>have only the two fixed<br>answers. |
|            | Canded Question                                                                                                    | Survey Question                                                                                   |
|            | Graded Question                                                                                                    |                                                                                                   |

เมื่อเราเลือก True/False แล้วจะเกิดหน้าต่าง True/False Question ดังรูป

| Juestion Op | ions Reporting                           |                     |
|-------------|------------------------------------------|---------------------|
| Question    |                                          |                     |
| Name        | True, Palmi                              |                     |
| Question:   | Type the question here                   |                     |
| Points:     | a la la la la la la la la la la la la la | Vew quippreferences |
| Arevers     |                                          |                     |
| 🕹 Select    | correct anower here                      |                     |
| # A) Tr     | *                                        | AH                  |
| C ID FR     | se                                       | Desete              |
| Tures Tax   | •Euler •                                 | Numbering A.B.C.    |

้จะมีหน้าต่างเพื่อให้เรากำหนดค่าต่างๆ จำนวน 3 แถบ ซึ่งมีรายละเอียด ดังนี้

1. แถบ Questions ใช้ในการตั้งคำถาม คำตอบ คะแนน ดังรูป

| Second Second Second Second          | 453               |
|--------------------------------------|-------------------|
| onts 10 👘                            | auja preferences. |
| tevens<br>Select correct answer here |                   |
| A) Thus                              | Add               |
| 🔍 😰 False                            | Deene             |
|                                      |                   |
|                                      |                   |

มือยู่ 2 ส่วน หลักๆ คือ

## 1. Questions ส่วนของคำถาม

Name - ให้กรอกชื่อของแบบทดสอบลงไป (สามารถปล่อยว่างได้)

Question - ให้กรอกกำถามของแบบทคสอบ

Points -ให้กรอกจำนวนคะแนน

2. Answers ส่วนของคำตอบ โปรแกรมจะกำหนดมาให้เลยแค่ 2 ข้อ คือ ถูกและผิด

- Type คือ รูปแบบของการตอบมี 2 แบบ คือ

1.True / False

2.Yes/No

# - การกำหนดข้อที่ถูกต้อง

ให้เราคลิกที่ปุ่ม 🤍 ที่อยู่ด้านหน้าของกำตอบที่ถูกต้อง

- Numbering คือ รูปแบบของคำนำหน้าคำตอบ

1. เป็นตัวเลข คือ 1, 2 , 3...

2. เป็นตัวอักษรภาษาอังกฤษ คือ a , b , c... และ A , B , C

\*\* รายละเอียดของ แถบ Option และ Reporing ส่วนประกอบจะเหมือนกับ Multiple choice

(สามารถดูได้รายละเอียดเพิ่มเติมได้ที่หน้า 77-79) \*\*

 หลังจากนั้นให้เราตั้งค่าต่างๆ ของ True/False Question ตามความต้องการและใส่คำถาม-คำตอบ และกด OK ตัวอย่าง ดังรูป

| New quip preferences |
|----------------------|
|                      |
|                      |
| Add                  |
| Delete               |
|                      |
|                      |
|                      |
| *                    |
|                      |

#### รูปภาพ ตัวอย่างการใส่คำถาม-ตอบลงไปใน True/False

- เมื่อกด OK แล้วจะได้แบบทดสอบ True/False เข้ามาในโครงงาน (Project) ของเรา เราสามารถจัด วางตำแหน่งได้ตามปกติ
  - ถ้าต้องการแก้ใขรายละเอียดต่างๆ แบบทดสอบ > กดปุ่ม Edit Question...
  - ถ้าต้องการแก้ไขเกี่ยวกับตัวอักษร > กดดับเบิ้ลคลิกในส่วนของข้อความนั้นๆ

| 2.แบบเสอกทอบถูกทรอพท (กายอ<br>มูลนิธิอินเทอร์เน็ตร่วมพัฒนาไทยเป็นองค์กรที่ไม่แสว | ดรั้งที่ไบนก็ได้ เพียงไป<br>ต่อไป                        |
|----------------------------------------------------------------------------------|----------------------------------------------------------|
| ะ บุไข่<br>⇔ ะ)ในใช่                                                             | ตอบมิด - คลิกมาส์ 1<br>ครั้งที่ไหนก็ได้ เพื่อกำ<br>ต่อไป |
|                                                                                  | คุณศัขงคยบคำถามให้<br>เห็นบรัชย จึงสามารถ<br>ม่านไปได้   |
| Factors Area<br>(280 x 77)<br>(3-20 y 9301)                                      | tutionu                                                  |

เราสามารถลองทำแบบทดสอบได้ โดยกด Publish

## 3.Fill-in-the-blank คือ ข้อสอบแบบเติมคำในช่องว่าง

 ที่เมนูบาร์ > Insert > Slides > Question Slide... > Question Type ให้เราคลิกเลือกที่ Fill-in-theblank และหลังจากนั้นให้คลิกปุ่ม Graded Question... เพื่อสร้างแบบทดสอบ และมีการให้คะแนน (ถ้าเราเลือก Survey Question... จะเป็นการสร้างแบบสำรวจ จะไม่มีคะแนนให้สำหรับ แบบทดสอบนั้นๆ)

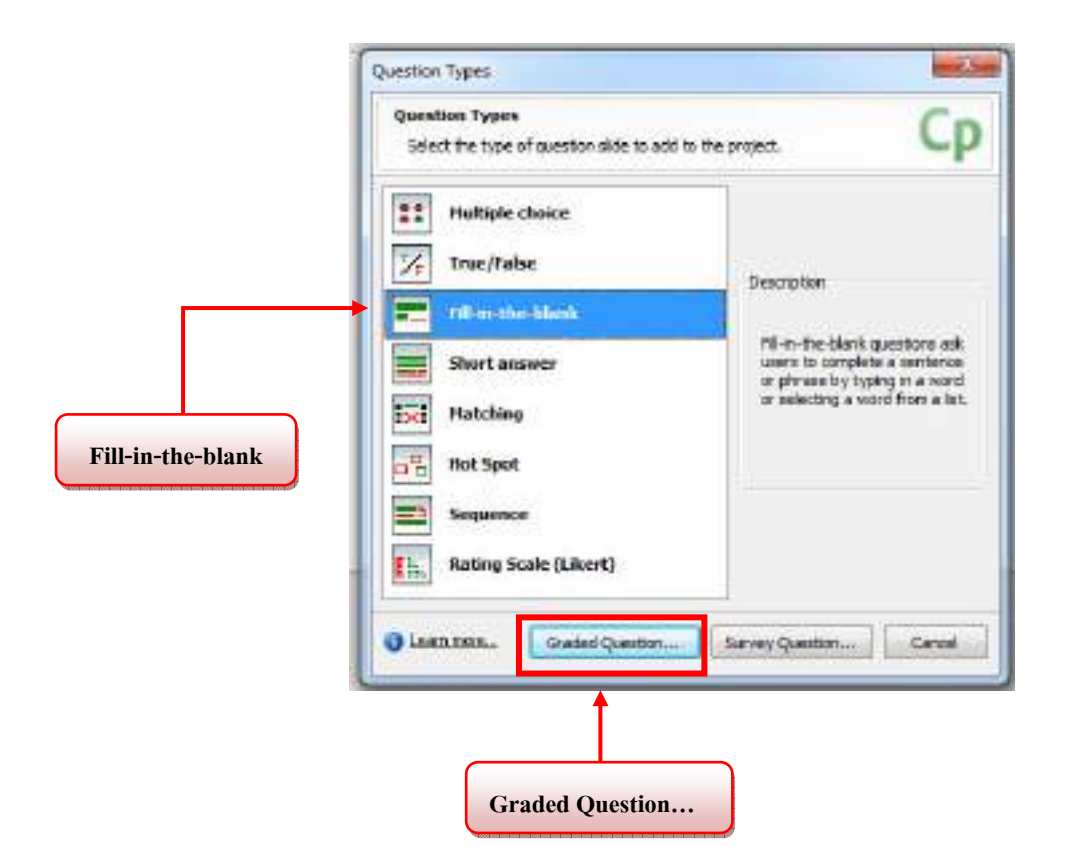

เมื่อเราเลือก Fill-in-the-blank แล้วจะเกิดหน้าต่าง New Fill-in-the-blank Question ดังรูป

| and produce       | answers of a single convect ensiver.                                                                                                    |                         |
|-------------------|----------------------------------------------------------------------------------------------------|-------------------------|
| Question Option   | ans Reporting                                                                                                    |                         |
| Question          |                                                                                                    |                         |
| (Jone)            | Pili-m-the-blank                                                                                                    |                         |
| Description       | Complete the contents below by filling in the blanks                                                                                                    | 1                       |
| Baintsi           | LD (*                                                                                                    | en quippreferences      |
| Piyase)<br>Barika | Type the phrase here                                                                                                    | Add Bank.               |
| ğanksı            | To enter a <blerk's "add="" a="" above="" action="" and="" blerk"="" button<="" click="" field,="" in="" physiological="" select="" td="" the="" word=""><td>Edit Rork,<br/>Describer</td></blerk's> | Edit Rork,<br>Describer |
|                   |                                                                                                    |                         |

้จะมีหน้าต่างเพื่อให้เรากำหนดค่าต่างๆ จำนวน 3 แถบ ซึ่งมีรายละเอียด ดังนี้

1. แถบ Questions ใช้ในการตั้งคำถาม คำตอบ คะแนน ดังรูป

| me:<br>goription: | THECH                | ne-bare.                                               | o fillio in the blacks                    |         |                         | -           |
|-------------------|----------------------|--------------------------------------------------------|-------------------------------------------|---------|-------------------------|-------------|
| ints:             | 10                   | -                                                      | W                                         | ew quiz | preferences             | iw.<br>here |
| e in the pl       | uestion o<br>Filishu | n phrase that needs to be<br>file list Answers         | completed                                 |         |                         |             |
| rasei             | Type t               | he phrase here                                         |                                           | -       | Add Blank               |             |
| nkst              | Тое                  | nter a -(blank> field, sela<br>above and dick the "Add | ct a word in the phra<br>I Blank" button. | ube     | Edit Bark<br>Delete Gla | i i         |
|                   |                      |                                                        |                                           |         |                         |             |

มือยู่ 2 ส่วน หลักๆ คือ

### 1. Questions

Name - ให้กรอกชื่อของแบบทคสอบลงไป (สามารถปล่อยว่างได้)

Description - ให้กรอกคำถามของแบบทคสอบ หรือ ข้อความบรรยายถึงแบบทคสอบ

Points -ให้กรอกจำนวนคะแนน

2. Type in the question or phrase that needs to be completed ในส่วนนี้เป็นการกำหนดส่วนที่ จะหายไปเพื่อให้เติมกำลงในช่องว่างให้กับแบบทดสอบของเรา คือ

Phrase - ใช้สำหรับพิมพ์คำถามพร้อมกับคำตอบลงไป จากนั้นค่อยป้ายคำข้อความที่เรา ต้องการให้เป็นคำตอบ เสร็จแล้วกคปุ่ม Add Blank... จากนั้นก็จะเกิดหน้าต่าง Blank Answer ตัวอย่าง ดังรูป

|    | Shuffle List Answers                                                                             |                                                     |               |             |
|----|--------------------------------------------------------------------------------------------------|-----------------------------------------------------|---------------|-------------|
| e: | มูลนิธิ <mark>อินเทอร์เน็ต</mark> ร่วมพัฒนาไ                                                     | โทย                                                 | Add Blan      | ık          |
|    |                                                                                                  |                                                     |               | กด Add Blan |
| BI | lank Anower                                                                                      | *                                                   |               |             |
| ſ  | Blank Answer<br>Select the method to use for choo                                                | sing the correct answer.                            | Ср            |             |
| -  | <ul> <li>The user will type in the answer,</li> <li>The user will select an answer fr</li> </ul> | which will be compared to the<br>on the list below. | stbelow.      |             |
|    |                                                                                                  |                                                     | 1. AL         |             |
|    | สามพอร์เน็ต                                                                                      | 1                                                   | Add           |             |
|    | dunesida                                                                                         |                                                     | Add<br>Delete |             |
|    | dumofide                                                                                         |                                                     | Add<br>Delete |             |

ซึ่งจะมีตัวเลือกมาให้เราเลือก 2 แบบ คือ

 The user will type in the answer, which will be compared to the list below.
 การให้ผู้ใช้ตอบโดยการเติมคำลงในช่องว่างด้วยการพิมพ์ด้วยตนเอง ซึ่งสามารถเพิ่ม คำตอบให้หลายหลายได้ ตัวอย่าง ดังรูป

| Blank Answer                                                                                                    | 6                                 |
|----------------------------------------------------------------------------------------------------|-----------------------------------|
| Select the method to use for choosing the                                                                                                    | correct answer, 🦳 👇               |
| The user will type in the answer, which we have a set of the answer, which we have a set of the answer of the answer of the a | all be compared to the list below |
| The user will select an answer from the line.                                                                                                    | st below.                         |
| dureștia                                                                                                    | Add                               |
|                                                                                                    | Delete                            |
|                                                                                                    |                                   |
|                                                                                                    |                                   |
| The answer is case-sensitive                                                                                                    |                                   |
|                                                                                                    |                                   |

2. The user will select and answer from the list below. - เป็นการสร้างตัวเลือก ของคำตอบขึ้นมาให้แบบ Drop down list ซึ่งจะมีรูป 🥅 หน้าคำตอบ เพื่อให้เลือก ตัวอย่าง ดังรูป

| Blank Answer<br>Select the method to use for choosing                                                                                                    | the carrect answer. C                                 |
|----------------------------------------------------------------------------------------------------|-------------------------------------------------------|
| O The user will type in the answer, which is the user will select an answer from the user will select an answer from the select and answer from the select and answer from the select and answer from the select and answer from the select and answer from the select and answer from the select and answer from the select and answer from the select and answer from the select and answer from the select and answer from the select and answer from the select and answer from the select and answer from the select answer from the select answer from the sel | h will be compared to the list below<br>e list below. |
| 🗵 อนเตอนินิต                                                                                                    | 4dd                                                   |
|                                                                                                    | Delete                                                |
|                                                                                                    |                                                       |
|                                                                                                    |                                                       |
|                                                                                                    |                                                       |

\*\* รายละเอียดของ แถบ Option และ Reporing ส่วนประกอบจะเหมือนกับ Multiple choice

(สามารถดูได้รายละเอียดเพิ่มเติมได้ที่หน้า 77-79) \*\*

 หลังจากนั้นให้เราตั้งค่าต่างๆ ของ Fill-in-the-blank Question ตามความต้องการและใส่คำถาม-คำตอบ และกด OK ตัวอย่าง ดังรูป

| uestion Opto        | Reporting                                |                       |
|---------------------|------------------------------------------|-----------------------|
| Question            |                                          |                       |
| Namer               | 3.ແບບເລີຍສາລະໃນຮ່ວະວ່າະ (Fill-in-th      | ie-blank)             |
| Description:        | DHN. AD GIGDEDO?                         |                       |
| Pointer             | 30                                       | View quiz preferences |
| Pigraam:<br>Elenks: | มูลมีอี<1>ร่วมพัฒนาไทย<br>1. อันเทรห์นัด | + Add Blank           |
|                     |                                          |                       |

รูปภาพ ตัวอย่างการใส่คำถาม-ตอบถงไปใน Fill-in-the-blank

- เมื่อกด OK แล้วจะได้แบบทดสอบ Fill-in-the-blank เข้ามาในโครงงาน (Project) ของเรา เราสามารถจัดวางตำแหน่งได้ตามปกติ
  - ถ้าต้องการแก้ไขรายละเอียดต่างๆ แบบทดสอบ > กดปุ่ม Edit Question...
  - ถ้าต้องการแก้ไขเกี่ยวกับตัวอักษร > กดดับเบิ้ลคลิกในส่วนของข้อความนั้นๆ

| 3.แบบเติ<br>อพท. คือ ตัวย่อง | <mark>มคำลงในช่</mark><br><sub>ขง?</sub> | องว่าง (Fill | l-in-th | ถูกต้อง - คลิกแบบด์ 1<br>ครั้งที่โทบที่ได้ เพื่อทำ<br>พ่อไป |
|------------------------------|------------------------------------------|--------------|---------|-------------------------------------------------------------|
| มูลนิธี<1>ว่ามาพัฒน<br>1     | าไทย                                     |              |         | ครบมิด - คลิกแบกด์ 1<br>ครั้งที่ไหนก็ได้ เพื่อทำ<br>ส่ยไป   |
|                              |                                          |              | 2       | สุณต้องตอบคำถามให้<br>เรียบร้อย จึงสามารถ<br>ผ่านไปใต้      |
| 8 an ann<br>(290)<br>(6 12)  | Area<br>(77)<br>(381)                    |              |         |                                                             |
| Question 3 of 3              | ล่างคำตอบ                                | ຍໍລາຍຄລົນ    | สำบ     | ส่งคำตลบ                                                    |

• เราสามารถลองทำแบบทดสอบได้ โดยกด Publish

4.Short answer คือ ข้อสอบแบบตอบคำถามสั้นๆ

 ที่เมนูบาร์ > Insert > Slides > Question Slide... > Question Type ให้เราคลิกเลือกที่ Short answer และหลังจากนั้นให้คลิกปุ่ม Graded Question... เพื่อสร้างแบบทดสอบ และมีการให้ คะแนน (ถ้าเราเลือก Survey Question... จะเป็นการสร้างแบบสำรวจ จะไม่มีคะแนนให้สำหรับ แบบทดสอบนั้นๆ)

|              | Question Types                                                                |                                                                                               |
|--------------|-------------------------------------------------------------------------------|-----------------------------------------------------------------------------------------------|
|              | Question Types<br>Belect the type of question side to add t                   | o the project CP                                                                              |
|              | Image: Multiple choice       Image: True/Table       Image: Fill-in-the-blank | Description<br>Short answer questions are                                                     |
| Short answer | Shirl and wer                                                                 | open-ended and add users to<br>write a contance or brief<br>phrase to answer the<br>guestion. |
|              | Graded Question                                                               | Survey Question                                                                               |
|              | Graded Question                                                               |                                                                                               |

• เมื่อเราเลือก Short answer แล้วจะเกิดหน้าต่าง New Short answer Question ดังรูป

| New short or<br>Design a sho<br>or physics o | ewer question<br>it arease question by writing a<br>s areasers. Also, there a an op! | question and a list of acceptable words C | P |
|----------------------------------------------|--------------------------------------------------------------------------------------|-------------------------------------------|---|
| Question Op                                  | tions Reporting                                                                      |                                           |   |
| Question                                     |                                                                                      |                                           |   |
| Marret                                       | Short arswer                                                                         |                                           |   |
| Question                                     | Dige the passion have                                                                |                                           |   |
|                                              |                                                                                      |                                           |   |
| Points:                                      | x) 👘                                                                                 | View calls preferences                    |   |
| Acceptable                                   | Anovers                                                                              | Add                                       | 1 |
|                                              |                                                                                      | Deleta                                    | 1 |
|                                              |                                                                                      |                                           |   |
| The art                                      | mor is case-earlañve                                                                 |                                           |   |
| Lean nee                                     |                                                                                      | OK Cave                                   | 4 |

้จะมีหน้าต่างเพื่อให้เรากำหนดค่าต่างๆ จำนวน 3 แถบ ซึ่งมีรายละเอียด ดังนี้

1. แถบ Questions ใช้ในการตั้งคำถาม คำตอบ คะแนน ดังรูป

| jame:                  | Short answer            |                                        |           |
|------------------------|-------------------------|----------------------------------------|-----------|
| yeebon:                | Popel the question here | *                                      | <b>•</b>  |
|                        |                         | -                                      |           |
| cents;                 | 10                      | Mexic quiz preferences                 |           |
| Boints:<br>coeptable A | 10 in inswers           | Meni quiz preferences                  |           |
| Bointa:                | 10 a                    | Men quiz preferences                   |           |
| Bointa:                | 10 (m)                  | Men quiz preferences<br>add<br>Delette |           |
| 20ents:                | 10 a                    | Men quiz preferences                   | ]<br>  •{ |

มือยู่ 2 ส่วน หลักๆ คือ

#### 1. Questions

Name - ให้กรอกชื่อของแบบทคสอบลงไป (สามารถปล่อยว่างได้)

Description - ให้กรอกคำถามของแบบทคสอบ

Points -ให้กรอกจำนวนคะแนน

 Acceptable Answer คือ การให้ผู้ใช้ตอบโดยการเติมคำลงในช่องว่างด้วยการพิมพ์ด้วยตนเอง ซึ่ง สามารถเพิ่มคำตอบให้หลากหลายได้ เพื่อเป็นทางเลือกให้กับผู้ใช้แบบทดสอบ

- การเพิ่มคำตอบ สามารถทำได้ 2 แบบ คือ

1.คลิกแล้วพิมพ์เข้าไปยังบริเวณที่ว่างๆ

2.คลิกที่ปุ่ม Add

#### - การลบคำตอบ

ทำได้โดยเลือกข้อที่เราต้องการถบ จากนั้นคลิกที่ปุ่ม Delete

- The answer is case-sensitive ถ้ำเราเลือกจะมีผลกับคำตอบที่เป็นภาษาอังกฤษเท่านั้น โดยจะถือว่าตัวพิมพ์ใหญ่และพิมพ์เล็ก มีค่าต่างกัน

\*\* รายละเอียดของ แถบ Option และ Reporing ส่วนประกอบจะเหมือนกับ Multiple choice

(สามารถดูได้รายละเอียดเพิ่มเติมได้ที่หน้า 77-79) \*\*

 หลังจากนั้นให้เราตั้งค่าต่างๆ ของ Short-Answer Question ตามความต้องการและใส่คำถาม-คำตอบ และกด OK ตัวอย่าง ดังรูป

| Design a sho<br>or phrases as | t answer question by writing a que<br>answers. Also, there is an option t | ition and a list of acceptable words o make the answer case sensitive. | C  |
|-------------------------------|---------------------------------------------------------------------------|------------------------------------------------------------------------|----|
| Question Op                   | tone Reporting                                                            |                                                                        |    |
| Name:                         | 4 แบบคอมสำคามสั้นร (Short ensw                                            | *)                                                                     | -  |
| Q <sub>u</sub> estion:        | MULTICALITY STREET, NO. 191                                               | 2005/001293                                                            | 10 |
|                               |                                                                           |                                                                        | +  |
| Points:                       | 10 (4)                                                                    | New quic preference                                                    |    |
| Acceptable A                  | nave 1                                                                    |                                                                        |    |
| www.incl                      | foundation, or, th                                                        | Add<br>Delet                                                           | r. |
| E)The and                     | wer is case sensitive                                                     |                                                                        |    |
| E The and                     | wer is case-sensitive                                                     |                                                                        |    |

รูปภาพ ตัวอย่างการใส่คำถาม-ตอบลงไปใน Short answer

- เมื่อกด OK แล้วจะได้แบบทดสอบ Short answer เข้ามาในโครงงาน (Project) ของเรา เราสามารถ จัดวางตำแหน่งได้ตามปกติ
  - ถ้าต้องการแก้ไขรายละเอียดต่างๆ แบบทดสอบ > กดปุ่ม Edit Question...
  - ถ้าต้องการแก้ไขเกี่ยวกับตัวอักษร > กดดับเบิ้ลคลิกในส่วนของข้อความนั้นๆ

| ตอนอิต - สลิกเมาส์<br>สร้าสังหมาให้ เพื่อพั<br>ต่อไป<br>ดุณต้องตอบคำถามใ<br>เรียบร้อย จึงสามาระ<br>ผ่านไปได้<br>Parter Area<br>(250 x 1380)                                                                                                    | <mark>4.แบบ</mark><br>เว็บไซต์ของมูลนิ | <b>ตอบคำถาม</b><br>ธิอินเทอร์เน็ตร่ <sup>,</sup> | <mark>งสั้น ๆ (Short</mark> a<br>มมพัฒนาไทยคือ? | r ถูกด้ระ - คลิกมาส์ 1<br>ครั้งที่ไหนก็ได้ เพื่อทำ<br>ต่อไป |
|----------------------------------------------------------------------------------------------------|----------------------------------------|--------------------------------------------------|-------------------------------------------------|-------------------------------------------------------------|
| ดูณศัสงทรบศำกามใ<br>เรียบร้อย จึงสามาระ<br>ผ่านไปได้<br>(250 x 75)<br>0120 x 3300                                                                                                    | -                                      |                                                  |                                                 | ตอนผิด - ดสิตนาล์ 1<br>ดรั้งที่ไหนกิได้ เพื่อทำ<br>ต่อไป    |
| Farven/Area<br>(230 ± 77)<br>Ci 20, VI 39(3                                                                                                    |                                        |                                                  |                                                 | ดุณศัสงสะบดำถามให้<br>เรียบร้อย จึงสามารถ<br>ผ่านไปได้      |
| The second second s | Review<br>(250)<br>0120                | (Area<br>(77)<br>(1380)                          |                                                 |                                                             |

เราสามารถลองทำแบบทดสอบได้ โดยกด Publish

## 5.Matching คือ ข้อสอบแบบจับคู่

 ที่เมนูบาร์ > Insert > Slides > Question Slide... > Question Type ให้เราคลิกเลือกที่ Matching และหลังจากนั้นให้คลิกปุ่ม Graded Question... เพื่อสร้างแบบทดสอบ และมีการให้คะแนน (ถ้าเรา เลือก Survey Question... จะเป็นการสร้างแบบสำรวจ จะไม่มีคะแนนให้สำหรับแบบทดสอบนั้นๆ )

|          | Question Types                                                                                                    | X                                                                                                    |
|----------|----------------------------------------------------------------------------------------------------|----------------------------------------------------------------------------------------------------|
|          | Question Types<br>Select the type of question slide to add to the                                                                                                    | e propet. Cp                                                                                                    |
| Matching | Image: Platting choice         Image: Platting         Image: Platting         Image: P | Description<br>Matching questions esk users<br>to associate tiens in two lists,<br>such as a word and its<br>definition. |
|          | Graded Question                                                                                                    | Survey Question Cancel                                                                                                   |

เมื่อเราเลือก Matching แล้วจะเกิดหน้าต่าง New Matching Question ดังรูป

| Design a wa<br>that must be | thing question by w<br>metched correctly, | riting a question, supplying two columns of a<br>and selecting a numbering option. | nsivers C  |
|-----------------------------|-------------------------------------------|------------------------------------------------------------------------------------|------------|
| uestion in                  | ations Reporting                          |                                                                                    |            |
| Question                    |                                           |                                                                                    |            |
| Sime:                       | Matching                                  |                                                                                    |            |
| Question                    | Type the quadrat                          | ilmana -                                                                           |            |
| Boortsi                     | 30                                        | Wex GALD                                                                           | references |
| Answers<br>Mich. We         | Locusor.                                  |                                                                                    |            |
| Column 1                    | 40403                                     | Column 2                                                                           |            |
|                             |                                           | Drag and Drop<br>from one<br>column to the<br>after to create<br>ansatch.          |            |
| Add                         | Defente                                   | Ratch Add Colors                                                                   | o cer      |
| Style: Dray                 | j Drap                                    | + Numbering: A, D, C                                                               |            |

้จะมีหน้าต่างเพื่อให้เรากำหนดค่าต่างๆ จำนวน 3 แถบ ซึ่งมีรายละเอียด ดังนี้

|                  | <i>у</i>          |       |       |        |
|------------------|-------------------|-------|-------|--------|
| 1. แถบ Questions | ใช้ในการตั้งคำถาม | คำตอบ | คะแนน | ดังรูป |

| Mames              | Matchin | e .        |                                                                           |          |               |        |   | $\bigcap$ |
|--------------------|---------|------------|---------------------------------------------------------------------------|----------|---------------|--------|---|-----------|
| Question:          | Lype t  | n doretion | hein                                                                      |          |               |        | ← |           |
| Pointes            | 30      |            |                                                                           | SA       | lew qu'e prei | www.ex |   | 40000     |
| swers<br>Shuffle A | neviers |            |                                                                           |          |               |        | 1 |           |
| iokumin 1          |         |            |                                                                           | Column 2 |               |        |   |           |
|                    |         |            | Drag and Drop<br>from one<br>column to the<br>other to create<br>a match. |          |               |        | - |           |
| Add                | Delebr  | 5 8        | - Katch                                                                   | Add      | Deiete        | . 22   |   |           |

มือยู่ 2 ส่วน หลักๆ คือ

1. Questions ส่วนของคำถาม

Name - ให้กรอกชื่อของแบบทคสอบลงไป (สามารถปล่อยว่างได้)

Question - ให้กรอกคำถามของแบบทคสอบ

Points -ให้กรอกจำนวนคะแนน

2. Answers ส่วนของคำตอบ

- คอลัมน์ จะแบ่งเป็น 2 คอลัมน์ (เราสามารถแก้ไขคำว่า Column 1 และ Column 2 เป็น ข้อความอื่นๆ ได้) **ดอลัมน์ซ้าย (Column 1)** คือ ใช้ในการกำหนดคำตอบแรก ซึ่งจะมีรูปสี่เหลี่ยมอยู่ ด้านหน้าคำตอบในคอลัมน์นี้เพื่อแสดงให้เห็นถึงคำตอบ ที่ถูกจับคู่ด้วย หรือ แสดง Numbering ของคอลัมน์ขวา (Column 2) ตัวอย่าง ดังรูป

| Column 1            |  |
|---------------------|--|
| www.thaihotline.org |  |
| www.thaisafenet.org |  |

รูปภาพ ตัวอย่างการแสดงของคอลัมน์ซ้าย (Column 1)

คอลัมน์ขวา (Column 2) คือ ใช้ในการกำหนดส่วนของกำตอบที่ 2 ซึ่งส่วนนี้เป็น

ส่วนที่ต้องนำไปจับคู่กับคำตอบแรก ซึ่งจะมี Numbering อยู่ด้านหน้าคำตอบ เพื่อไปแสดงที่รูปสี่เหลี่ยมที่ คอลัมน์

ซ้าย (Column 1) ตัวอย่าง คังรูป

| Column 2                    |     |
|-----------------------------|-----|
| 1) เครือข่ายผู้ปกครองออนไ   | ลน์ |
| 2) คลิกแจ้งเว็บไซต์ไม่เหมา: | ะสม |

รูปภาพ ตัวอย่างการแสดงของคอลัมน์ขวา (Column2)

- การเพิ่มคำตอบ คอลัมน์ซ้าย (Column 1) และ คอลัมน์ขวา (Column 2) สามารถทำได้ 2 แบบ คือ

1.คลิกแล้วพิมพ์เข้าไปยังบริเวณที่ว่างๆ

2.คลิกที่ปุ่ม Add

### - การลบคำตอบ

ทำได้โดยเลือกข้อที่เราต้องการลบ จากนั้นคลิกที่ปุ่ม Delete

## - วิชีการจับคู่

เมื่อเราเติมคำตอบลงไปทั้ง 2 คอลัมน์สมบูรณ์แล้ว ให้เราลากคำตอบจากคอลัมน์ ซ้าย (Column 1) มาใส่ในคอลัมน์ขวา (Column 2) หรือ จากคอลัมน์ขวา (Column 2) มาใส่ ในคอลัมน์ซ้าย (Column 1) ก็ได้ ซึ่งถ้าเราจับคู่แล้วจะมีเส้นตรงโยงระหว่างคำตอบที่ถูก เข้าหากัน พร้อมกับโชว์ Numbering ด้านหน้าคอลัมน์ซ้าย (Column 1) อีกด้วย ตัวอย่าง ดัง รูป

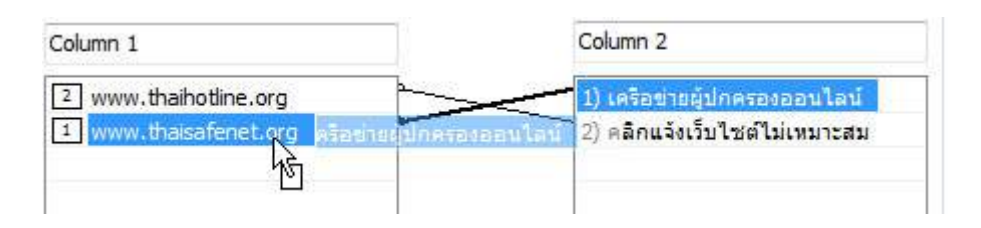

รูปภาพ ตัวอย่างการใส่คำตอบ และแสดงการจับคู่ระหว่าง Column 1 และ Column 2 ใน Matching

- Style คือ รูปแบบของการตอบมี 2 แบบ คือ

1.Drag Drop คือ การใช้เมาส์ลากแล้ววาง

2.Drop Down List คือ การคลิกเมาส์เลือกรายการที่กำหนดไว้

- Numbering คือ รูปแบบของคำนำหน้าคำตอบ

1. เป็นตัวเลข คือ 1, 2, 3...

2. เป็นตัวอักษรภาษาอังกฤษ คือ a , b , c... และ A , B , C...

\*\* รายละเอียดของ แถบ Option และ Reporing ส่วนประกอบจะเหมือนกับ Multiple choice (สามารถดูได้รายละเอียดเพิ่มเติมได้ที่หน้า 77-79) \*\*  หลังจากนั้นให้เราตั้งค่าต่างๆ ของ Matching Question ตามความต้องการและใส่คำถาม-คำตอบ และกด OK ตัวอย่าง ดังรูป

| Design a reat<br>that must be                            | ching question by writing a<br>matched correctly, and tel | question, supplying two columns of answers C                                      |
|----------------------------------------------------------|-----------------------------------------------------------|-----------------------------------------------------------------------------------|
| Question .00                                             | tions Reporting                                           |                                                                                   |
| Question                                                 |                                                           |                                                                                   |
| game:                                                    | 5.410406 (Netching)                                       |                                                                                   |
| Question:                                                | จะร่งดูเรียไรสได้ถูกต้อง                                  |                                                                                   |
| goints:                                                  | 10 [A]                                                    | View quip preferences                                                             |
| Answers<br>Shuffle A<br>Column 1<br>2 evwn.0<br>1 evwn.0 | aswers<br>Sahotline.org<br>Isbefenet.org                  | Column 2<br>(1) เหรือว่าแต่รู้ประหาส เธองา ไหรไ<br>2) หลักแข้งเว็บไวซ์ด้ไปเหมาะสม |
| Add                                                      | Delete                                                    | Un-Hetch Add Delete N                                                             |
| priver Duad                                              | Drop +                                                    | ortudetaid: (1' 5' 3''' +                                                         |

รูปภาพ ตัวอย่างการใส่คำถาม-ตอบลงไปใน Matching

- เมื่อกด OK แล้วจะได้แบบทดสอบ Matching เข้ามาในโครงงาน (Project) ของเรา เราสามารถจัด วางตำแหน่งได้ตามปกติ
  - ถ้าต้องการแก้ไขรายละเอียดต่างๆ แบบทดสอบ > กดปุ่ม Edit Question...
  - ถ้าต้องการแก้ไขเกี่ยวกับตัวอักษร > กดดับเบิ้ลคลิกในส่วนของข้อความนั้นๆ

| Column 1         Column 2         ตอนพิด - คลิกมาร์<br>ครั้งที่ไหนเกินด์ เพียง           2 www.thaihotine.org         1) เครือร่ายผู้ปกครองออน         ครั้งที่ไหนเกินด์ เพียง           1 www.thaisafenet.org         2) คลิกแจ้งเป็นไหต่ไม่เหน<br>เสียนไขย จึงสามาร์<br>เสียนไขย จึงสามาร์<br>เสียนไขย จึงสามาร์<br>เสียนไขย จึงสามาร์ | จงจับคู่เว็บไซต์ให้                                      | 5.แบบจับ<br>ถูกต้อง | เคู่ (Matchi                                        | ng)                        | จูกล้อง - คลิกมาล์<br>ครั้งที่ไหนที่ได้ เพื่อที<br>ศิลโป                                                       |
|----------------------------------------------------------------------------------------------------|----------------------------------------------------------|---------------------|-----------------------------------------------------|----------------------------|----------------------------------------------------------------------------------------------------|
| Barten Area<br>(200 : 77)<br>(x 20; 1:38.)                                                                                                    | Column 1<br>2 www.thaihotline.or<br>1 www.thaisafenet.or | rg                  | Column 3<br>1) ເອົາ້າອວ່າຍຜູ້ນຳ<br>2) ອລີກແຈ້ຈະກັນໃ | 2<br>กครองของ<br>โทศโปเหนา | สชบมิล - คลิกนาล์<br>ครั้งที่ไหนก็ได้ เพื่อท<br>เพื่อไป<br>คุณส์ขงสชบคำถามใ<br>เรียบร้อย จึงสามาส<br>ผ่านไปได้ |
|                                                                                                    | Barrison A<br>(250 ±<br>(x 20; 1)                        | 779<br>773<br>306.3 |                                                     |                            |                                                                                                    |

เราสามารถลองทำแบบทดสอบได้ โดยกด Publish

## 6.Hot Spot คือ ข้อสอบแบบกำหนดบริเวณ

 ที่เมนูบาร์ > Insert > Slides > Question Slide... > Question Type ให้เราคลิกเลือกที่ Hot Spot และหลังจากนั้นให้คลิกปุ่ม Graded Question... เพื่อสร้างแบบทดสอบ และมีการให้คะแนน (ถ้าเรา เลือก Survey Question... จะเป็นการสร้างแบบสำรวจ จะไม่มีคะแนนให้สำหรับแบบทดสอบนั้นๆ )

|          | Question Types<br>Select the type of question side to add to the project.                                                                                                    |                                                                                                    |  |  |  |
|----------|----------------------------------------------------------------------------------------------------|----------------------------------------------------------------------------------------------------|--|--|--|
| Hot Spot | Image: Phalipple choice         Image: Trace/False         Image: Fill-in-the-blank         Image: Short answer         Image: Platching         Image: Platching         Image: | Description<br>Hot Spot questions aik same<br>to spot the right point/sma<br>within the given target, such<br>as Image. |  |  |  |
|          | Guided Question                                                                                                    | Survey Question                                                                                                    |  |  |  |

• เมื่อเราเลือก Hot Spot แล้วจะเกิดหน้าต่าง Hot Spot Question ดังรูป

| Duestion 0 | stons Reporting                               |                                |
|------------|-----------------------------------------------|--------------------------------|
| Marne:     | Hot Spot                                      |                                |
| Question   | Roose the constitute from the lat of index of |                                |
| Points:    | 10                                            | Ven que preferences            |
| Hot Spota  | 1                                             |                                |
| Choose     | Default Avination Select                      | Allow Clicks On Hot Spots Only |
|            |                                               |                                |
|            |                                               |                                |

้จะมีหน้าต่างเพื่อให้เรากำหนดค่าต่างๆ จำนวน 3 แถบ ซึ่งมีรายละเอียด ดังนี้

1. แถบ Questions ใช้ในการตั้งคำถาม คำตอบ คะแนน ดังรูป

| Namei      | Hot Spot                                |                      |
|------------|-----------------------------------------|----------------------|
| Question:  | Choose the correct one from the list of | 100000               |
| Bointsu    | s0 🗘                                    | Vew qua preferences. |
| Hat Spots: | 1                                       |                      |
| -          |                                         |                      |

มีส่วนหลักๆ คือ

Questions ส่วนของคำถาม

Name - ให้กรอกชื่อของแบบทคสอบลงไป (สามารถปล่อยว่างได้)

Question - ให้กรอกคำถามของแบบทคสอบ

Points -ให้กรอกจำนวนคะแนน

Hot Spot - จำนวนของตำแหน่งที่ต้องการให้มี

Choose - กค Select เพื่อเลือกรูปแบบของภาพเคลื่อนไหวเมื่อมีการคลิกเลือก ตัวอย่าง ดัง รูป

\*\* รายละเอียดของ แถบ Option และ Reporing ส่วนประกอบจะเหมือนกับ Multiple choice

(สามารถดูได้รายละเอียดเพิ่มเติมได้ที่หน้า 77-79) \*\*

 หลังจากนั้นให้เราตั้งค่าต่างๆ ของ Hot Spot Question ตามความต้องการและใส่คำถามและจุด Hot Spot ลงไปและกด OK ตัวอย่าง ดังรูป

| leston Car  | tons i Repurting                        |                             |
|-------------|-----------------------------------------|-----------------------------|
| guere:      | 6 millione (Hot Spot)                   |                             |
| Question    | With the formation of the second second | electronia and              |
| Ponts:      | 10                                      | Very quip preferences       |
| Hot: Spoke: | 1 圖                                     |                             |
| Choose      | Televi Tiart Sick. nuf                  | How Close On Hot Spots Only |
|             |                                         |                             |
|             |                                         |                             |
|             |                                         |                             |
|             |                                         |                             |
|             |                                         |                             |

รูปภาพ ตัวอย่างการใส่คำถาม-และจุด Hot Spot ลงไปใน Hot Spot

• เมื่อกด OK แล้วจะได้แบบทดสอบ Hot Spot เข้ามาในโครงงาน (Project) ของเรา เราสามารถจัด

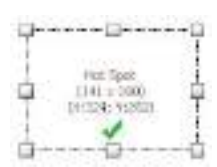

วางตำแหน่งได้ตามปกติ และเราควรจัดวางหรือย่อ-ขยายพื้นที่ของ Hot Spot

ไปยังตำแหน่งที่เราต้องการตามความเหมาะสม ซึ่งในตัวอย่างนี้ถามว่า "ภาพใดคือโลโก้ของมูลนิธิ อินเทอร์เน็ตร่วมพัฒนาไทย?" เพราะฉะนั้น Hot Spot ก็ควรลากไปครอบรูปภาพที่เป็นโลโก้ของ มูลนิธิอินเทอร์เน็ตร่วมพัฒนาไทย

- ถ้าต้องการแก้ไขรายละเอียดต่างๆ แบบทดสอบ > กดปุ่ม Edit Question...
- ถ้าต้องการแก้ไขเกี่ยวกับตัวอักษร > กดดับเบิ้ลคลิกในส่วนของข้อความนั้นๆ

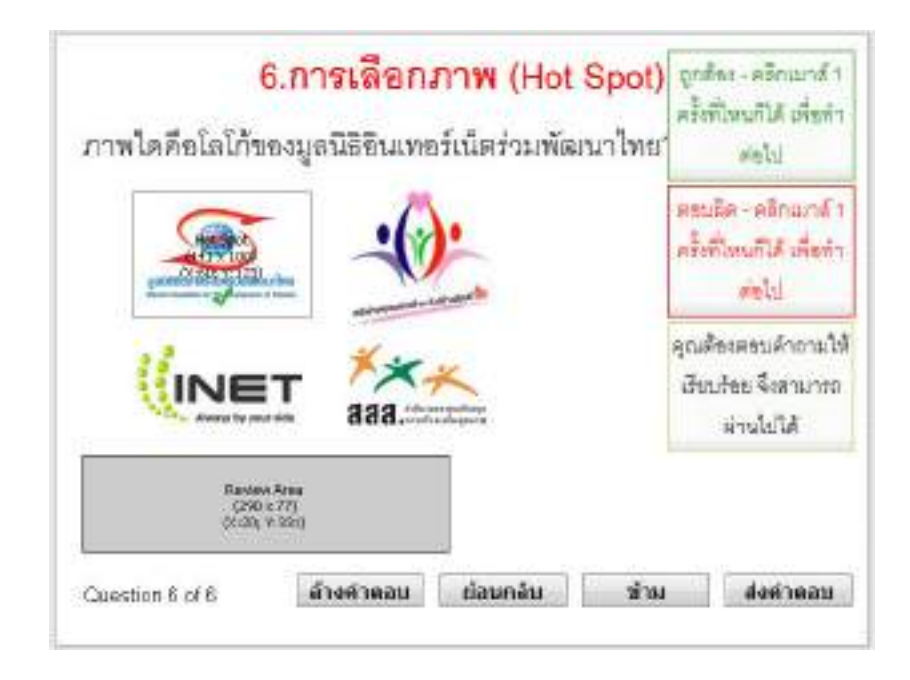

เราสามารถลองทำแบบทดสอบได้ โดยกด Publish

## 7. Sequence คือ ข้อสอบแบบเรียงลำดับ

 ที่เมนูบาร์ > Insert > Slides > Question Slide... > Question Type ให้เราคลิกเลือกที่ Sequence และหลังจากนั้นให้คลิกปุ่ม Graded Question... เพื่อสร้างแบบทดสอบ และมีการให้คะแนน (ถ้าเรา เลือก Survey Question... จะเป็นการสร้างแบบสำรวจ จะไม่มีคะแนนให้สำหรับแบบทดสอบนั้นๆ )

|          | Question Types<br>Question Types<br>Select the type of question side to add to the                                                                                                    | a project. Cp                                                                                                    |
|----------|----------------------------------------------------------------------------------------------------|----------------------------------------------------------------------------------------------------|
| Sequence | Hultiple choice          Image: True/False         Image: True/False | Description<br>A sequence question gives<br>the user a lat of term that<br>must be placed in the correct<br>order to prover the question. |
|          | Ginded Question                                                                                                    | Survey Question Canod                                                                                                    |
|          | Graded Question                                                                                                    |                                                                                                    |

• เมื่อเราเลือก Sequence แล้วจะเกิดหน้าต่าง Sequence Question ดังรูป

| Set sequence question property        | œ.                 | C                    |
|---------------------------------------|--------------------|----------------------|
| Question Options Reporting            |                    |                      |
| gane: Sequence<br>Quarter: Annopember | ener D             |                      |
| Bointsi La                            |                    | Vev quiz preferences |
| Aresees                               | est order          | Delete               |
| Style: Drag Drop                      | • Numbering A.B.C  | Move Lip             |
| Style: Drag Drop                      | Numbering: A. B. C | •                    |

้จะมีหน้าต่างเพื่อให้เรากำหนดค่าต่างๆ จำนวน 3 แถบ ซึ่งมีรายละเอียด ดังนี้

1. แถบ Questions ใช้ในการตั้งคำถาม คำตอบ คะแนน ดังรูป

| Namei     | Sequence |                     |       |               |           |
|-----------|----------|---------------------|-------|---------------|-----------|
| Question: | Derar    | Arrange in sequence |       |               | 1         |
| Boints:   | 10       |                     |       | View quija pr | eferences |
| raiters   |          | 81140010/200        | ine:  |               |           |
| 🗣 Enker I | the Ann  | wers in correct o   | arder | î             | Add       |
|           |          |                     |       | Ĩ             | Delete    |
|           |          |                     |       |               |           |
| -         |          |                     |       | 1             | Holie Up  |

มือยู่ 2 ส่วน หลักๆ คือ

#### 1. Questions

Name - ให้กรอกชื่อของแบบทคสอบลงไป (สามารถปล่อยว่างได้)

Description - ให้กรอกคำถามของแบบทคสอบ

Points -ให้กรอกจำนวนคะแนน

2. Answer ให้เรากรอกคำตอบที่มีการเรียงลำดับอย่างถูกต้องลงไป

การเพิ่มคำตอบ สามารถทำได้ 2 แบบ คือ

1.คลิกแล้วพิมพ์เข้าไปยังบริเวณที่ว่างๆ

2.คลิกที่ปุ่ม Add
#### - การลบคำตอบ

ทำได้โดยเลือกข้อที่เราต้องการลบ จากนั้นคลิกที่ปุ่ม Delete

- Style คือ รูปแบบของการตอบมี 2 แบบ คือ

1.Drag Drop คือ การใช้เมาส์ถากแถ้ววาง

2.Drop Down List คือ การคลิกเมาส์เลือกรายการที่กำหนดไว้

- Numbering คือ รูปแบบของคำนำหน้าคำตอบ

1. เป็นตัวเลข คือ 1, 2 , 3...

2. เป็นตัวอักษรภาษาอังกฤษ คือ a , b , c... และ A , B , C...

### - การสลับตำแหน่งของคำตอบ

1. กด Move Up เพื่อเลื่อนขึ้น

2. กด Move Down เพื่อเลื่อนลง

\*\* รายละเอียดของ แถบ Option และ Reporing ส่วนประกอบจะเหมือนกับ Multiple choice (สามารถดูได้รายละเอียดเพิ่มเติมได้ที่หน้า 77-79) \*\*  หลังจากนั้นให้เราตั้งค่าต่างๆ ของ Sequence Question ตามความต้องการและใส่คำถามและคำตอบ ลงไปและกด OK ตัวอย่าง ดังรูป

| Sequence Qu<br>Bet sequence                                          | estion<br>a question properties. | C                     |
|----------------------------------------------------------------------|----------------------------------|-----------------------|
| Question Op<br>Question                                              | tans Reporting                   |                       |
| Namei                                                                | 7. ซึ่งสอบแบบเสียงสำคัญ (Sequere | e Question)           |
| Question                                                             | DATES CONTRACTOR                 |                       |
| Paints:                                                              | 10 (ž)                           | View guid preferences |
| <ul> <li>Ener 1</li> <li>A) 1</li> <li>B) 2</li> <li>C) 3</li> </ul> | he Answers in correct order      | A00                   |
|                                                                      |                                  | Maria Up              |
|                                                                      |                                  | Nove Dever            |
| Skyle: Dra                                                           | g Drop 🔹                         | untering: [A, B, C    |

รูปภาพ ตัวอย่างการใส่คำถาม-ตอบลงไปใน Sequence

- เมื่อกด OK แล้วจะได้แบบทดสอบ Sequence เข้ามาในโครงงาน (Project) ของเรา เราสามารถจัด วางตำแหน่งได้ตามปกติ
  - ถ้าต้องการแก้ไขรายละเอียดต่างๆ แบบทดสอบ > กดปุ่ม Edit Question...
  - ถ้าต้องการแก้ไขเกี่ยวกับตัวอักษร > กดดับเบิ้ลคลิกในส่วนของข้อความนั้นๆ

| 7. แบบเรื<br>จงเรียงลำดับตัวเลข               | ดูกค้อง - คลิกแบร์ 1<br>ครั้งที่ไหนก็ได้ เพื่อทำ<br>ส่งไป |                                          |
|-----------------------------------------------|-----------------------------------------------------------|------------------------------------------|
| A) 1                                          |                                                           | ดชมมิด - คลิกเมาส์ 1<br>เป็นปีเหตุสายสาย |
| Dir                                           |                                                           | malai.                                   |
| C) 3                                          |                                                           | m.P.CI                                   |
| C) 3<br>Review Am<br>(2003 27<br>(2003) 7 (83 |                                                           | 1975L                                    |

• เราสามารถลองทำแบบทดสอบได้ โดยกด Publish

#### <u>2.การแสดงผลของแบบทดสอบ</u>

ทุกครั้งที่เรามี Insert Questions จะมีหน้าสไลด์ของ Results เกิดขึ้นมาด้วยเสมอ ดังรูป

| Mathematica Andrea and Andrea and Andre | 回(44)#41                                                                             |                                                                                     | 2008; 73% • |
|----------------------------------------------------------------------------------------------------|--------------------------------------------------------------------------------------|-------------------------------------------------------------------------------------|-------------|
|                                                                                                    | Your Score:<br>Max Score:<br>Questions Correct:<br>Number of Questions:<br>Accuraty: | (max-scare)<br>(max-scare)<br>(correct-questions)<br>(total-questions)<br>(percent) |             |
|                                                                                                    | Number of Quit: Alberripts:                                                          | ()utal-attempts)<br>Instalan                                                        |             |

#### การปรับแก้

- ถ้าต้องการแก้ไขการแสดงผลของแบบทดสอบ > กดปุ่ม Edit Results... ตัวอย่าง ดังรูป

| Quiz Results                                                                 | -29    |
|------------------------------------------------------------------------------|--------|
| Quiz Results<br>Select score options that appear when users complete a quiz. | Ср     |
| Score                                                                        |        |
| 😨 Dieplay score                                                              |        |
| Display maximum possible score                                               |        |
| Display number of correct questions                                          |        |
| Colleptay total number of questions                                          |        |
| Display accuracy (e.g., 70%)                                                 |        |
| Display number of quiz attempts                                              |        |
| O Leanmaie.                                                                  | Cancel |

- ถ้าต้องการแก้ไขเกี่ยวกับตัวอักษร > กดดับเบิ้ลคลิกในส่วนของข้อความนั้นๆ

• เราสามารถปรับเปลี่ยนข้อความในหน้า Results (หน้าแสดงผลคะแนน) ตัวอย่าง ดังรูป

| พะแกกลองย์เห                 | (score)                                   |
|------------------------------|-------------------------------------------|
| คะแนนเค็ม                    | (max-score)                               |
| จำนวนคำตามที่คุณตอบถูก       | (correct-questions)                       |
| จำนวนคำตามทั้งหมด            | (total-questions)                         |
| ผลละแนนที่ได้เป็นเปอร์เซ็นด์ | (percent)                                 |
| ทำแบบทดสอบเป็นครั้งที่       | (total-attempts)                          |
|                              | Service Anna                              |
| la and the second second     | NO. CO. CO. CO. CO. CO. CO. CO. CO. CO. C |

รูปภาพ ตัวอย่างการปรับเปลี่ยนข้อความใน Results

ถ้าเราต้องการมีเสียงประกอบการบรรยายตลอดโครงงาน (Project) ซึ่งเราสามารถนำไฟล์เสียงที่เรา ต้องการนำมาใช้เสียง Background ได้

ให้เราเลือกแผ่นสไลค์ที่ต้องการเพิ่มเสียง โดยจะเห็นหน้าสไลค์ที่เราต้องการอัคเสียงบน Work Area

• ที่เมนูบาร์ Audio > Background Audio...

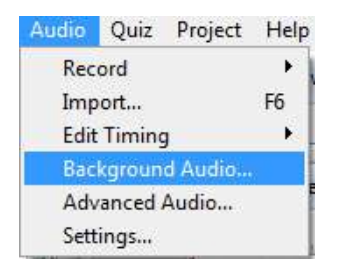

• เมื่อเราเลือกแล้ว จะ เกิดหน้าต่าง Preferences > Project

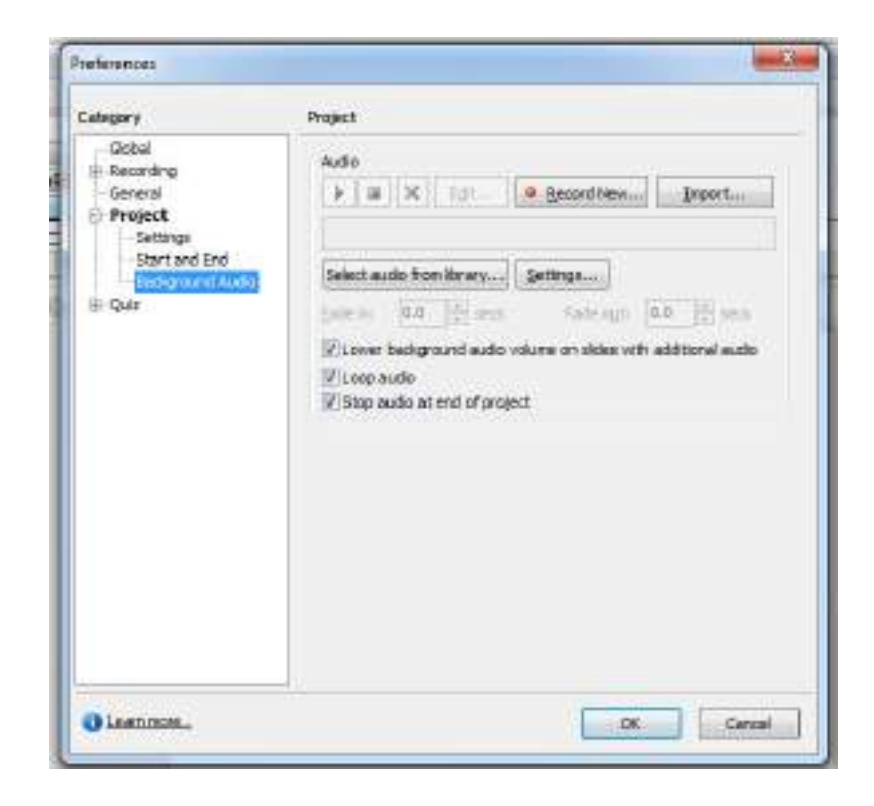

| ปุ่มคำสั่ง                | การใช้งาน                                                                                                    |
|---------------------------|----------------------------------------------------------------------------------------------------|
|                           | (Play) เพื่อเล่น ไฟล์เสียงที่เลือก                                                                                                    |
|                           | (Stop) เพื่อหยุคไฟล์เสียงที่เลือก                                                                                                    |
| ×                         | (Delete) เพื่อลบไฟล์เสียงที่เลือก                                                                                                    |
| Edit                      | (Edit) เพื่อแก้ไขไฟล์เสียงที่เลือก                                                                                                    |
| <u>Record New</u>         | (Recoard New) การนำเสียงเข้ามาใช้งานโดย<br>การบันทึกเสียง                                                                                   |
| Import                    | (Import) การนำไฟล์เสียงที่มีอยู่เข้ามาใช้งาน                                                                                                |
| ines Acturiti (5.475 ar   | เป็นกรอบที่จะแสดงรายละเอียดของไฟล์เสียงที่<br>เราเลือก (ชื่อของไฟล์เสียง , ระยะเวลาของไฟล์<br>เสียง)                                        |
| Select audio from library | (Select audio from library) การนำเสียงเข้ามาใช้<br>งานโดยการการนำเสียงที่มีอยู่แล้วใน Library<br>ของชิ้นงาน หรือ โครงการ (Project) ที่เราทำ |
| Settings                  | (Setting) การกำหนดเงื่อนไขต่างๆ ของไฟล์เสียง                                                                                                |
| Fade in: 0.0 💌 seconds    | (Fade Out) การตั้งค่าเวลาการใช้เอฟเฟ็กต์ในการ<br>ค่อยๆ ปรากฏออกมาของเสียง                                                                   |
| Fade out: 0.0 🚔 seconds   | (Fade in) การตั้งค่าเวลาการใช้เอฟเฟ็กต์ในการ<br>ก่อยๆ จางหายไปของเสียง                                                                      |

และจะมีคุณสมบัติ 3 ข้อ ให้เราเลือก คือ

-Lower background audio volume on slides with audio คือ การทำให้เสียง Background เสียงเบา กว่าเสียงบรรยายหลัก

-Loop audio คือ การทำให้เสียง Background เล่นวนไปเรื่อยๆ เมื่อจบแล้วก็เริ่มเล่นใหม่

-Stop audio at end of Project คือ การทำให้เสียง Background หยุดเล่นเมื่อสิ้นสุดโครงงาน (Project)

 ให้เรากด Import... เพื่อจะนำไฟล์เสียงมาทำเป็นเสียง Background ซึ่งเป็นการนำไฟล์เสียงเข้ามาใช้ งาน เราสามารถนำไฟล์เสียงต่างๆ ที่ได้เตรียมไว้ในรูปแบบ \*.wav , \*. Mp3 มาใช้งานได้ทันที หรือจะ ใช้ไฟล์เสียงที่ทางโปรแกรม Adobe Captivate มีมาให้กว่า 30 ไฟล์เสียงก็ได้ ซึ่งจะเกิดหน้าต่าง Import Audio ขึ้นมา ให้เราเลือกไฟล์เสียงที่เราต้องการ เมื่อเลือกได้แล้วให้กด Open ดังรูป

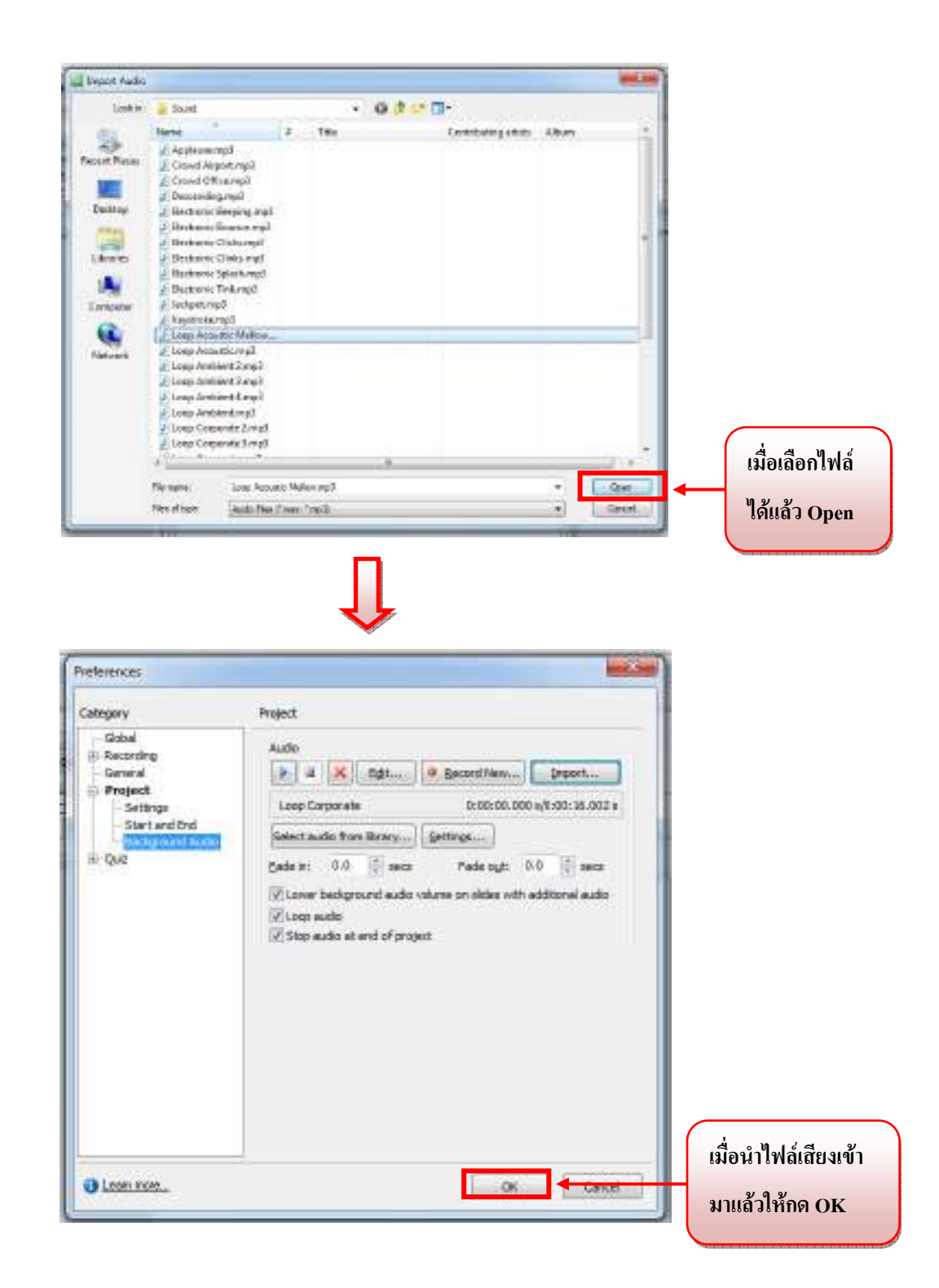

# การเผยแพร่สื่อดิจิทัล รูปแบบ Standalone หรือ \*.exe ในโปรแกรม Adobe Captivate 3

เป็นรูปแบบที่ได้รับความนิยมมากสำหรับผู้ที่ต้องการจัดสร้างระบบ E-Learningหรือ CAI ที่ทำงาน ผ่านทางซีคีเพื่อใช้ในการเรียนการสอน เพราะรูปแบบไฟล์ .exe จดเป็นไฟล์ที่สามารถเรียกใช้งานใน ระบบปฏิบัติการ Microsoft Windows ไดทันที โดยไม่ต้องการโปรแกรมใดๆ มาติดตั้งในเครื่องเพื่อเปิดซีดี ของเรา

 เปิดโปรเจ็กต์ที่เราต้องการทำเผยแพร่(Publish) ขึ้นมา และ ไปที่เมนูมาร์เลือก Publish ก็ จะเกิดหน้าต่าง Publish ขึ้นมา ให้เราคลิกที่แถบ Standalone จะเกิดหน้าต่างของ Standalone option ดังรูป

|                   | Publish                                                                                                    |                                                                                                    |
|-------------------|----------------------------------------------------------------------------------------------------|----------------------------------------------------------------------------------------------------|
|                   | Publish<br>Greate an executable file (DKD) of the project that co                                                                                                    | an be sent via enal or shared with others over a network.                                                                                                    |
| บ Standalone<br>3 | Standalone options<br>Project Title:<br>3"DT<br>Folder:<br>D:1<br>The type: Windows executable<br>Output Options<br>E 2p fles<br>Full acrean<br>Generate autorum for CD<br>Rash Player Version: Feah Player | Project information<br>Resolution: 640 x 490 ptirels<br>Sklas: 21<br>Sklas: 21<br>Sklas: 21<br>Sklas: 2<br>Audio quality: MPD, 96 kbps, 44.10 KHz<br>elsoning output: Disabled<br>Depay scare: He<br>Skin: His Current Skin<br>PENS: Provision<br>Flash(SWF) size and quality: Curton<br>Prateronces |

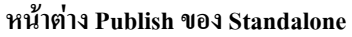

|                                      | -                                                |                 |                           |
|--------------------------------------|--------------------------------------------------|-----------------|---------------------------|
| 9 I                                  | ו שני או י                                       | י וו <i>צ</i> ⊂ | 1 v d                     |
| 989 17079 Dublish 0009 Otom doloma   | ຈາງກະດາໄຮງແຜງແລຍແລ້ ໂຄຈາງເຊ                      | മാമെ  ക്യ       | 1 Standalana Ontiana Qui  |
| ri la Imi in Fudiisin den Standalone | KI KA TA KI LI A LIKKYIN KKELO KKI I K U KI A MY | אויא ויירוי     | I Standatone Obtions PINE |
|                                      |                                                  |                 | - opro- opro- opro-       |

| 1.Project Title | ชื่อโครงงาน (Project) ของเรา                                                  |
|-----------------|-------------------------------------------------------------------------------|
| 2.Folder        | ให้เราเลือกโฟล์เคอร์ที่เราต้องการใช้จัดเก็บไฟล์งานที่เราเผยแพร่ (Publish) โดย |
|                 | คลิกที่ปุ่ม Browse                                                            |

#### 3.Output options

Zip file - เมื่อทำการเผยแพร่ (Publish) แล้ว ให้ทำการบีบอัคไฟล์หรือไม่

Full screen - เมื่อทำการเผยแพร่ (Publish) ให้ชิ้นงานของเราแสดงแบบเต็มจอ (Full screen)

หรือไม่

Generate autorun for CD - ให้ระบบทำการสร้างไฟล์ Autorun ให้หรือไม่ (เพื่อให้โครงงาน (Project) ของเราถูกเรียกขึ้นมาเล่นโดยอัตโนมัติ เหมาะสำหรับการนำไฟล์งานลง CD เพื่อให้ CD เปิ ดเองได้โดยอัตโนมัติ)

Flash Player Version - เป็นการกำหนดเวอร์ชั่นของ Flash Player ในการชมไฟล์ของเรามีให้เรา เถือก 7 , 8 และ9

\*\* Project Information เป็นการตั้งค่าคุณสมบัติต่างๆ ของโครงงาน (Project) ซึ่งเราสามารถตั้งค่า ได้ตั้งแต่เริ่มต้นทำที่ Edit > Preferences \*\*

 เมื่อเรากำหนดค่าต่างๆ เรียบร้อยแล้วให้คลิกที่ปุ่ม Publish เพื่อทำการสร้างโครงงาน (Project) ที่เรา จะนำไปเผยแพร่

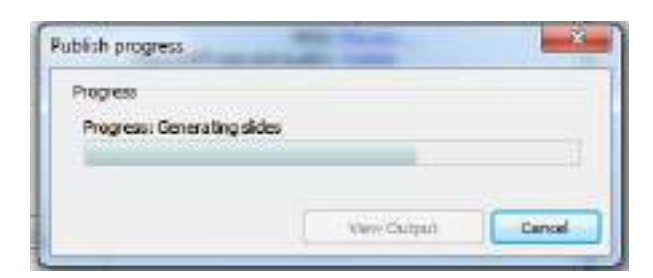

 เมื่อระบบดำเนินการเสร็จเรียบร้อยแล้ว คลิกปุ่ม Close เมื่อต้องการปิด หรือ คลิกที่ปุ่ม View Output เมื่อต้องการชมผลงานของเรา

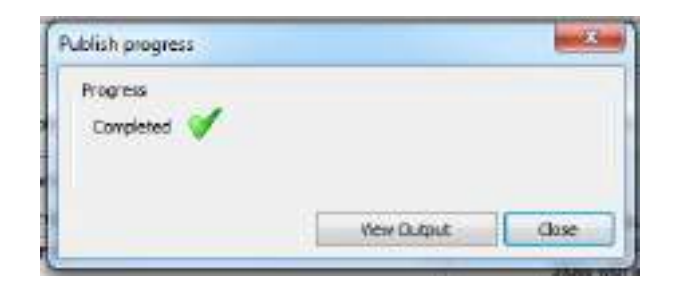

• ตัวอย่างของโครงงาน (Project) ที่ได้ทำเผยแพร่ (Publish) ในรูปแบบ Standalone หรือ \*.exe

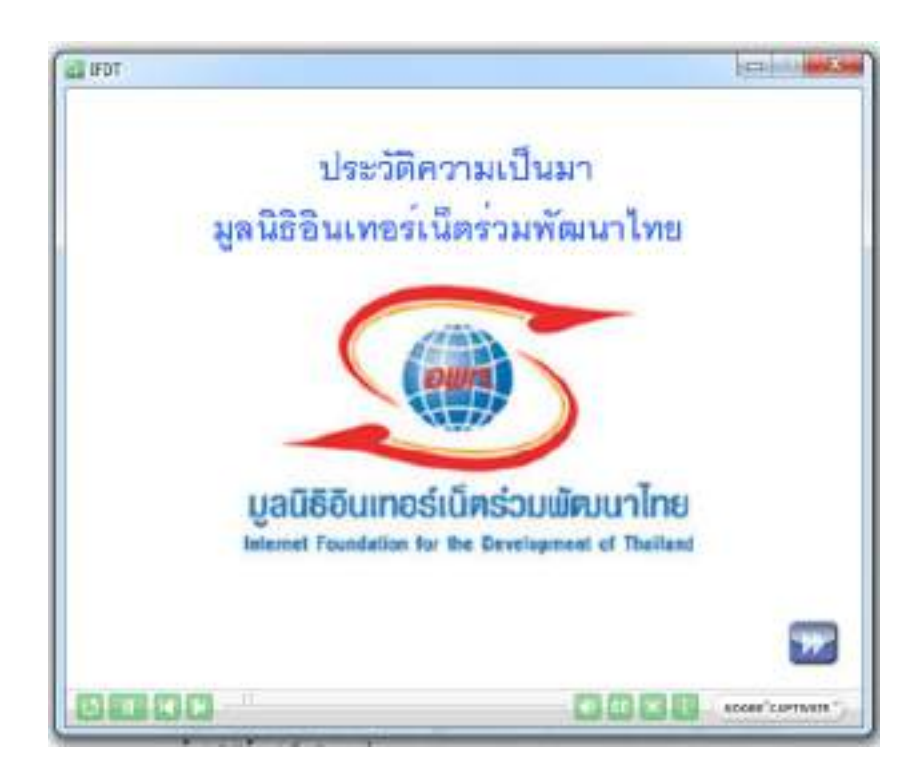

# <u>1.วิธีการสร้างงานแบบ Software Simulation หรือ สร้างสื่อด้วยวิธีจับภาพหน้าจอ (Capture movie)</u>

Adobe Captivate เป็นโปรแกรมที่ช่วยให้การสร้างสื่อการเรียนการสอนในรูปแบบ interactive multimedia ที่ถือว่าเป็นการสร้างสรร งานที่ง่าย รวคเร็วและสะควก เสน่ห์ที่สำคัญที่นับได้ว่าเป็นจุดเด่นของ Adobe Captivate ก็คือ การจับภาพหน้าจอแบบเสมือนจริงหรือที่เรียกว่า Simulation ที่ให้ภาพแบบ Full motion ในทุกรายละเอียดได้เลย เหมาะสำหรับการสาธิตขั้นตอนการใช้โปรแกรม (Software) คอมพิวเตอร์

ก่อนการสร้างสื่อแบบ Software Simulation ควรมีการเตรียมการเสียก่อน เพราะการสร้างสื่อ แบบ Software Simulation นั้น เป็นการบันทึกจากการคำเนินเรื่องของการแสดงผลจากหน้าจอคอมพิวเตอร์ ที่ อาจจะดูเหมือนเป็นเรื่องง่ายแต่ในความเป็นจริงแล้วหากไม่มีการซักซ้อมเตรียมการไว้ก่อน สื่อที่ได้ อาจจะดู ไม่สมบูรณ์ หรืออาจจะขาดรายละเอียดไปในบางส่วนได้ ซึ่งควรมีการเตรียมการดังนี้

- 1. เตรียมโปรแกรม (Software) ที่ต้องการสาธิตให้เรียบร้อย
- 2. ควรมีการซักซ้อมหรือฝึกฝนโปรแกรม (Software) ให้คล่องแคล่ว
- เมื่อซักซ้อมหรือฝึกฝนการใช้โปรแกรม (Software) แล้ว ควรมีการจดรายละเอียดของขั้นตอน ต่างๆ ที่เราต้องการสาธิตการใช้ คือ
  - ควรจดขั้นตอนที่ต้องการสาธิตให้ละเอียดชัดเจน เช่น 1. เปิดโปรแกรม 2. สร้างงาน
     ใหม่โดยการกด File > New
  - หากต้องการแสดงหรือสาธิตเป็นช่วงๆ ก็ควรกำหนดช่วงการบันทึกไว้ด้วย เช่น ช่วงที่
     1 จะสอนการเปิดโปรแกรม ช่วงที่ 2 การสร้างงานชิ้นใหม่
- ถ้าต้องการใส่เสียงประกอบการสาธิตโปรแกรม (Software) ควรมีการเตรียม ไมโครโฟนและ ตรวจสอบระบบการบันทึกให้เรียบร้อย สามารถใส่เสียงประกอบการสาธิตได้ 3 แบบ
  - 4.1 การใส่หรืออัดเสียงบรรยายพร้อมกับการประกอบการสาธิตโปรแกรม (Software)

- 4.2 การอัดเสียงบรรยายหรือบันทึกเสียงสดแยกจากการประกอบการสาธิต โดยสามารถทำ ได้หลังจากทำการสาธิตโปรแกรม (Software) เสร็จเรียบร้อยแล้ว
- 4.3 การนำไฟล์เสียงบรรยายที่เรามีหรือเตรียมไว้อยู่แล้วเข้ามาแทรกในสไลด์ต่างๆ โดย สามารถทำได้หลังจากทำการสาธิตโปรแกรม (Software) เสร็จเรียบร้อยแล้ว

# 2. การสร้างโครงการหรืองานชิ้นใหม่ด้วยวิธีการจับภาพหน้าจอ (New Project Software Simulation)

\*\* ตัวอย่างคือ การสาธิตวิธีการแทรกไฟล์ภาพในโปรแกรม Microsoft Word\_ \*\*

คลิก Start >All Program >Adobe > Adobe Captivate 3 ۲

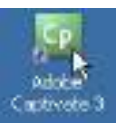

และเมื่อเปิดโปรแกรมแล้วจะเกิดหน้า

หรือดับเบิ้ลคลิกที่ไอคอน Adobe Captivate 3 หน้าจอ

| Ср                                                                                                    |                  | <u>Μ</u>                                                                                                    |  |
|----------------------------------------------------------------------------------------------------|------------------|----------------------------------------------------------------------------------------------------|--|
| Construction property<br>Construction<br>Construction<br>Constru | Read an analysis | Being datiel laines<br>Refere<br>Station<br>Station<br>S |  |
| e formi en fan<br>eksent form<br>ordelegent                                                                                                    |                  | el una Réclari el contra falla<br>Intellectivo in esforma il<br>activo contra falla della secondaria<br>el contra contra contra contra<br>el contra contra con                                                                                                    |  |

เลือก Record new project คลิกที่ Record or create a new project > Software Simulation>
 Application และกด OK เพื่อเริ่มต้นสร้างงานใหม่

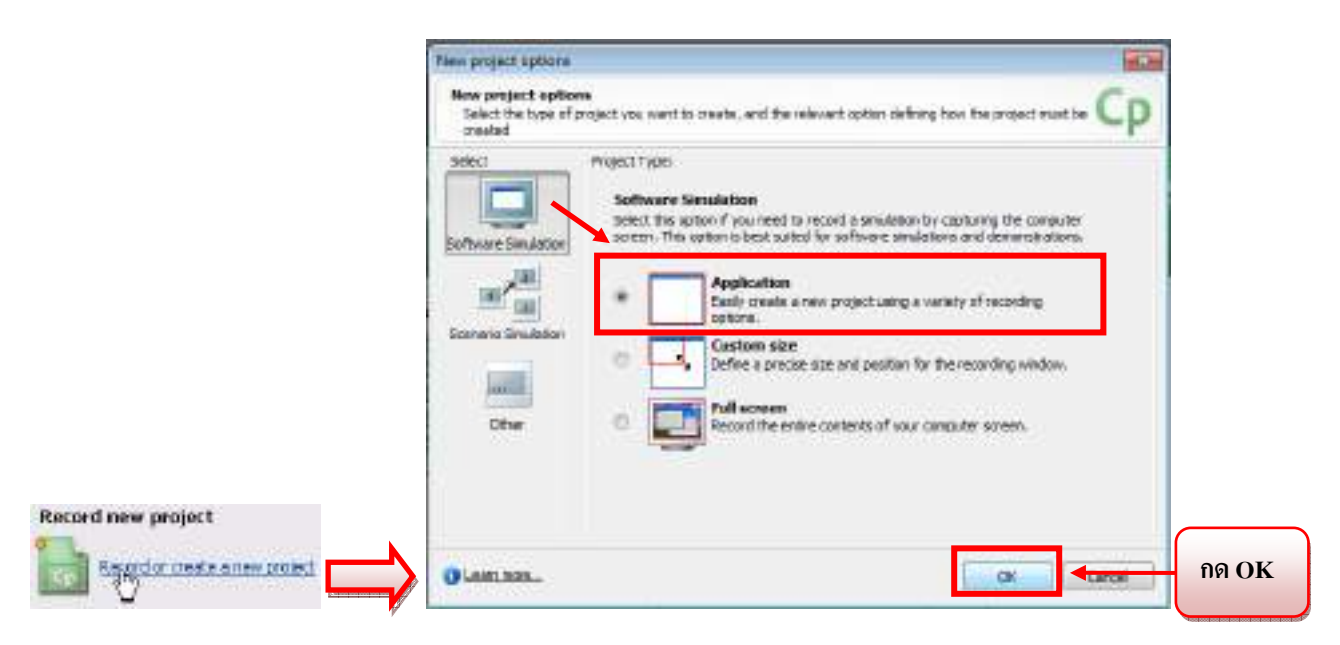

รูปภาพขั้นตอนการสร้างงาน Software Simulation ชิ้นใหม่แบบ Application

Record or create a new project > Software Simulation > Application ng OK

#### <u>สำหรับ Software Simulation มีการบันทึกหน้าจอคอมพิวเตอร์ 3 รูปแบบ โดยมีรายละเอียด คือ</u>

1.Application สำหรับการบันทึก เฉพาะกรอบหน้าต่าง(window) ของโปรแกรมที่เลือกเปิดใช้งาน

(Active window) เหมาะสำหรับการสอนการใช้งานโปรแกรม

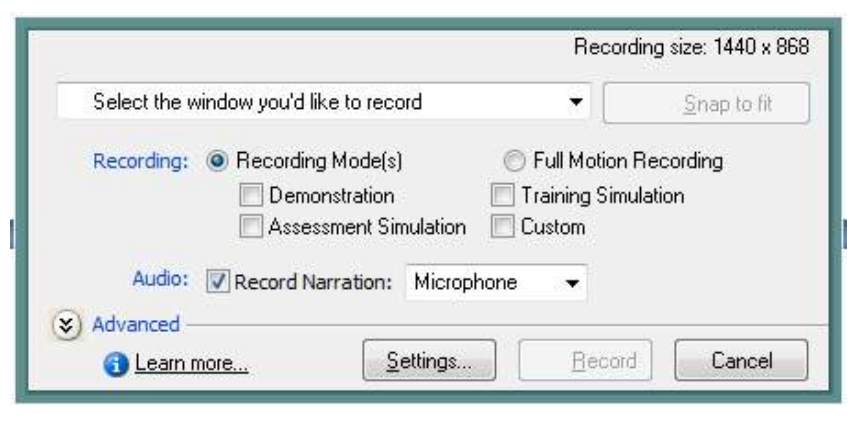

รูปภาพของหน้าต่าง Software Simulation แบบ Application

- Select the window you'd like to record เลือกโปรแกรมที่ต้องการจะให้จับภาพหน้าจอ

- Snap to fit คือ การตั้งค่าให้พื้นที่จับภาพหน้าจอให้พอดีกับโปรแกรมที่เราได้เลือกใน Select the window you'd like to record โดยจะปรากฏเส้นสีแดงล้อมกรอบของตัวโปรแกรมที่ เลือกไว้ (ซึ่งถ้าเราไม่ได้เลือกโปรแกรมไว้ปุ่ม Snap to fit จะไม่ขึ้นมาให้เราเลือก และจะไม่มีกรอบสีแดงเพื่อมากำหนดพื้นที่ให้เรา)

-Recording คือ การบันทึกภาพหน้าจอตามการกระทำที่เกิดขึ้น โดยมี 2 วิธี คือ

1.Recording Mode(s) จะมี option ให้เลือกใช้เพิ่มเติม 4 รูปแบบ โดยผู้ใช้สามารถ กำหนดเงื่อนไขเหล่านี้เพิ่มเติมได้ ดังนี้

 1.1 Demonstration คือ รูปแบบการอธิบายการใช้งานให้กับผู้เรียนได้เข้าใจ ถึงการใช้งานต่างๆ เพราะเป็นการจับการเคลื่อนไหวตามการกระทำที่เกิดขึ้น โดย โปรแกรมจะสร้างการเคลื่อนที่ของเมาส์ (Mouse) พร้อมกับสร้างกล่องข้อความ (Text Caption) ให้โดยอัตโนมัติ เพื่ออธิบายการใช้งานให้กับผู้เรียน

1.2 Assessment Simulation คือ รูปแบบโด้ตอบกับผู้เรียนเพื่อให้ผู้เรียนได้ ฝึกฝนการใช้งานโปรแกรมจริง โดยจะมีการบังกับให้ผู้เรียนกระทำตามที่ได้บันทึก หน้าจอไว้ โดยในรูปแบบนี้โปรแกรมจะสร้าง Objects หรือเครื่องมือ มาให้โดย อัดโนมัติ คือ กรอบข้อความสำหรับคลิก (Click Box) ขึ้นมา ซึ่งมีเพียงกรอบ สี่เหลี่ยมเพื่อกำหนดเป็นพื้นที่เพื่อระบุว่า ถ้าคลิกในบริเวณพื้นที่ที่เรากำหนดไว้นั้น จะเกิดการตอบโต้ขึ้น ซึ่งโปรแกรมจะตั้งค่า Option ให้ด้วย คือ Failure caption (กล่องข้อความสีแดง) ให้แสดงข้อความอธิบาย (Text Caption) ที่บอกแสดงความ ผิดพลาด เมื่อกลิกปุ่มผิด เช่น เราสอนการบันทึกโปรแกรม Microsoft Word โดย การคลิกเมาส์ตรงกำสั่ง *บันทึกเป็น > เอกสาร Word 97-2003* เพื่อที่จะทำการบันทึก งาน เมื่อโปรแกรมเล่นมาจนถึงช่วงที่ด้องกลิกเมาส์ โปรแกรมจะหยุดเล่นจนกว่าจะ มีการคลิกเมาส์ที่ *บันทึกเป็น > เอกสาร Word 97-2003* ซึ่งถ้าเราคลิกถูกต้อง โปรแกรมก็จะเล่นผ่านไปจนกว่าจะมีเหตุการณ์ใหม่เกิดขึ้น แต่ถ้าหากเราคลิกผิด กี จะเกิดกถ่องข้อความสีแดงขึ้นมาบอก*ว่า Select the เอกสาร Word 97-2003 menu*  1.3 Training Simulation คือ รูปแบบนี้จะคล้ายกับ Assessment Simulation โดยเป็นการ โด้ตอบกับผู้เรียน แต่ในรูปแบบนี้จะคล้ายกับการฝึกอบรม เพราะสามารถใส่คำอธิบายการใช้งานต่างๆ เพิ่มเติมได้ เพื่อให้ผู้เรียนได้เรียนรู้ พร้อมกับฝึกฝนการใช้งานโปรแกรมจริง โดยในรูปแบบนี้โปรแกรมจะสร้าง Objects หรือเครื่องมือ มาให้โดยอัตโนมัติ คือ กรอบข้อความสำหรับคลิก (Click Box) ขึ้นมา ซึ่งมีเพียงกรอบสี่เหลี่ยมเพื่อกำหนดเป็นพื้นที่เพื่อระบุว่า ถ้าคลิกใน บริเวณพื้นที่ที่เรากำหนดไว้นั้นจะเกิดการตอบโด้ขึ้น ซึ่งโปรแกรมจะตั้งค่า Option ให้ด้วย คือ 1. Failure caption (กล่องข้อความสีแดง) ให้แสดงข้อความอธิบาย (Text Caption) ที่บอกแสดงความผิดพลาด เมื่อคลิกปุ่มผิด 2. Hint caption (กล่อง ข้อกวามสีเหลือง) ให้แสดงข้อความอธิบาย (Text Caption) ที่บอกใบ้ในการคลิก ปุ่ม

1.4 Custom คือ การสร้างสื่อตามที่ผู้สร้างต้องการ โดยผู้สร้างสามารถใส่ Objects หรือเครื่องมือต่างๆ เพื่ออธิบายการใช้งานได้ตามควรมต้องการ เช่น การ สร้างการเคลื่อนที่ของเมาส์ (Mouse), กรอบข้อความสำหรับคลิก (Click Box) ๆลๆ เพราะโปรแกรมจะทำการจับภาพหน้าจอตามการกระทำที่เกิดขึ้นให้เท่านั้น แต่จะไม่ใส่Objects หรือเครื่องมือมาให้แบบอัตโนมัติเหมือนรูปแบบอื่นๆ

# \*\* เราสามารถเลือก Option ของ Recording Mode(s) ทั้ง 4 รูปแบบพร้อมๆ กันได้ โดยที่โปรแกรมจะแยกการบันทึกให้ในแต่ละรูปแบบโดยอัตโนมัติ\*\*

#### - Full Motion Recording คือ การจับภาพหน้าจอในลักษณะการอัดวีดีโอ

- Audio การบันทึกเสียงบรรยายไปพร้อมกับการสาธิต โดยก่อนทำการบันทึกต้องติ๊กเครื่องหมาย ถูกด้านหน้า Record Narration ก่อน เพื่อตั้งค่าในโปรแกรมว่าจะมีการบันทึกเสียงบรรยายควบคู่ไปด้วย โดย มี 2 วิธี คือ 1. การบันทึกเสียงผ่าน line in ที่มีการผสมสัญญาณเสียง 2. การบันทึกเสียงจากไมโครโฟน  Custom size รูปแบบนี้จะคล้ายกับแบบ Application แต่แตกต่างกันที่สามารถปรับขนาคของของ พื้นที่การบันทึกได้ โดยจะมีรายละเอียด Size ขึ้นมาให้ตั้งค่า ซึ่งจะปรากฏเส้นสีแดงล้อมกรอบไว้

| Reco                                                                                                    | ding size: 1440 x 900                                                                                                    |
|----------------------------------------------------------------------------------------------------|----------------------------------------------------------------------------------------------------|
| Steer Width 1440 📳 Height 900 📳                                                                                                    | Prezet sizes -                                                                                                    |
| Optionely, select a window you'd like to record *  Recording:  Recording Mode(s)  Demonstration  Training  Audor: Record Narration: Microphone *  Advanced  Cation  Settings. Bo | 220 x 230 with Address Bar<br>220 x 250 without Address Bar<br>640 x 480 Full Screen<br>630 x 435 Flash Player<br>630 x 425 Browser<br>800 x 600 Full Screen<br>790 x 535 Flash Player<br>790 x 545 Browser<br>1024 x 768 Full Screen<br>1014 x 713 Browser<br>1014 x 713 Browser<br>500 x 850 Adobe Connect Server - Small<br>720 x 540 Adobe Connect Server - Full Slide<br>Customize |

รูปภาพของหน้าต่าง Software Simulation แบบ Custom

Size คือ การตั้งค่าพื้นที่จับภาพหน้าจอ โดยสามารถตั้งค่าได้ 3 รูปแบบ
1. การใส่ขนาดที่ต้องการที่ Width คือ ความกว้าง Height คือ ความสูง
2. การเลือกค่าจาก Preset sizes คือ ขนาดสำเร็จรูปที่โปรแกรมมีไว้ให้ โดยเราสามารถเพิ่ม และบันทึกขนาดใหม่ที่เราต้องการเข้าไปได้ โดยเลือกที่ Customize
3. การปรับจากกรอบเส้นสีแดงที่ล้อมอยู่ โดยสามารถย่อ-ขยาย หรือ เคลื่อนย้ายไปในพื้นที่ ที่ต้องการได้

3. Full Screen สำหรับการบันทึกเต็มทั้งหน้าจอภาพ Monitor ของคอมพิวเตอร์ที่ปรากฏ (ทำให้ไม่ มีเส้นสีแดงเกิดขึ้นเพราะต้องบันทึกเต็มจอ) โดยในรูปแบบนี้จะรองรับการบันทึกแบบเลือกจอแสดงผลได้ 2 จอภาพ ส่วนในละเอียดการตั้งค่าอื่นๆ

| Monitor I 🖉 H                                | onitor 2 Recording                                                                          | ; size: 1440 × 900 |
|----------------------------------------------|---------------------------------------------------------------------------------------------|--------------------|
| Recording:  Recording Recordin Recordin Asse | g Mode(s) ① Full Motion Fiel<br>onstration ② Training Simulat<br>sament Simulation ③ Custom | cording<br>ion     |
| Audio: Record N                              | larration: Microphone +                                                                     |                    |
| C Leain more                                 | Settings Becord                                                                             | Cancel             |

รูปภาพของหน้าต่าง Software Simulation แบบ Full Screen

 เมื่อเลือก Application แล้วจะเกิดหน้าต่างขึ้นมา ให้ทำการเลือกโปรแกรมหรือไฟล์งานที่ต้องการ บันทึกภาพหน้าจอตามการกระทำที่เกิดขึ้น โดยคลิกที่ Select the window you'd like to record โดย ในตัวอย่างที่เราจะสาธิตการใช้งาน คือ วิธีการแทรกไฟล์ภาพในโปรแกรม Microsoft Word

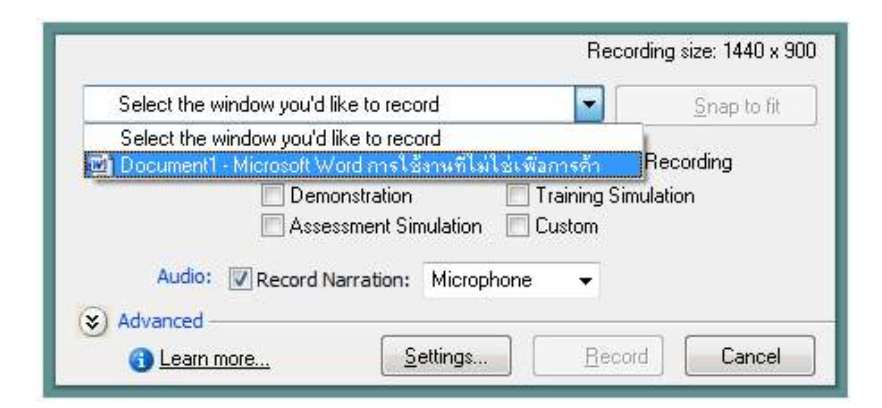

รูปภาพ หน้าต่างการเลือกโปรแกรมหรือไฟล์งานที่ต้องการบันทึกภาพหน้าจอ

- เมื่อเลือกโปรแกรมหรือไฟล์งานที่เราต้องการได้แล้วให้ตั้งค่าต่างๆ ดังนี้
  - 1. Snap to fit ให้ทำการคลิกที่ปุ่มเพื่อเลือก เพื่อตั้งค่าให้พื้นที่จับภาพหน้าจอให้พอดีกับ โปรแกรมที่เราได้เลือก
  - Recording ให้เลือก Recording Mode(s) > Training Simulation เพื่อจับภาพหน้าจอแบบ โต้ตอบกับผู้เรียนคล้ายกับการฝึกอบรม

- Audio ให้ติ๊กเครื่องหมายถูกด้านหน้า Record Narration และเลือก Microphone เพื่อ บันทึกเสียงบรรยายจากไมโครโฟนพร้อมกับการสาธิต
- 4. เมื่อตั้งค่าเสร็จเรียบร้อยแล้ว ให้คลิกที่ปุ่ม Record

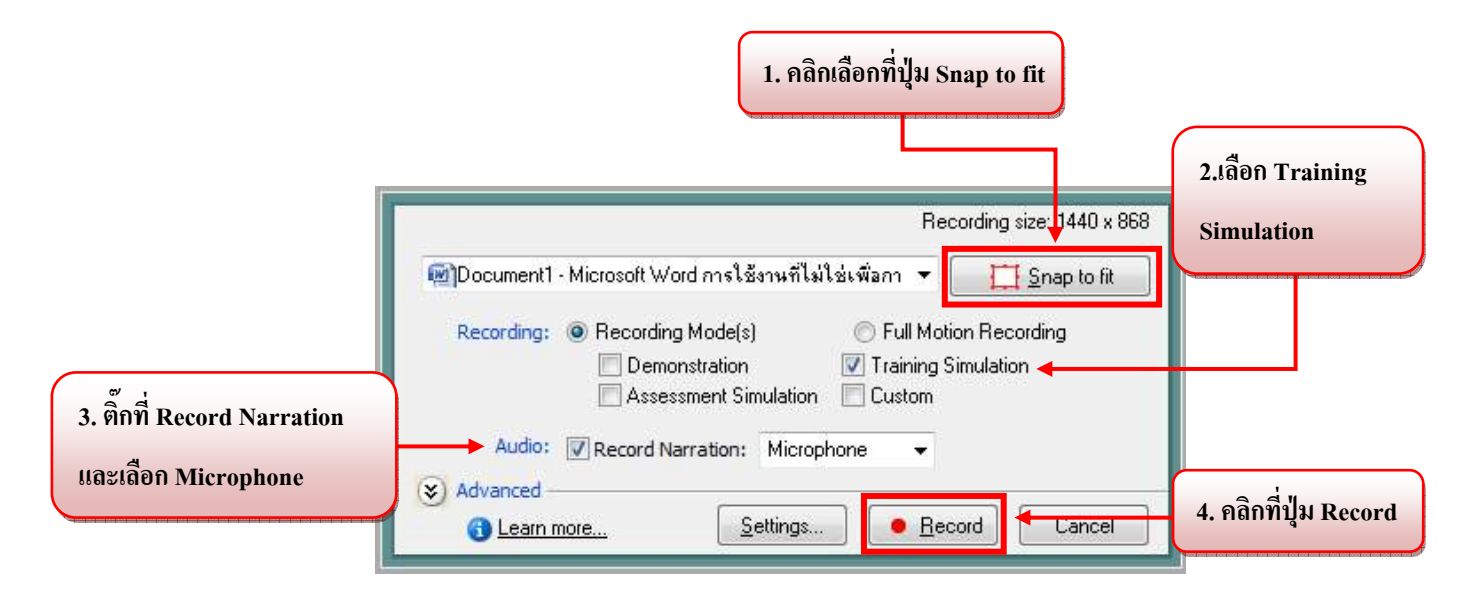

รูปภาพ หน้าต่างการตั้งค่าต่างๆ ที่ Application

การเลือกโปรแกรมหรือไฟล์งานที่ต้องการบันทึกภาพหน้าจอ

 เมื่อเรากด Record โปรแกรมจะปรากฏหน้าต่างขึ้นมาเพื่อถามเราว่าต้องการตรวจสอบความ สมบูรณ์ของการบันทึกเสียงหรือไม่ ให้คลิกที่ปุ่ม Yes เพื่อตรวจสอบ

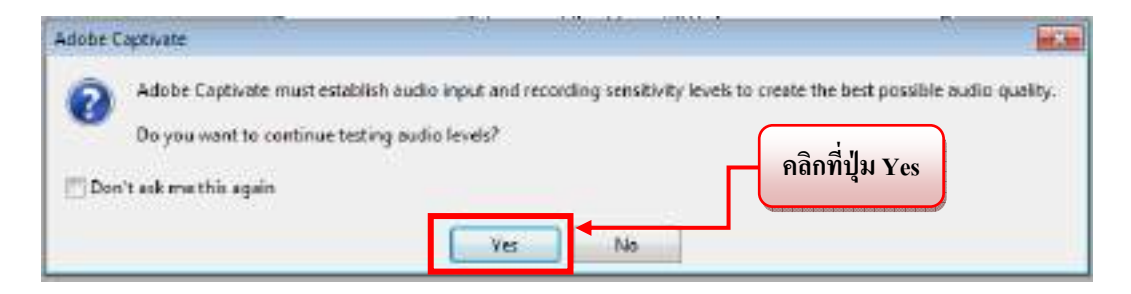

รูปภาพ หน้าต่างเพื่อถามเราว่าต้องการตรวจสอบความสมบูรณ์ของการบันทึกเสียงหรือไม่

 เมื่อคลิกที่ปุ่ม Yes โปรแกรมจะเริ่มทำการตรวจสอบความสมบูรณ์ของการบันทึกเสียงก่อน โดย สังเกตุจาก Checking Input level เป็นสีแดง และเมื่อตรวจสอบความสมบูรณ์เสร็จแล้วเป็นปกติ Input level OK จะแสดงเป็นสีเขียว

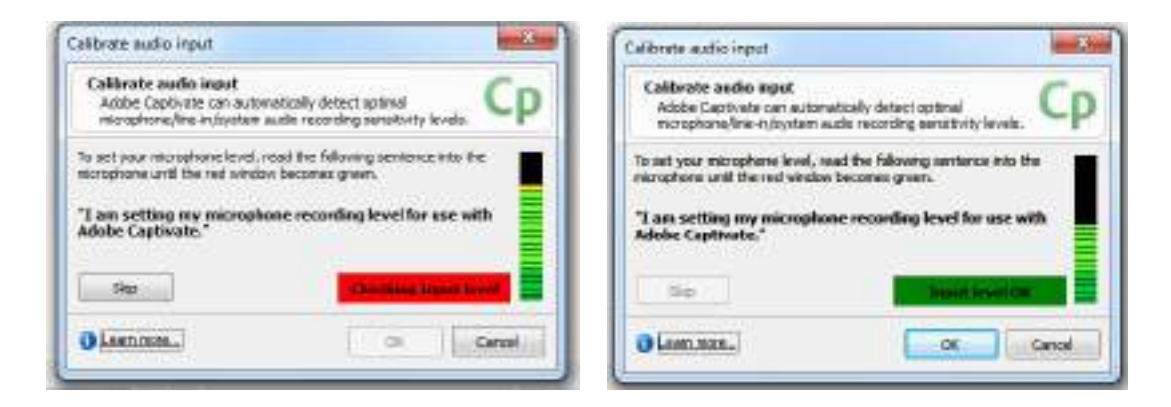

รูปภาพ หน้าต่างระหว่างการตรวจสอบความสมบูรณ์ของการบันทึกเสียง

 หลังจากตรวจสอบการปรับแต่งระดับเสียงไมโครโฟนเสร็จ แล้วคลิกที่ปุ่ม OK โปรแกรม Adobe Captivate จะเริ่มทำงานโดยมีกรอบสีแดงล้อมรอบหน้าต่างของโปรแกรม Microsoft Word ดัง ภาพข้างล่าง

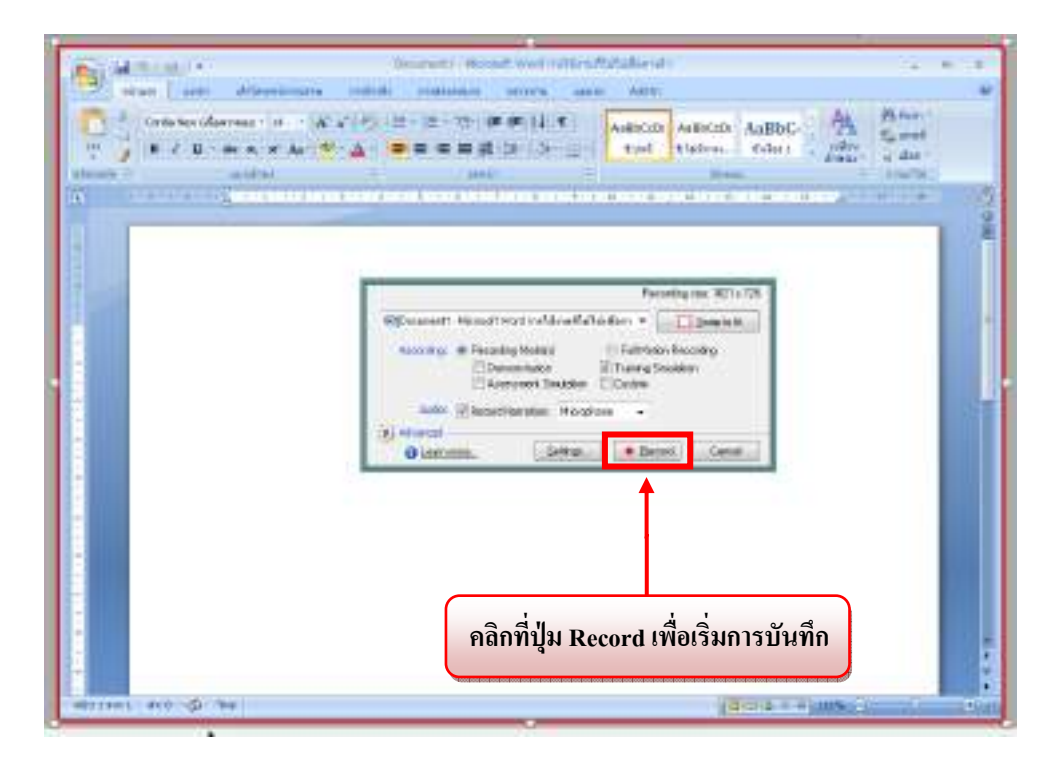

รูปภาพ โปรแกรม Adobe Captivate จะเริ่มทำงานโดยมีกรอบสีแดงล้อมรอบหน้าต่างของโปรแกรม Microsoft Word

 กดปุ่ม Record เพื่อเริ่มการบันทึกภาพหน้าจอ การสาธิตการแทรกไฟล์ภาพในโปรแกรม Microsoft Word ซึ่งถ้าเรากดปุ่ม Record ก็จะเกิดหน้าต่างเป็นรูปไมโครโฟนพร้อมตัวเลขนับถอยหลัง คือ 3 > 2 > 1 ขึ้น เนื่องจากตรง Audio เราได้ทำการติ๊กเครื่องหมายถูกด้านหน้า Record Narration และ เลือก Microphone เพื่อบันทึกเสียงบรรยายจากไมโครโฟนพร้อมกับการสาธิต ซึ่งถ้าเราไม่เลือกก็จะ ไม่ขึ้นหน้าต่างนี้

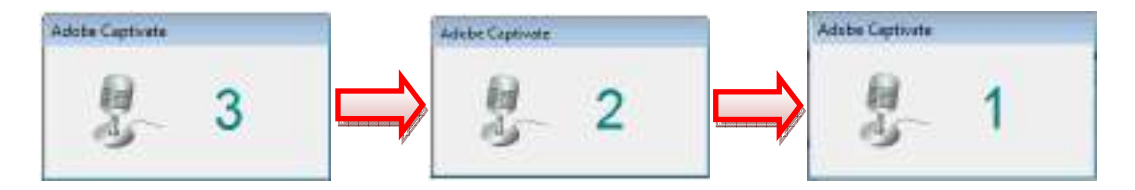

รูปภาพ หน้าต่างเป็นรูปไมโครโฟนพร้อมตัวเลขนับถอยหลัง คือ 3 > 2 > 1

 หลังจากกดปุ่ม Record แล้ว ให้เราเริ่มสาธิตการแทรกไฟล์ภาพในโปรแกรม Microsoft Word และ เมื่อเราสาธิตเสร็จแล้ว ให้เรายกเลิกหรือหยุดการบันทึก โดยการกดปุ่ม End บนแป้นพิมพ์ หรือ keyboard และเมื่อหยุดการบันทึกแล้วจะเกิดหน้าต่าง Save Project Files เพื่อให้ตั้งค่าการบันทึก ชิ้นงานหรือโปรเจ็คของเรา

| we Project Files             |                       | 1        |
|------------------------------|-----------------------|----------|
| Save Project Files           |                       | Ср       |
| Project Name 1               | antitled              |          |
| Project Directory :          | Del                   | (growse  |
| Deno Project/Norre I         | 1                     |          |
| Assessment Project<br>Nome 1 | []                    |          |
| Training Project<br>Name :   | untitled_training     |          |
| Custom Project Name          |                       |          |
| Project To Open :            | Training Simulation 👻 |          |
| Ro recording Script y        |                       |          |
| a Learn mare                 | OK                    | 1 Cancel |

รูปภาพ หน้าต่าง Save Project Files

1.Project Nameชื่อไฟล์งาน (ในตัวอย่างจะใช้ชื่อ unititled)\*\* เนื่องจากเราสามารถเลือก Option ของ Recording Mode(s)ได้มากกว่า 1 รูปแบบ หรือ ทั้ง 4 รูปแบบพร้อมๆ กันได้ โดยที่ไปรแกรมจะแยกการบันทึกให้ในแต่ละรูปแบบ โดยอัต โนมัติและชื่อที่ได้ตั้งที่ Project Name ก็จะ ไปปรากฏที่ชื่อ ไฟล์งานของทุก Option โดยอัต โนมัติเช่นกัน ทำให้ไม่ต้องไปตั้งชื่อไฟล์งานในทุก Option ดังตัวอย่างรูปภาพ\*\*

|                                 | R                                                                                      | ecording size: 1440 s 961     |
|---------------------------------|----------------------------------------------------------------------------------------|-------------------------------|
| Decument1 - Microsoft           | Word การโร้เกษที่ไม่ไข่เพื่อกา 💌                                                       | Snap to Rt                    |
| Recording: 🖷 Reco<br>V D<br>V A | iding Mode(s) C Full Mo<br>emonstration IV Training<br>creasurent Simulation IV Custom | ation Recording<br>Simulation |
| Audo: ØRecor                    | d Nerration: Microphone 🔹 👻                                                            |                               |
| Lean more.                      | Settings                                                                               | scord Cancel                  |
| ive Project Files               | ~                                                                                      |                               |
| Save Project Files              |                                                                                        | Ср                            |
| Project Name :                  | untitled                                                                               |                               |
| Project Directory :             | D:∖                                                                                    | Browse                        |
| Demo Project Name :             | untitled_demo                                                                          |                               |
| Assessment Project<br>Name :    | untitled_assessment                                                                    |                               |
| Training Project<br>Name :      | untitled_training                                                                      |                               |
| Custom Project Name :           | untitled_custom                                                                        |                               |
| Project To Open :               | Demonstration<br>Demonstration                                                         | -                             |
| Revecanding Script :            | Assessment Simulation<br>Training Simulation<br>Custom                                 |                               |
| ) Lean more                     | Cuetom                                                                                 | K Cancel                      |

รูปภาพ การตั้งชื่อ Project Name ที่หน้าต่าง Save Project Files

| 2.Project Directory | ตำแหน่งในการเก็บชิ้นงานหรือโปรเจ็ค (ในตัวอย่างจะเก็บไว้ที่ |
|---------------------|------------------------------------------------------------|
|                     | Drive D)                                                   |
| 3.Demo Project Name | ** ถ้ำ Option ของ Recording Mode(s) เราเลือก Demonstration |
|                     | ก็จะมีกล่องข้อความแสคงชื่อไฟล์งานขึ้นมา เพราะฉะนั้นชื่อของ |

|                           | ไฟล์งานเริ่มต้นจะต้องต่อท้ายค้วย _demo เสมอ (ชื่อไฟล์<br>งาน_demo)**                                                                                                    |
|---------------------------|----------------------------------------------------------------------------------------------------|
| 4.Training Project Name   | คือชื่อไฟล์งานที่เราได้ตั้งไว้ที่ Project Name ตามด้วย _training<br>(ในตัวอย่างจะใช้ชื่อ unititled_training) เนื่องจาก Option ของ<br>Recording Mode(s) ที่เราได้เลือกไว้ คือ Training Simulation<br>เพราะฉะนั้นชื่อของไฟล์งานจะต้องต่อท้ายด้วย _training เสมอ                                                             |
| 5.Assessment Project Name | ** ถ้ำ Option ของ Recording Mode(s) เราเถือก Assessment ก็จะ<br>มีกล่องข้อความแสคงชื่อไฟล์งานขึ้นมา เพราะฉะนั้นชื่อของไฟล์<br>งานเริ่มต้นจะต้องต่อท้ายด้วย _assessment เสมอ (ชื่อไฟล์<br>งาน_assessment)**                                                                                                    |
| 6.Custom Project Name     | ** ถ้ำ Option ของ Recording Mode(s) เราเลือก Custom ก็จะมี<br>กล่องข้อความแสดงชื่อ ไฟล์งานขึ้นมา เพราะฉะนั้นชื่อของ ไฟล์<br>งานเริ่มด้นจะด้องต่อท้ายด้วย _ custom เสมอ (ชื่อ ไฟล์งาน_<br>custom)**                                                                                                    |
| 7.Project To Open         | คือ การตั้งก่าว่าเมื่อ save ชิ้นงานหรือโปรเจ็กที่เราทำแล้ว<br>ต้องการให้โปรแกรมเปิดชิ้นงานของ Recording Mode(s) แบบ<br>Option ใหนขึ้นมาเพื่อดูหรือปรับแก้ไขต่อ (ในตัวอย่างเราได้<br>เลือกแบบ Training Simulation)<br>** Project To Open จะแสดง Option ให้เราเลือกเท่ากับการตั้ง<br>ก่าที่ Option ของ Recording Mode(s) ** |

\*\* สิ่งที่ควรคำนึงถึงของการ Save Project Files เพื่อตั้งค่าการบันทึกชิ้นงานหรือโปรเจ็ค \*\*

 การตั้งชื่อไฟล์งานที่ต่อท้ายด้วย Option ของ Recording Mode(s) ที่เราเลือก เช่น ตัวอย่าง unititled\_training เราสามารถแก้ไขชื่อไฟล์งานได้ตามความต้องการ ซึ่ง \_training นั้นเป็นค่าเบื้องต้น (Defult) ที่โปรแกรมตั้งไว้เพื่อแยกประเภทของชิ้นงานหรือโปรเจ็คให้ผู้ทำได้รู้ว่าเป็น Recording Mode(s) Option แบบใด

 ในกรณีที่เราเลือก Option ของ Recording Mode(s) มากกว่า 1 แบบ ซึ่งโปรแกรมจะแยกการ บันทึกให้ในแต่ละรูปแบบโดยอัตโนมัติ เราสามารถแก้ไขชื่อไฟล์งานได้ตามความต้องการ แต่ไม่ควรตั้งชื่อ งานให้เหมือนกันทุก Option เพราะโปรแกรมจะไม่บันทึกชิ้นงานหรือโปรเจ็กของเรา ดังตัวอย่างรูปภาพ

| Save Project Files            |                     | ×                |                                   |
|-------------------------------|---------------------|------------------|-----------------------------------|
| Save Project Files            |                     | Ср               |                                   |
| Project Name :                | untitled            |                  |                                   |
| Project Directory :           | D: \                | Воми             |                                   |
| Quieu Project Name 1          |                     |                  | au 1                              |
| Basessment Project<br>Name: 1 |                     | Training Project | Name ตั้งชื่อไฟลั่งานว่า untitled |
| Training Project<br>Name 1    | untitled            |                  |                                   |
| Custom Project Name           | t untitled          |                  |                                   |
| Project To Open :             | Training Simulation | Custom Project N | Name ตั้งชื่อไฟล์งานว่า untitled  |
| Receptible Single             | 1                   |                  |                                   |
|                               |                     |                  |                                   |
| Lean more                     |                     | OK Cancel        | ļ                                 |
|                               |                     |                  |                                   |
|                               |                     |                  |                                   |
| Adobe                         | Captivate           |                  |                                   |
| A                             | File names canno    | t be same.       |                                   |
| •                             |                     |                  |                                   |
|                               |                     |                  |                                   |

รูปภาพ การตั้งชื่อ Project Name ซ้ำกัน ที่หน้าต่าง Save Project Files

 การตั้งชื่อไฟล์งานนั้นควรตั้งชื่อให้ครบทุกช่อง ทั้ง Project Name และ Option ของ Recording Mode(s) ที่มีด้วย เพราะ โปรแกรมจะ ไม่บันทึกชิ้นงานหรือ โปรเจ็คของเรา ดังตัวอย่างรูปภาพ

| Save Project Files            |                          |        |                       |
|-------------------------------|--------------------------|--------|-----------------------|
| Save Project Files            |                          | Ср     |                       |
| Broject Name :                | untitled                 |        |                       |
| Project Directory :           | Del                      | Browaa |                       |
| Query Project have :          |                          | 1      |                       |
| Appearance)(Project<br>None : |                          | 1      | Training Project Name |
| Training Project<br>None :    |                          | •      | ไม่ได้ตั้งชื่อไฟล์งาน |
| Cyston Project Name           | ŧ                        | Ì      |                       |
| Project To Open :             | Training Simulation +    | ]      |                       |
| Receiving Scipt (             |                          |        |                       |
| O Leannae                     | ок                       | Cancel |                       |
|                               | Û                        |        | an                    |
| Adobe                         | Captivate 🧾              |        |                       |
| 0                             | Filename cannot be blank |        |                       |
|                               | ОК                       |        |                       |

รูปภาพ การไม่ตั้งชื่อ Project Name ที่หน้าต่าง Save Project Files

 เมื่อเรา save ชิ้นงานหรือโปรเจ็คที่เราทำได้แล้ว โปรแกรมก็เปิดชิ้นงานของ Recording Mode(s) ใน รูปแบบ Option ที่เราเลือกไว้ขึ้นมาเพื่อให้ดูหรือปรับแก้ไขต่อ (ในตัวอย่างเราได้เลือกแบบ Training Simulation)

| al Adds ( pited) with d homes                                                             |                                                                                                    | instal and |
|-------------------------------------------------------------------------------------------|----------------------------------------------------------------------------------------------------|------------|
| Gart Cast Proc                                                                            |                                                                                                    |            |
| T Main Carlas                                                                             | the second because of the second of the second of the seco | 4          |
| € solo<br>S these<br>S these Series<br>S these Series<br>S these Series<br>S these Series |                                                                                                    |            |
| X See the                                                                                 |                                                                                                    |            |
| * privation                                                                               |                                                                                                    |            |
| Address of Angeler and Angeler                                                            |                                                                                                    |            |
| Constant, HEI In 199<br>Berlin B                                                          |                                                                                                    |            |
|                                                                                           | Chi cultura A. Frantza I A.                                                                                                    |            |

# รูปภาพ เมื่อ save ชิ้นงานหรือโปรเจ็คเสร็จ

โปรแกรมจะเปิดชิ้นงานของ Recording Mode(s) ในรูปแบบ Option ที่เราเลือกไว้ขึ้นมาเพื่อให้ดูหรือปรับแก้ไขต่อ

 และชิ้นงานที่ได้มาจากการ Record บันทึกภาพหน้าจอ ของการสาธิตวิธีการแทรกไฟล์ภาพใน โปรแกรม Microsoft Word นั้นจะมีทั้งหมด 5 Slide ให้เราเลือกมุมมองแบบ Edit แก้ไข เพิ่มเติม องค์ประกอบ (Object) ต่างๆ ในสไลด์

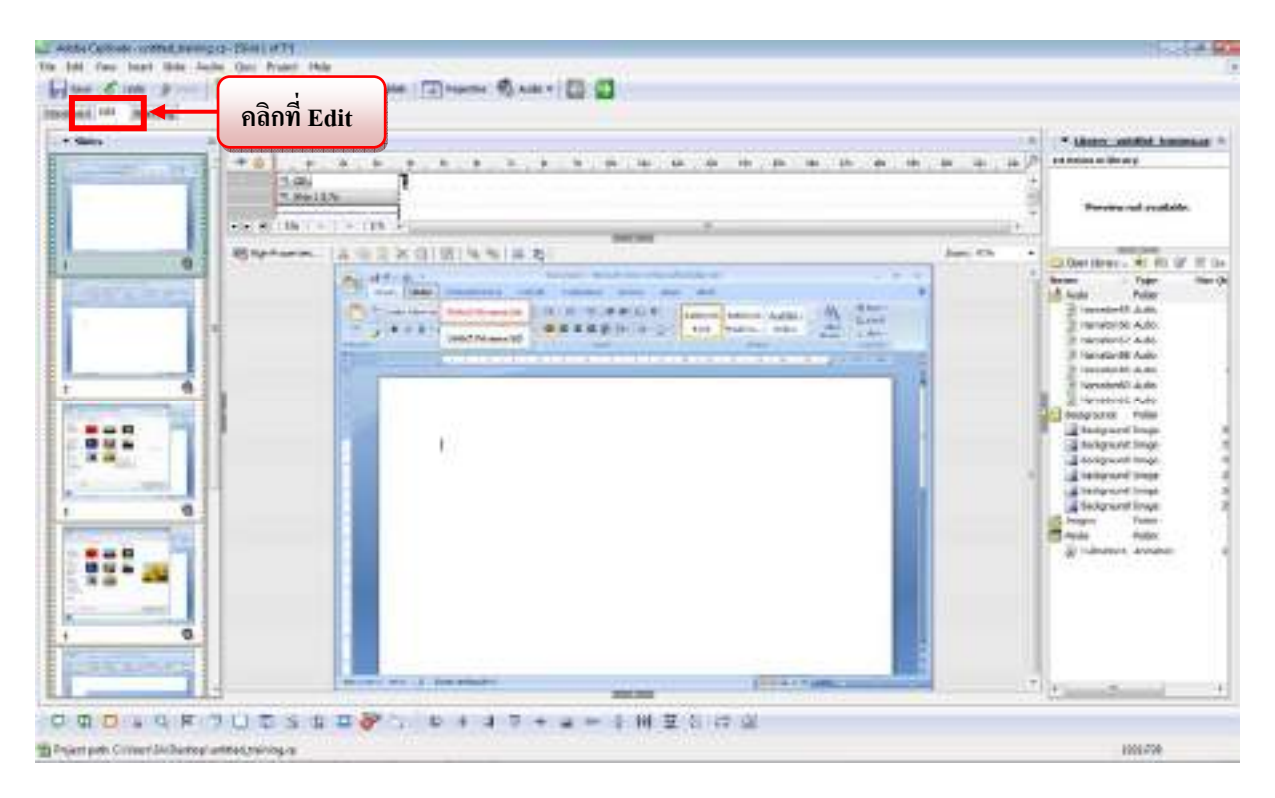

รูปภาพ มุมมอง edit เพื่อแก้ใข เพิ่มเติมองค์ประกอบ (Object) ต่างๆ ในสไลด์

## <u>Slide 1 การกดปุ่มแทรก (Insert) เพื่อนำภาพเข้ามา</u>

โปรแกรมได้สร้าง เครื่องมือ หรือ Object ขึ้นให้โดยอัตโนมัติ คือ กรอบข้อความสำหรับคลิก (Click Box)

กรอบข้อความสำหรับคลิก (Click Box) เป็นสิ่งที่มีการทำงานทุกอย่างคล้ายกับปุ่ม โดยเฉพาะปุ่ม Transparent Button เพราะกรอบคลิกจะไม่มีรูป หรือ ภาพที่ทำให้เรามองเห็นได้ แต่จะมีเพียงกรอบสี่เหลี่ยม เพื่อกำหนดเป็นพื้นที่เพื่อระบุว่า ถ้าคลิกในบริเวณพื้นที่ที่เรากำหนดไว้นั้นจะเกิดการตอบโด้ขึ้น

โดยกรอบข้อความสำหรับคลิก (Click Box) นี้ โปรแกรมจะวางไว้ในตำแหน่งที่เราได้ทำการจับ ภาพไว้ในตอนสาธิตให้โดยอัตโนมัติ ซึ่งในที่นี้ก็คือ บริเวณปุ่มแทรก (Insert)

และโปรแกรมจะตั้งค่าให้มี Option เพิ่มเติมให้อัตโนมัติอีกด้วย คือ

 1.Failure caption แสดงข้อความอธิบาย (Text Caption) ที่บอกแสดงความผิดพลาดเมื่อคลิกปุ่มผิด คือ กล่องข้อความสีแดง สำหรับใส่ข้อความเพื่อบอกกับผู้เรียนว่าตอบผิดหรือเป็นคำสั่ง เพื่อให้ผู้เรียนได้ทำตามให้ถูกต้อง เพราะกล่องข้อความนี้จะปรากฏขึ้นมาเมื่อผู้เรียนคลิกไม่ตรง ตามที่เราได้จับภาพหน้าจอไว้หรือคลิกผิดที่

 Hint caption แสดงข้อความอธิบาย (Text Caption) ที่บอกใบ้ในการคลิกปุ่ม คือ กล่องข้อความสีเหลือง สำหรับใส่ข้อความเพื่อใช้เป็นแนวทางหรือไกค์ไลน์ว่าจะให้ ผู้เรียนทำอะไรเมื่อได้เข้าใกล้บริเวณหรือคำแหน่งที่ถูกต้อง

โดยใน Slide ที่ 1 เป็นขั้นตอนแรกของการวิธีการแทรกไฟล์ภาพในโปรแกรม Microsoft Word นั่น ก็คือ การกดปุ่มแทรก (Insert) เพื่อนำภาพเข้ามา

ผู้เรียนต้องกดปุ่มแทรก (Insert) ถึงจะเป็นคำตอบที่ถูกต้อง แล้วจะสามารถไปสู่ขั้นตอนต่อไปหรือ หน้าถัดไปได้ แต่ถ้าผู้เรียนตอบไม่ถูกก็ไม่สามารถไปต่อได้ และในระหว่างที่ผู้เรียนกำลังหาคำตอบถ้าผู้เรียน กลิกผิดที่ก็จะปรากฏกล่องข้อความสีแดงขึ้นมาเพื่อบอกกับผู้เรียนว่าตอบผิดหรือเป็นคำสั่งเพื่อให้ผู้เรียนได้ ทำตามให้ถูกต้อง หรือถ้าผู้เรียนได้เข้าใกล้บริเวณหรือตำแหน่งที่ถูกต้องแล้วก็จะปรากฏกล่องข้อความสี เหลืองขึ้นมา

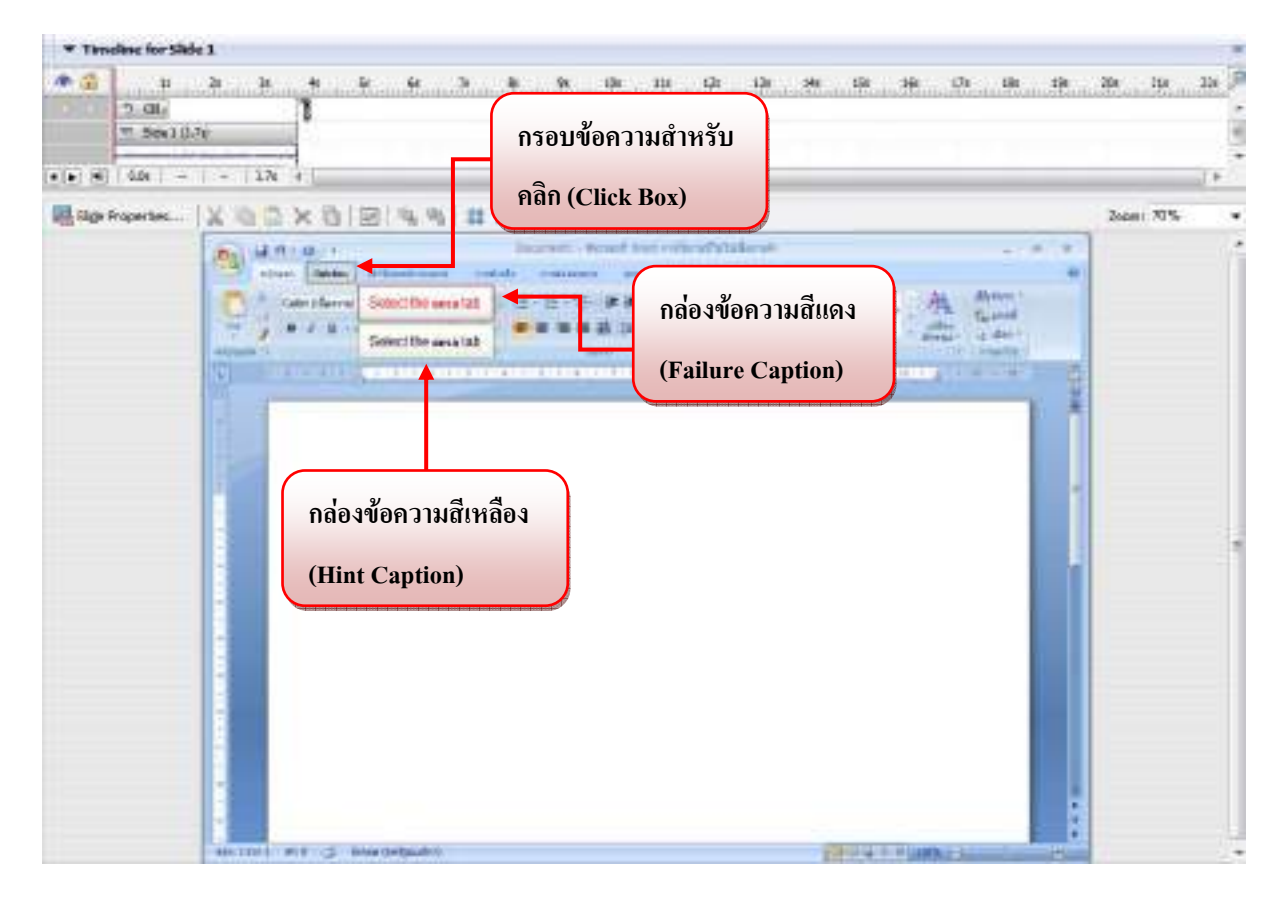

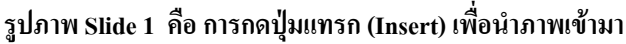

<u>Slide 2 คือ การกดปุ่มแทรกรูปภาพจากแฟ้ม (Insert Picture from File)</u>

โปรแกรมได้สร้าง เครื่องมือ หรือ Object ขึ้นให้โดยอัตโนมัติ คือ กรอบข้อความสำหรับคลิก (Click Box)

กรอบข้อความสำหรับคลิก (Click Box) เป็นสิ่งที่มีการทำงานทุกอย่างคล้ายกับปุ่ม โดยเฉพาะปุ่ม Transparent Button เพราะกรอบคลิกจะไม่มีรูป หรือ ภาพที่ทำให้เรามองเห็นได้ แต่จะมีเพียงกรอบสี่เหลี่ยม เพื่อกำหนดเป็นพื้นที่เพื่อระบุว่า ถ้าคลิกในบริเวณพื้นที่ที่เรากำหนดไว้นั้นจะเกิดการตอบโด้ขึ้น

โดยกรอบข้อความสำหรับคลิก (Click Box) นี้ โปรแกรมจะวางไว้ในตำแหน่งที่เราได้ทำการจับ ภาพไว้ในตอนสาธิตให้โดยอัตโนมัติ ซึ่งในที่นี้ก็คือ บริเวณปุ่มแทรกรูปภาพจากแฟ้ม (Insert Picture from File)

และ โปรแกรมจะตั้งค่าให้มี Option เพิ่มเติมให้อัต โนมัติอีกด้วย คือ

1.Failure caption แสดงข้อกวามอธิบาย (Text Caption) ที่บอกแสดงกวามผิดพลาดเมื่อกลิกปุ่มผิด

คือ กล่องข้อความสีแดง สำหรับใส่ข้อความเพื่อบอกกับผู้เรียนว่าตอบผิดหรือเป็นกำสั่งเพื่อให้ ผู้เรียนได้ทำตามให้ถูกต้อง เพราะกล่องข้อความนี้จะปรากฏขึ้นมาเมื่อผู้เรียนคลิกไม่ตรงตามที่เราได้ จับภาพหน้าจอไว้หรือคลิกผิดที่

2.Hint caption แสดงข้อความอธิบาย (Text Caption) ที่บอกใบ้ในการคลิกปุ่ม

คือ กล่องข้อความสีเหลือง สำหรับใส่ข้อความเพื่อใช้เป็นแนวทางหรือไกค์ไลน์ว่าจะให้ผู้เรียน ทำอะไรเมื่อได้เข้าใกล้บริเวณหรือตำแหน่งที่ถูกต้อง

โดยใน Slide ที่ 2 เป็นขั้นตอนต่อไปหลังจากกดปุ่มแทรกภาพแล้ว คือ การกดปุ่มแทรกรูปภาพจาก แฟ้ม (Insert Picture from File)

ผู้เรียนจะต้องกดปุ่มแทรกรูปภาพจากแฟ้ม (Insert Picture from File) ถึงจะเป็นคำตอบที่ถูกต้อง แล้วจะสามารถไปสู่ขั้นตอนต่อไปหรือหน้าถัดไปได้ แต่ถ้าผู้เรียนตอบไม่ถูกก็ไม่สามารถไปต่อได้ และใน ระหว่างที่ผู้เรียนกำลังหาคำตอบถ้าผู้เรียนคลิกผิดที่ก็จะปรากฏกล่องข้อความสีแดงขึ้นมาเพื่อบอกกับผู้เรียน ว่าตอบผิดหรือเป็นคำสั่งเพื่อให้ผู้เรียนได้ทำตามให้ถูกต้อง หรือถ้าผู้เรียนได้เข้าใกล้บริเวณหรือตำแหน่งที่ ถูกต้องแล้วก็จะปรากฏกล่องข้อความสีเหลืองขึ้นมา

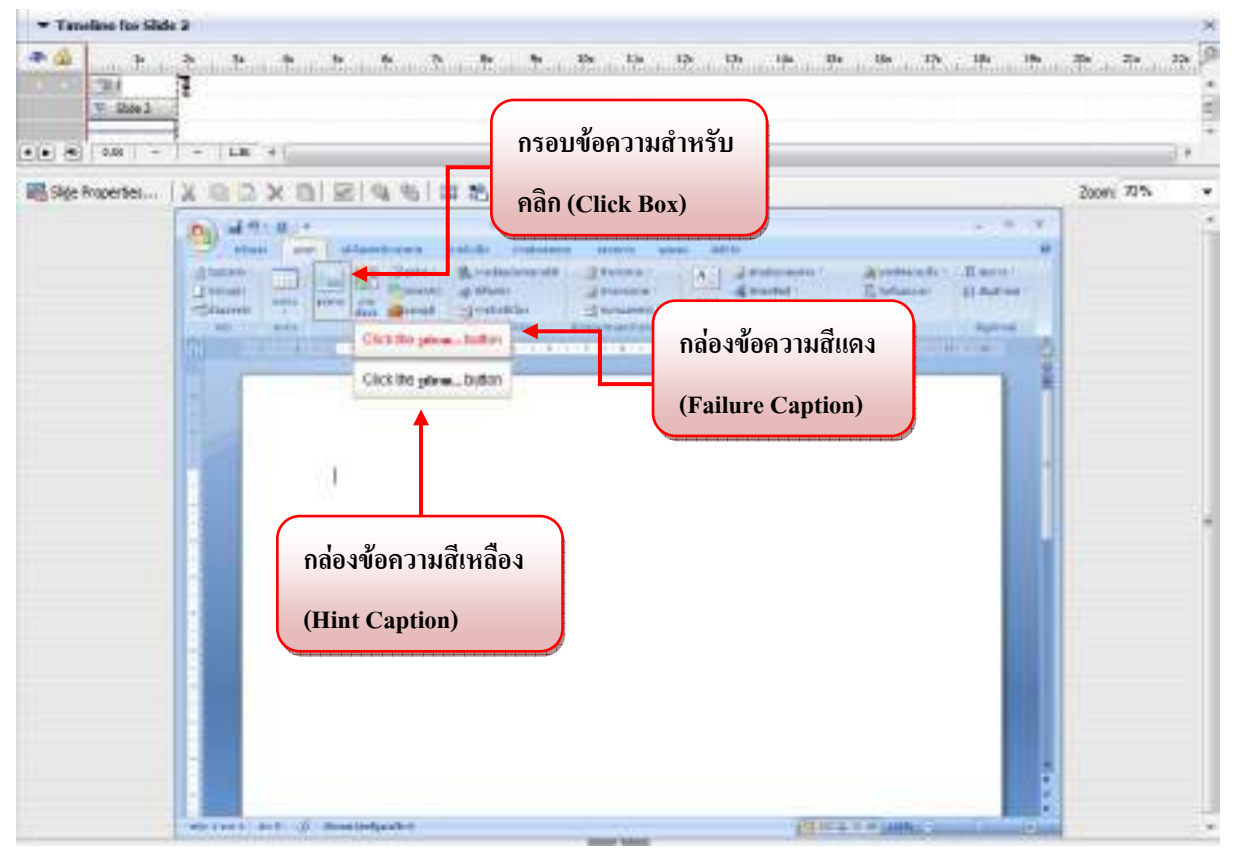

รูปภาพ Slide 2 คือ การกดปุ่มแทรกรูปภาพจากแฟ้ม (Insert Picture from File)

## • <u>Slide 3 คือ การกดเลือกรูปเพื่อแทรกลงไปในเอกสาร (Insert Picture)</u>

โปรแกรมได้สร้าง เครื่องมือ หรือ Object ขึ้นให้โดยอัตโนมัติ คือ กรอบข้อความสำหรับคลิก (Click Box)

กรอบข้อความสำหรับคลิก (Click Box) เป็นสิ่งที่มีการทำงานทุกอย่างคล้ายกับปุ่ม โดยเฉพาะปุ่ม Transparent Button เพราะกรอบคลิกจะไม่มีรูป หรือ ภาพที่ทำให้เรามองเห็นได้ แต่จะมีเพียงกรอบสี่เหลี่ยม เพื่อกำหนดเป็นพื้นที่เพื่อระบุว่า ถ้าคลิกในบริเวณพื้นที่ที่เรากำหนดไว้นั้นจะเกิดการตอบโต้ขึ้น

โดยกรอบข้อความสำหรับคลิก (Click Box) นี้ โปรแกรมจะวางไว้ในตำแหน่งที่เราได้ทำการจับ ภาพไว้ในตอนสาธิตให้โดยอัตโนมัติ ซึ่งในที่นี้กี่คือ บริเวณรูปภาพเพื่อแทรกลงไปในเอกสาร

และ โปรแกรมจะตั้งค่าให้มี Option เพิ่มเติมให้อัต โนมัติอีกด้วย คือ

1.Failure caption แสดงข้อความอธิบาย (Text Caption) ที่บอกแสดงความผิดพลาดเมื่อกลิกปุ่มผิด

คือ กล่องข้อความสีแดง สำหรับใส่ข้อความเพื่อบอกกับผู้เรียนว่าตอบผิดหรือเป็นคำสั่ง เพื่อให้ผู้เรียนได้ทำตามให้ถูกต้อง เพราะกล่องข้อความนี้จะปรากฏขึ้นมาเมื่อผู้เรียนคลิกไม่ตรง ตามที่เราได้จับภาพหน้าจอไว้หรือคลิกผิดที่

2.Hint caption แสดงข้อความอธิบาย (Text Caption) ที่บอกใบ้ในการคลิกปุ่ม

คือ กล่องข้อความสีเหลือง สำหรับใส่ข้อความเพื่อใช้เป็นแนวทางหรือไกค์ไลน์ว่าจะให้ ผู้เรียนทำอะไรเมื่อได้เข้าใกล้บริเวณหรือตำแหน่งที่ถูกต้อง

โดยใน Slide ที่ 3 เป็นขั้นตอนต่อไปหลังจากกดปุ่มแทรกรูปภาพจากแฟ้ม (Insert Picture from File) นั่นก็คือ การกดเลือกรูปเพื่อแทรกลงไปในเอกสาร (Insert Picture)

ผู้เรียนจะต้องเลือกรูปภาพจากแฟ้ม (Insert Picture) ถึงจะเป็นคำตอบที่ถูกต้อง แล้วจะสามารถไปสู่ ขั้นตอนต่อไปหรือหน้าถัดไปได้ แต่ถ้าผู้เรียนตอบไม่ถูกก็ไม่สามารถไปต่อได้ และในระหว่างที่ผู้เรียนกำลัง หาคำตอบถ้าผู้เรียนคลิกผิดที่ก็จะปรากฏกล่องข้อความสีแดงขึ้นมาเพื่อบอกกับผู้เรียนว่าตอบผิดหรือเป็น คำสั่งเพื่อให้ผู้เรียนได้ทำตามให้ถูกต้อง หรือถ้าผู้เรียนได้เข้าใกล้บริเวณหรือตำแหน่งที่ถูกต้องแล้วก็จะ ปรากฏกล่องข้อความสีเหลืองขึ้นมา

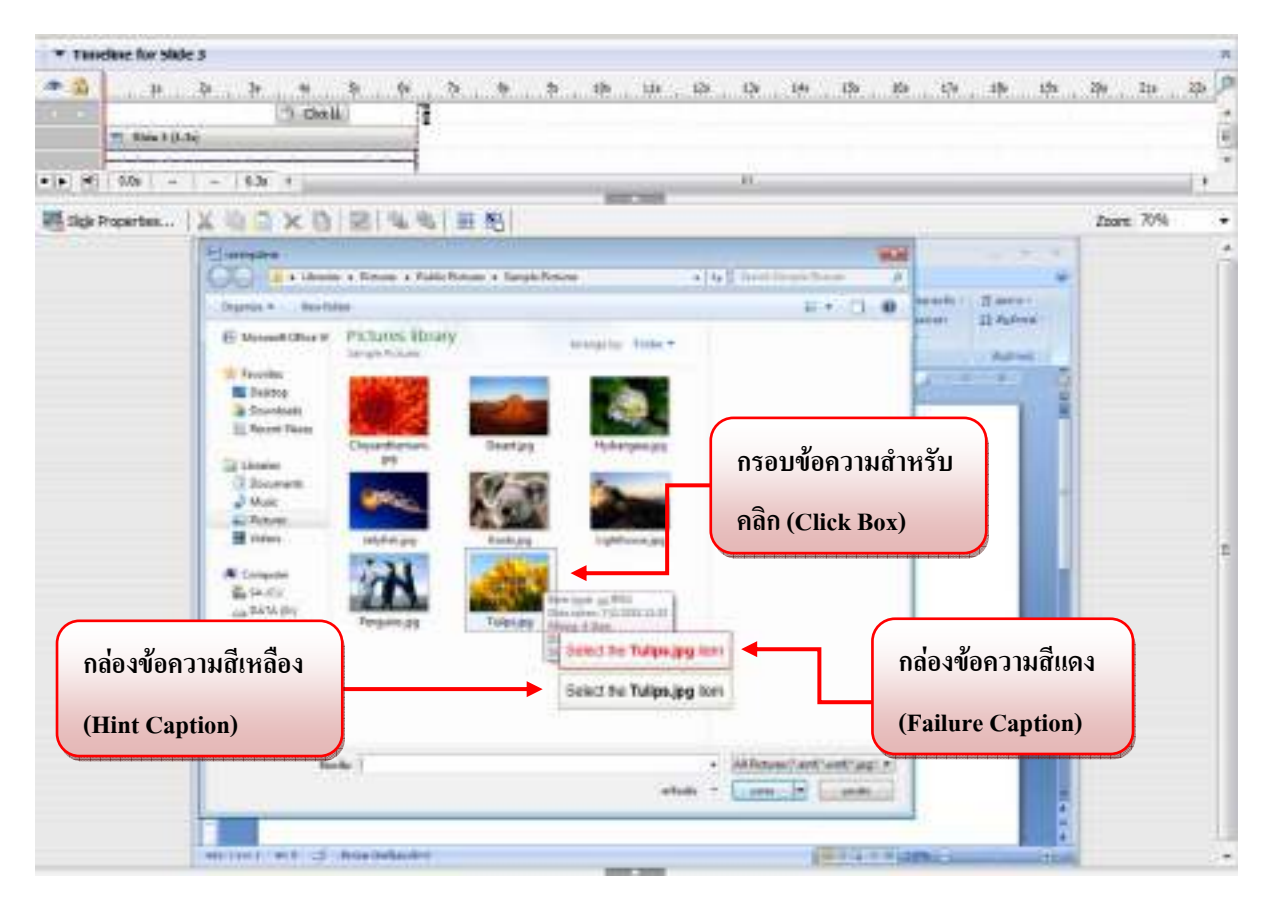

รูปภาพ Slide 3 การกดเลือกรูปเพื่อแทรกลงไปในเอกสาร (Insert Picture)

### • <u>Slide 4 คือ การกดปุ่มแทรก (Insert Button)</u>

โปรแกรมได้สร้าง เครื่องมือ หรือ Object ขึ้นให้โดยอัตโนมัติ คือ กรอบข้อความสำหรับคลิก (Click Box)

กรอบข้อความสำหรับคลิก (Click Box) เป็นสิ่งที่มีการทำงานทุกอย่างคล้ายกับปุ่ม โดยเฉพาะปุ่ม Transparent Button เพราะกรอบคลิกจะไม่มีรูป หรือ ภาพที่ทำให้เรามองเห็นได้ แต่จะมีเพียงกรอบสี่เหลี่ยม เพื่อกำหนดเป็นพื้นที่เพื่อระบุว่า ถ้าคลิกในบริเวณพื้นที่ที่เรากำหนดไว้นั้นจะเกิดการตอบโต้ขึ้น

โดยกรอบข้อความสำหรับคลิก (Click Box) นี้ โปรแกรมจะวางไว้ในตำแหน่งที่เราได้ทำการจับ ภาพไว้ในตอนสาธิตให้โดยอัตโนมัติ ซึ่งในที่นี้กี่คือ ปุ่มแทรก (Insert Button)

และ โปรแกรมจะตั้งค่าให้มี Option เพิ่มเติมให้อัต โนมัติอีกด้วย คือ

1.Failure caption แสดงข้อความอธิบาย (Text Caption) ที่บอกแสดงความผิดพลาดเมื่อคลิกปุ่มผิด

คือ กล่องข้อความสีแคง สำหรับใส่ข้อความเพื่อบอกกับผู้เรียนว่าตอบผิดหรือเป็นกำสั่งเพื่อให้ ผู้เรียนได้ทำตามให้ถูกต้อง เพราะกล่องข้อความนี้จะปรากฏขึ้นมาเมื่อผู้เรียนคลิกไม่ตรงตามที่เราได้ จับภาพหน้าจอไว้หรือคลิกผิดที่

2.Hint caption แสดงข้อความอธิบาย (Text Caption) ที่บอกใบ้ในการคลิกปุ่ม

คือ กล่องข้อความสีเหลือง สำหรับใส่ข้อความเพื่อใช้เป็นแนวทางหรือไกค์ไลน์ว่าจะให้ผู้เรียน ทำอะไรเมื่อได้เข้าใกล้บริเวณหรือตำแหน่งที่ถูกต้อง

โดยใน Slide ที่ 4 เป็นขั้นตอนต่อไปหลังจาก การเลือกรูปเพื่อแทรกลงไปในเอกสาร (Insert Picture) นั่นก็คือ การกดปุ่มแทรก (Insert Button)

ผู้เรียนจะต้องกดปุ่มแทรก (Insert Button) ถึงจะเป็นคำตอบที่ถูกต้อง แล้วจะสามารถไปสู่ขั้นตอน ต่อไปหรือหน้าถัดไปได้ แต่ถ้าผู้เรียนตอบไม่ถูกก็ไม่สามารถไปต่อได้ และในระหว่างที่ผู้เรียนกำลังหา คำตอบถ้าผู้เรียนคลิกผิดที่ก็จะปรากฏกล่องข้อความสีแดงขึ้นมาเพื่อบอกกับผู้เรียนว่าตอบผิดหรือเป็นคำสั่ง เพื่อให้ผู้เรียนได้ทำตามให้ถูกต้อง หรือถ้าผู้เรียนได้เข้าใกล้บริเวณหรือตำแหน่งที่ถูกต้องแล้วก็จะปรากฏ กล่องข้อความสีเหลืองขึ้นมา

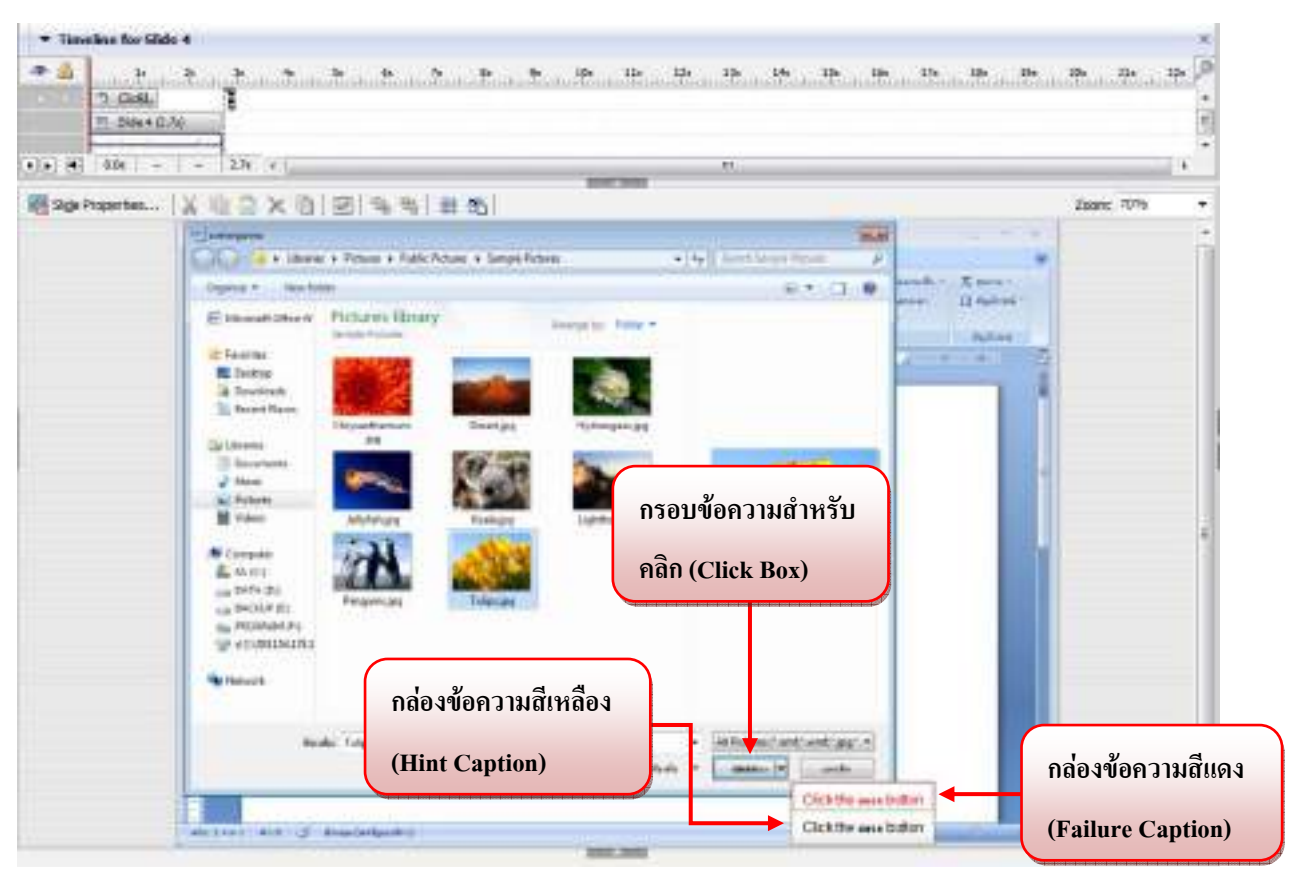

รูปภาพ Slide 4 การกดปุ่มแทรก (Insert Button)

• <u>Slide 5 คือ การแทรกไฟล์ภาพในโปรแกรม Microsoft Word เสร็จสมบูรณ์</u>

โปรแกรมได้สร้าง Animation เป็นพื้นหลังของพร้อมกับการเคลื่อนไหวที่ได้สร้างไว้

โดยใน Slide ที่ 5 เป็นขั้นตอนสุดท้ายของการแทรกไฟล์ภาพในโปรแกรม Microsoft Word ซึ่งไม่ ต้องมีการโต้ตอบใดๆ กับผู้เรียน

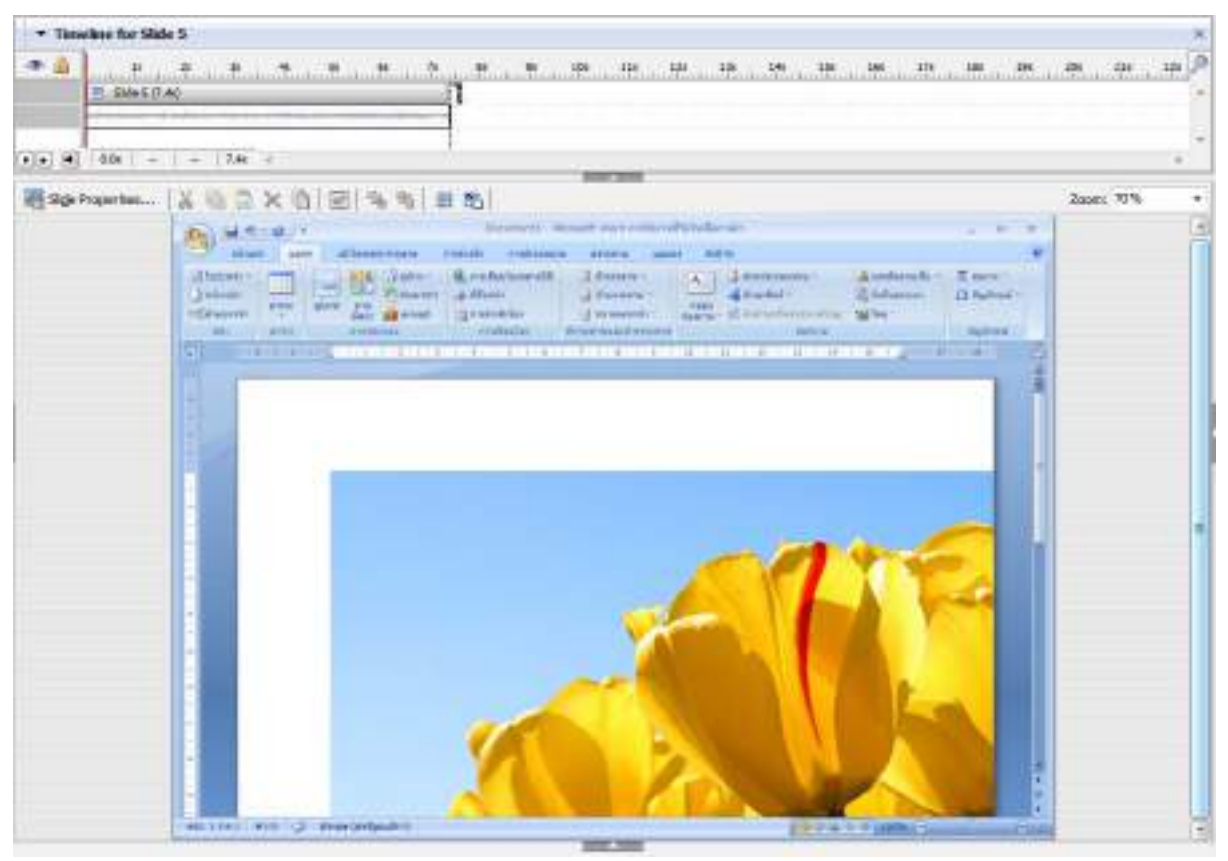

รูปภาพ Slide 5 แทรกไฟล์ภาพในโปรแกรม Microsoft Word เสร็จสมบูรณ์

เราสามารถดูตัวอย่างงานได้ โดย กด F3 เพื่อแสดงสไลด์ที่เรากำลังทำอยู่ หรือ กด F4 เพื่อแสดงทั้ง
 โปรเจ็กต์